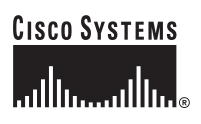

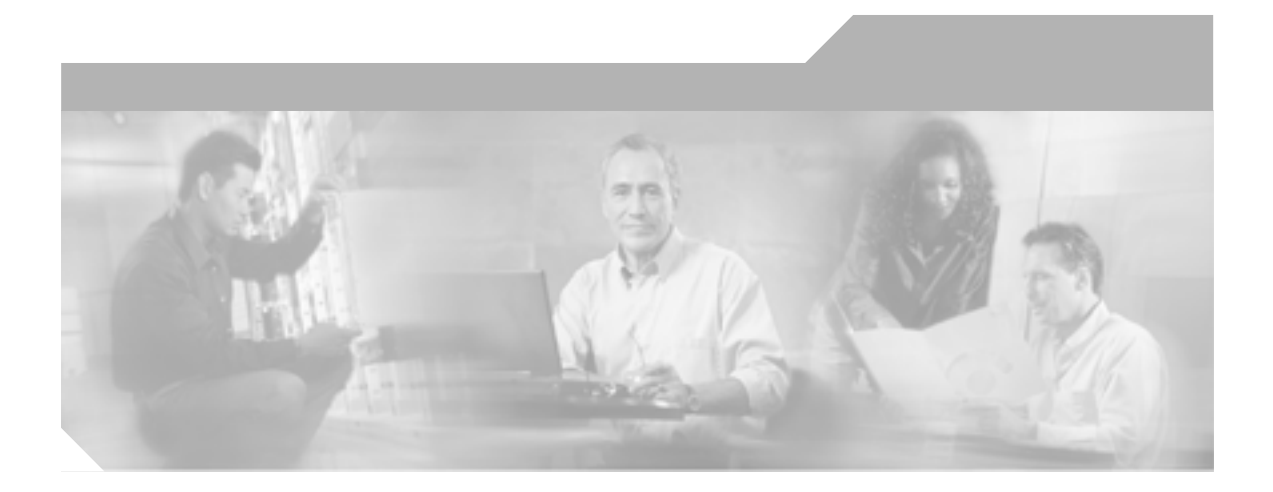

# Cisco Unified IP Phone 7906G/7911G アドミニストレーション ガイド for Cisco Unified CallManager 5.0 (SCCP)

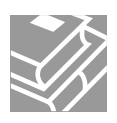

Text Part Number: OL-10458-01-J

このマニュアルに記載されている仕様および製品に関する情報は、予告なしに変更されることがあります。このマニュアルに記載されて いる表現、情報、および推奨事項は、すべて正確であると考えていますが、明示的であれ黙示的であれ、一切の保証の責任を負わないも のとします。このマニュアルに記載されている製品の使用は、すべてユーザ側の責任になります。

対象製品のソフトウェア ライセンスおよび限定保証は、製品に添付された『Information Packet』に記載されています。見当たらない場 合には、代理店にご連絡ください。

以下の情報は Class A 装置の FCC 適合に関するものです。この装置はテスト済みであり、FCC ルールの Part 15 に記載されている Class A デジタル装置の制限に準拠していることが確認済みです。この制限により、Class A デジタル装置を商業施設で作動させた場合、有害 な干渉が起きないようになっています。この装置は、無線周波エネルギーを発生、使用し、また放射することもあります。取り扱い説明 書に従って設置または使用しなかった場合には、無線通信に有害な干渉を起こすことがあります。また、この装置を住居で使用する場合 には有害な干渉を起こすことがあり、ユーザ側の費用で干渉防止措置を講じなければならない場合があります。

以下の情報は Class B 装置の FCC 適合に関するものです。このマニュアルで解説している装置は、無線周波エネルギーを発生し、また 放射することもあります。シスコのインストレーションに関する指示に従って設置されない場合には、ラジオやテレビの受信に干渉を起 こす可能性があります。この装置は、テスト済みであり、FCC ルールの Part 15 に記載されている仕様に基づく Class B デジタル装置の 制限に準拠していることが確認済みです。この仕様では、住居に設置した場合にこのような干渉が起きないようになっています。ただ し、特定の設置条件で干渉が起きないことを保証するものではありません。

シスコによる書面での認可なしに装置に対して変更を行うと、Class A または Class B デジタル装置に要求される FCC への適合ができな い可能性があります。この場合、装置の使用権限は FCC 規制によって制限され、ユーザ側の費用でラジオまたはテレビへの干渉防止措 置を講じなければならない場合があります。

装置の電源を切ることによって、装置が干渉の原因であるかどうかを判断できます。干渉がなくなれば、シスコの装置またはその周辺装 置が原因になっていると考えられます。装置がラジオまたはテレビ受信に干渉する場合には、次の方法で干渉が起きないようにしてくだ さい。

・干渉がなくなるまでテレビまたはラジオのアンテナの向きを変えます。

・テレビまたはラジオの左右どちらかの側に装置を移動します。

・テレビまたはラジオから離れた場所に装置を移動します。

・テレビまたはラジオとは別の回路にあるコンセントに装置を接続します(装置とテレビ / ラジオがそれぞれ別個のブレーカーまたは ヒューズで制御されるようにします)。

シスコより認められていない変更をこの製品に対して行った場合には、FCC 認定が無効になり、さらに製品を操作するユーザの権限を 失うことになります。

シスコが採用している TCP ヘッダー圧縮機能は、UNIX オペレーティング システムの UCB (University of California, Berkeley) パブリック ドメイン バージョンとして、UCB が開発したプログラムを最適化したものです。All rights reserved.Copyright © 1981, Regents of the University of California.

ここに記載されている他のいかなる保証にもよらず、すべてのマニュアルおよび上記各社のソフトウェアは、障害も含めて「現状のま ま」として提供されます。シスコおよび上記各社は、商品性や特定の目的への適合性、権利を侵害しないことに関する、または取り扱い、使用、または取り引きによって発生する、明示されたまたは黙示された一切の保証の責任を負わないものとします。

いかなる場合においても、シスコおよびその代理店は、このマニュアルの使用またはこのマニュアルを使用できないことによって起こる 制約、利益の損失、データの損傷など間接的で偶発的に起こる特殊な損害のあらゆる可能性がシスコまたは代理店に知らされていても、 それらに対する責任を一切負いかねます。 CCSP, CCVP, the Cisco Square Bridge logo, Follow Me Browsing, and StackWise are trademarks of Cisco Systems, Inc.; Changing the Way We Work, Live, Play, and Learn, and iQuick Study are service marks of Cisco Systems, Inc.; and Access Registrar, Aironet, BPX, Catalyst, CCDA, CCDP, CCIE, CCIP, CCNA, CCNP, Cisco, the Cisco Certified Internetwork Expert logo, Cisco IOS, Cisco Press, Cisco Systems, Cisco Systems Capital, the Cisco Systems logo, Cisco Unity, Enterprise/Solver, EtherChannel, EtherFast, EtherSwitch, Fast Step, FormShare, GigaDrive, GigaStack, HomeLink, Internet Quotient, IOS, IP/TV, iQ Expertise, the iQ logo, iQ Net Readiness Scorecard, LightStream, Linksys, MeetingPlace, MGX, the Networkers logo, Networking Academy, Network Registrar, *Packet*, PIX, Post-Routing, Pre-Routing, ProConnect, RateMUX, ScriptShare, SlideCast, SMARTnet, The Fastest Way to Increase Your Internet Quotient, and TransPath are registered trademarks of Cisco Systems, Inc. and/or its affiliates in the United States and certain other countries.

All other trademarks mentioned in this document or Website are the property of their respective owners. The use of the word partner does not imply a partnership relationship between Cisco and any other company. (0601R)

Cisco Unified IP Phone 7906G/7911G アドミニストレーション ガイド for Cisco Unified CallManager 5.0 (SCCP) Copyright © 2006 Cisco Systems, Inc. All rights reserved.

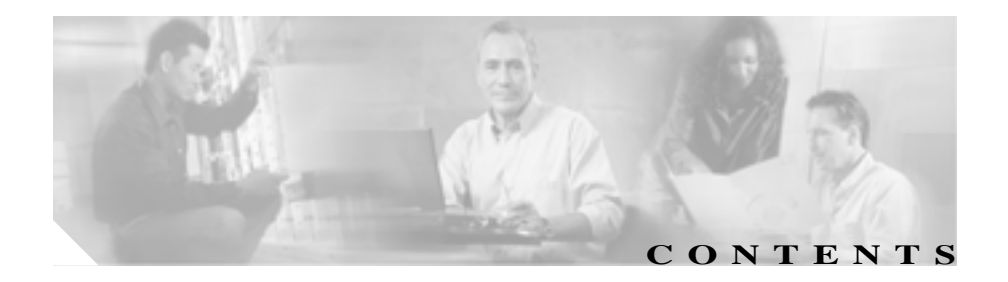

#### このマニュアルについて viii 概要 xiii 対象読者 xiv マニュアルの構成 χv 関連資料 xvi 技術情報の入手方法 xvii Cisco.com xvii Product Documentation DVD(英語版) xvii マニュアルの発注方法(英語版) xviii シスコシステムズマニュアルセンター xviii シスコ製品のセキュリティの概要 xix シスコ製品のセキュリティ問題の報告 xix テクニカル サポート xxi Cisco Technical Support & Documentation Web サイト xxi Japan TAC Web サイト xxii サービス リクエストの発行 xxii サービス リクエストのシビラティの定義 xxiii その他の資料および情報の入手方法 xxiv 表記法 xxvi

CHAPTER 1Cisco Unified IP Phone の概要1-1Cisco Unified IP Phone 7906G および 7911G の概要1-2

使用するネットワーク プロトコル 1-5 サポートされる機能 1-8 機能の概要 1-8 テレフォニー機能の設定 1-9 Cisco Unified IP Phone を使用したネットワーク パラメータの 設定 1-10 コーザへの機能情報の提供 1-10 Cisco Unified IP Phone のセキュリティ機能の概要 1-11 サポートされているセキュリティ機能の概要 1-13 認証および暗号化されたコールの識別 1-16 ヤキュリティの制約事項 1-17 Cisco Unified IP Phone の設定と設置の概要 1-18 Cisco Unified CallManager での Cisco Unified IP Phone の設定 1-18 Cisco Unified CallManager での Cisco Unified IP Phone 7906G および 7911G の設定に関するチェックリスト 1-19 Cisco Unified IP Phone の設置 1-23 Cisco Unified IP Phone 7906G および 7911G の設置に関 するチェックリスト 1-23 Cisco Unified IP Phone をネットワークに設置するための準備 CHAPTER 2 2-1 他のシスコ ユニファイド コミュニケーション製品との相互対話 の概要 2-2 Cisco Unified IP Phone と Cisco Unified CallManager 間の相互 対話方法の概要 2-2 Cisco Unified IP Phone と VLAN 間の相互対話方法の概要 2-3 Cisco Unified IP Phone 7906G および 7911G への電力供給 2-5 Cisco Unified IP Phone 7906G/7911G アドミニストレーション ガイド for Cisco Unified CallManager 5.0 (SCCP)

停電時の注意 2-5

電力に関するガイドライン 2-5

電源に関する追加情報 2-6

電話機の設定ファイルの概要 2-7

電話機の起動プロセスの概要 2-9

Cisco Unified CallManager データベースへの電話機の追加 2-12

自動登録による電話機の追加 2-13

自動登録と TAPS による電話機の追加 2-14

Cisco Unified CallManager の管理ページによる電話機の追加 2-15

BAT による電話機の追加 2-16

異なるプロトコルでの Cisco IP Phone の使用 2-17 新規の電話機を SCCP から SIP に変換する 2-17 使用中の電話機を SCCP から SIP に変換する 2-18 使用中の電話機を SIP から SCCP に変換する 2-18 SCCP および SIP 環境に電話機を展開する 2-19

Cisco Unified IP Phone の MAC アドレスの確認 2-19

CHAPTER 3

Cisco Unified IP Phone のセットアップ 3-1

始める前に 3-2

ネットワーク要件 3-2

Cisco Unified CallManager の設定 3-3

安全についての注意事項 3-3

Cisco Unified IP Phone 7906G および 7911G のコンポーネントの 概要 3-6

ネットワーク ポートとアクセス ポート 3-6 受話器 3-7 

|           | スピーカ 3- <b>7</b>                                      |
|-----------|-------------------------------------------------------|
|           | モニタ モード 3-7                                           |
|           | グループ リッスン モード 3-7                                     |
|           | ヘッドセット 3-9                                            |
|           | ユーザの主観による音質 3-9                                       |
|           | ヘッドセットの接続 3-10                                        |
|           | Cisco Unified IP Phone の設置 3-11                       |
|           | 壁面への電話機の取り付け 3-17                                     |
|           | 電話機の起動プロセスの確認 3-18                                    |
|           | 起動時のネットワーク設定値の設定 3-19                                 |
|           | Cisco Unified IP Phone へのセキュリティの設定 3-20               |
| CHAPTER 4 | <br>Cisco Unified IP Phone の設定値の設定 4-1                |
|           | Cisco Unified IP Phone 7906G および 7911G の設定メニュー<br>4-2 |
|           | 設定メニューの表示 <b>4-3</b>                                  |
|           | オプションのロックとロック解除 4-4                                   |
|           | オプション設定の値の編集 4-5                                      |
|           | 電話機から設定可能なオプションの概要 4-7                                |
|           | ネットワークの設定メニュー 4-9                                     |
|           | デバイス設定メニュー 4-17                                       |
|           | CallManager の設定メニュー 4-17                              |
|           | HTTP の設定メニュー 4-19                                     |
|           | ロケールの設定メニュー 4-20                                      |
|           | UIの設定メニュー 4-21                                        |
|           | メディアの設定メニュー 4-22                                      |
|           | イーサネットの設定メニュー 4-22                                    |

セキュリティ設定メニュー 4-23 QoSの設定メニュー 4-24 ネットワークの設定メニュー 4-25

CHAPTER 5

### 機能、テンプレート、サービス、およびユーザの設定 5-1

雷話機がサポートするテレフォニー機能 5-2 社内ディレクトリと個人ディレクトリの設定 5-13 社内ディレクトリの設定 5-13 個人ディレクトリの設定 5-14 雷話ボタン テンプレートの変更 5-14 ソフトキー テンプレートの設定 5-15 サービスの設定 5-16 Cisco Unified CallManager へのユーザの追加 5-17 ユーザ オプション Web ページの管理 5-18 ユーザ オプション Web ページへのユーザによるアクヤスの 許可 5-18 ユーザ オプション Web ページに表示されるオプションの指 定 5-18

| CHAPTER 6 | Cisco Unified IP Phone のカスタマイ | ズ   | 6-1    |       |
|-----------|-------------------------------|-----|--------|-------|
|           | 設定ファイルのカスタマイズと変更              | Ē   | 6-2    |       |
|           | カスタムの電話機呼び出し音の作成              | Ż   | 6-3    |       |
|           | RingList.xml のファイル形式の語        | 要件  | 6-3    |       |
|           | カスタム呼び出し音の種類に対<br>6-4         | する  | PCM ファ | イルの要件 |
|           | カスタム呼び出し音の設定                  | 6-5 |        |       |
|           | カスタムの背景イメージの作成                | 6-6 |        |       |
|           | List.xml ファイル形式の要件            | 6-6 |        |       |

カスタムの背景イメージ用の PNG ファイルの要件 6-7 カスタム背景イメージの設定 6-8 フォントサイズが大きい言語のロケールを使用した場合のカ スタム背景イメージについて 6-10

# CHAPTER 7Cisco Unified IP Phone でのセキュリティ情報、モデル情報、ス<br/>テータス、および統計の表示

- セキュリティ設定メニュー 7-3
  - CTL ファイル画面 7-4
  - 信頼リスト画面 7-6
- モデル情報画面 7-8
- ステータス メニュー 7-9
  - ステータスメッセージ画面 7-10
  - ネットワーク統計画面 7-18
  - ファームウェアのバージョン画面 7-20
- コールの統計画面 7-21

| CHAPTER 8 | Cisco Unified IP Phone のリモート モニタ 8-1 |
|-----------|--------------------------------------|
|           | IP Phone の Web ページへのアクセス 8-2         |
|           | Web ページへのアクセスの無効化 8-4                |
|           | デバイス情報 8-5                           |
|           | ネットワークの設定 8-7                        |
|           | ネットワーク統計 8-12                        |
|           | デバイスログ 8-15                          |
|           | ストリームの統計 8-16                        |
|           |                                      |

CHAPTER 9

トラブルシューティングとメンテナンス 9-1
起動時の問題の解決 9-2

Cisco Unified IP Phone 7906G/7911G アドミニストレーション ガイド for Cisco Unified CallManager 5.0 (SCCP)

症状:Cisco Unified IP Phone が通常の起動プロセスを実行し ない 9-2

症状: Cisco Unified IP Phone が Cisco Unified CallManager に 登録されない 9-3

エラー メッヤージの特定 Q\_1 Cisco Unified CallManager への電話機の登録 9-4 ネットワーク接続の確認 9-4 TFTP サーバの設定の確認 9-5 IP アドレッシングとルーティングの確認 9-5 DNSの設定の確認 9-6 Cisco Unified CallManager の設定の確認 9-6 Cisco Unified CallManager と TFTP のサービスが動作して いない 9-6 新しい設定ファイルの作成 9-7 Cisco Unified IP Phone が突然リセットされる 9-9 物理的な接続の確認 9-9 断続的なネットワークの停止の特定 9-9 DHCP の設定の確認 9-10 スタティック IP アドレスの設定の確認 9-10 ボイス VIAN の設定の確認 9-10 電話機が意図的にリセットされていないことの確認 9-11 DNS またはその他の接続エラーの解決 9-11 Cisco Unified IP Phone のセキュリティのトラブルシューティン 9-13 一般的なトラブルシューティングのヒント 9-14 Cisco Unified IP Phone のリセットまたは復元 9-17 基本リセットの実行 9-17 出荷時の状態へのリセット 9-18

ゲ

Quality Report Tool の利用 9-20 コールの音声品質のモニタリング 9-21 トラブルシューティングの詳細情報の入手先 9-24 Cisco Unified IP Phone のクリーニング 9-24

APPENDIX A APPENDIX A APPENDIX A A - **ザへの情報提供 A-1** Cisco Unified IP Phone のサポートを受ける方法 A-2 Cisco Unified IP Phone のマニュアルを入手する方法 A-2 サービスへの登録方法と電話機能の設定方法 A-3 ボイス メッセージ システムにアクセスする方法 A-4 個人ディレクトリのエントリを設定する方法 A-5 Cisco IP Phone Address Book Synchronizer の適用 A

APPENDIX B 各言語ユーザのサポート B-1

索引

аррендіх C **技術仕様 C-1** 物理仕様と動作環境仕様 C-2 ケーブル仕様 C-2 ネットワーク ポートとアクセス ポートのピン割り当て C-3

INDEX

A-5

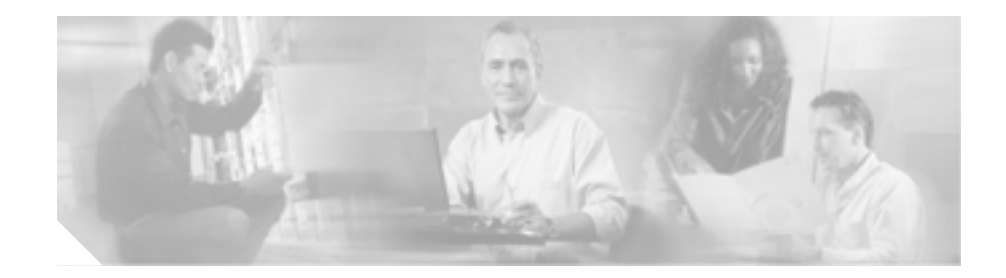

# このマニュアルについて

# 概要

『Cisco Unified IP Phone 7906G/7911G アドミニストレーション ガイド for Cisco Unified CallManager 5.0』では、Voice-over-IP(VoIP)ネットワークにおいて Cisco Unified IP Phone 7906G および 7911G をインストール、設定、運用、およびトラ ブルシューティングするために必要な情報を記載しています。

ユニファイド コミュニケーション ネットワークは複雑なため、このマニュアル では、Cisco Unified CallManager またはその他のネットワーク デバイスを実行す るための詳細な手順については説明していません。 関連マニュアルの一覧につい ては、P.xviの「関連資料」を参照してください。

# 対象読者

このマニュアルは、ネットワーク技術者、システム管理者、または電気通信技術 者を対象としており、ネットワーク上に Cisco Unified IP Phone 7906G/7911G を適 切にセットアップするための必要な手順について説明しています。

このマニュアルで説明している作業は、管理レベルの作業であり、電話機のエン ドユーザを対象にしたものではありません。作業の多くは、ネットワーク設定 値の指定に関するもので、これらの値はネットワーク上の電話機の機能に影響を 及ぼします。

Cisco Unified IP Phone は Cisco Unified CallManager と密接に関連しているため、このマニュアルで説明している多くの作業を行うには、Cisco Unified CallManager についてもよく理解しておく必要があります。

L

# マニュアルの構成

このマニュアルは、次の章で構成されています。

| 第1章「Cisco Unified IP Phoneの概要」  | Cisco Unified IP Phone の概要を説明しています。        |
|---------------------------------|--------------------------------------------|
| 第2章「Cisco Unified IP Phone をネッ  | Cisco Unified IP Phone と他の主要なユニファイド コミュニ   |
| トワークに設置するための準備」                 | ケーション コンポーネントとの相互対話について説明して                |
|                                 | います。また、IP Phoneの設置前に必要な作業についても説            |
|                                 | 明しています。                                    |
| 第3章「Cisco Unified IP Phone のセッ  | Cisco Unified IP Phone をネットワーク上に正しく安全に設置   |
| トアップ」                           | および設定する方法について説明しています。                      |
| 第4章「Cisco Unified IP Phone の設定  | Cisco Unified IP Phone のネットワーク設定値の設定、ステー   |
| 値の設定」                           | タスの確認、およびグローバルな変更を行う方法について説                |
|                                 | 明しています。                                    |
| 第5章「機能、テンプレート、サービ               | テレフォニー機能の設定、ディレクトリの設定、電話ボタン                |
| ス、およびユーザの設定」                    | テンプレートとソフトキー テンプレートの設定、サービスの               |
|                                 | セットアップ、および Cisco Unified CallManager へのユーザ |
|                                 | の追加に必要な手順の概要を説明しています。                      |
| 第6章「Cisco Unified IP Phone のカス  | 電話機の呼び出し音、背景イメージ、および電話機のアイド                |
| タマイズ」                           | ル時の表示をサイトでカスタマイズする方法について説明                 |
|                                 | しています。                                     |
| 第7章「Cisco Unified IP Phone でのセ  | Cisco Unified IP Phone で、モデル情報、ステータス メッセー  |
| キュリティ情報、モデル情報、ステー               | ジ、ネットワーク統計情報、およびファームウェア情報を表                |
| タス、および統計の表示」                    | 示する方法について説明しています。                          |
| 第8章 Cisco Unified IP Phone のリモー | 電話機の Web ページを使用して電話機のステータス情報を              |
| トモニタ」                           | 入手する方法について説明しています。                         |
| 第9章「トラブルシューティングとメ               | Cisco Unified IP Phone のトラブルシューティングに関するヒ   |
| ンテナンス」                          | ントを記載しています。                                |
| 付録 A「ユーザへの情報提供」                 | Cisco Unified IP Phone に関する重要な情報をユーザに提供す   |
|                                 | るための Web サイトをセットアップする際に役立つ情報を              |
|                                 | 記載しています。                                   |
| 付録 B「各言語ユーザのサポート」               | 英語以外の環境に電話機をセットアップする方法について                 |
|                                 | 説明しています。                                   |
| 付録 C「技術仕様」                      | Cisco Unified IP Phone の技術仕様について説明しています。   |

# 関連資料

Cisco Unified IP Phone または Cisco Unified CallManagerの詳細については、次の 資料を参照してください。

#### Cisco Unified IP Phone 7906G/7911G

- Cisco Unified IP Phone 7906G Installation Guide
- Cisco Unified IP Phone 7911G Installation Guide
- Cisco Unified IP Phone 7906G/7911G 電話ガイド
- Cisco Unified IP Phone 7911G Feature Enhancements
- Cisco Unified IP Phone Features A-Z
- Cisco Unified IP Phone 7911G for Cisco CallManager 5.0 (SCCP)
- Regulatory Compliance and Safety Information for the Cisco Unified IP Phone 7900 Series
- Installing the Universal Wall Mount Kit for the Cisco Unified IP Phone

#### **Cisco Unified CallManager Administration**

- Cisco Unified CallManager アドミニストレーション ガイド
- Cisco Unified CallManager システム ガイド
- Cisco Unified CallManager Serviceability アドミニストレーション ガイド
- Cisco Unified CallManager Serviceability システム ガイド
- Cisco CallManager Bulk Administration Guide

#### Cisco Unified IP Phone のサービスおよび機能

• Cisco Unified CallManager 機能およびサービス ガイド

#### セキュリティ機能

• Cisco Unified CallManager セキュリティ ガイド

### ユニファイド コミュニケーション ネットワーク デザイン

• Cisco Unified Communications Solution Reference Network Design (SRND) for Cisco Unified CallManager 4.0

#### その他の資料

 Cisco Customer Directory 設定用プラグインのインストレーションおよびその 設定

# 技術情報の入手方法

シスコの製品マニュアルやその他の資料は、Cisco.com でご利用いただけます。 また、テクニカル サポートおよびその他のリソースを、さまざまな方法で入手 することができます。ここでは、シスコ製品に関する技術情報を入手する方法に ついて説明します。

### Cisco.com

次の URL から、シスコ製品の最新資料を入手することができます。

http://www.cisco.com/techsupport

シスコの Web サイトには、次の URL からアクセスしてください。

http://www.cisco.com

また、シスコの Web サイトの各国語版へは、次の URL からアクセスできます。

http://www.cisco.com/public/countries\_languages.shtml

シスコ製品の最新資料の日本語版は、次の URL からアクセスしてください。

http://www.cisco.com/jp

### Product Documentation DVD (英語版)

Product Documentation DVD は、技術情報を包含する製品マニュアルをポータブ ルなメディアに格納した、包括的なライブラリです。この DVD を使用すること により、シスコ製の各ハードウェアやソフトウェアのインストール、コンフィ ギュレーション、およびコマンドに関する複数のバージョンのマニュアルにアク セスできます。また、この DVD を使用すると、シスコの Web サイトで参照でき るのと同じ HTML マニュアルに、インターネットに接続せずにアクセスできま す。一部の製品については、PDF 版のマニュアルもご利用いただけます。

Product Documentation DVD は、1 回単位で入手することも、または定期購読する こともできます。Cisco.com 登録ユーザ (Cisco Direct Customers)の場合、Cisco Marketplace から Product Documentation DVD (Product Number DOC-DOCDVD= ま たは DOC-DOCDVD=SUB)を発注できます。URL は次のとおりです。

http://www.cisco.com/go/marketplace/

### マニュアルの発注方法(英語版)

Cisco.com 登録ユーザの場合、Cisco Marketplace の Product Documentation Store か らシスコ製品の英文マニュアルを発注できるようになっています。次の URL に アクセスしてください。

http://www.cisco.com/go/marketplace/

Cisco.com に登録されていない場合、製品を購入された代理店へお問い合せください。

### シスコシステムズマニュアルセンター

シスコシステムズマニュアルセンターでは、シスコ製品の日本語マニュアルの最 新版を PDF 形式で公開しています。また、日本語マニュアル、および日本語マ ニュアル CD-ROM もオンラインで発注可能です。ご希望の方は、次の URL にア クセスしてください。

http://www2.hipri.com/cisco/

また、シスコシステムズマニュアルセンターでは、日本語マニュアル中の誤記、 誤植に関するコメントをお受けしています。次の URL の「製品マニュアル内容 不良報告」をクリックすると、コメント入力画面が表示されます。

http://www2.hipri.com/cisco/

なお、技術内容に関するお問い合せは、この Web サイトではお受けできませんので、製品を購入された各代理店へお問い合せください。

## シスコ製品のセキュリティの概要

シスコでは、オンラインの Security Vulnerability Policy ポータル(英文のみ)を 無料で提供しています。URL は次のとおりです。

http://www.cisco.com/en/US/products/products\_security\_vulnerability\_policy.html

このサイトは、次の目的に利用できます。

- シスコ製品のセキュリティ脆弱性を報告する。
- シスコ製品に伴うセキュリティ事象についてサポートを受ける。
- シスコからセキュリティ情報を受け取るための登録をする。

シスコ製品に関するセキュリティ勧告、セキュリティ上の注意事項、およびセ キュリティ対策の最新のリストには、次の URL からアクセスできます。

http://www.cisco.com/go/psirt

セキュリティ勧告、セキュリティ上の注意事項、およびセキュリティ対策がアッ プデートされた時点でリアルタイムに確認する場合は、Product Security Incident Response Team Really Simple Syndication(PSIRT RSS)フィードに登録してくださ い。PSIRT RSS フィードへの登録方法については、次の URL を参照してくださ い。

http://www.cisco.com/en/US/products/products\_psirt\_rss\_feed.html

### シスコ製品のセキュリティ問題の報告

シスコでは、セキュアな製品を提供すべく全力を尽くしています。製品のリリー ス前には内部でテストを行い、すべての脆弱性を早急に修正するよう努力してい ます。万一、シスコ製品に脆弱性が見つかった場合は、PSIRT にご連絡ください。

• 緊急の場合のみ: security-alert@cisco.com (英語のみ)

緊急とは、システムがアクティブな攻撃を受けている場合、または至急の対応を要する重大なセキュリティ上の脆弱性が報告されている場合を指します。これに該当しない場合はすべて、緊急でないと見なされます。

• 緊急でない場合: psirt@cisco.com (英語のみ)

緊急の場合は、電話で PSIRT に連絡することもできます。

- 1877 228-7302(英語のみ)
- 1 408 525-6532 (英語のみ)

シスコに機密情報をお送りいただく際には、PGP(Pretty Good Privacy)または互換製品(GnuPG など)を使用して、暗号化することをお勧めします。PSIRT は、 PGP バージョン 2.x から 9.x で暗号化された情報に対応しています。

無効になった、または有効期限が切れた暗号鍵は、絶対に使用しないでください。PSIRTに連絡する際に使用する正しい公開鍵には、Security Vulnerability Policy ページの Contact Summary セクションからリンクできます。次の URL にアクセ スしてください。

http://www.cisco.com/en/US/products/products\_security\_vulnerability\_policy.html

このページ上のリンクからは、現在使用されている最新の PGP 鍵の ID にアクセ スできます。

PGP を持っていない、または使用していない場合は、機密情報を送信する前に前述のメール アドレスまたは電話番号で PSIRT に問い合せ、他のデータ暗号化方法を確認してください。

# テクニカル サポート

Cisco Technical Support では、24 時間テクニカル サポートを提供しています。 Cisco.com の Cisco Technical Support & Documentation Web サイトでは、多数のサ ポート リソースをオンラインで提供しています。また、シスコと正式なサービ ス契約を交わしているお客様には、Cisco Technical Assistance Center (TAC)のエ ンジニアが電話でのサポートにも対応します。シスコと正式なサービス契約を交 わしていない場合は、代理店にお問い合せください。

### Cisco Technical Support & Documentation Web サイト

Cisco Technical Support & Documentation Web サイトでは、シスコ製品やシスコの 技術に関するトラブルシューティングにお役立ていただけるように、オンライン でマニュアルやツールを提供しています。この Web サイトは、24 時間、いつで も利用可能です。URL は次のとおりです。

http://www.cisco.com/techsupport

Cisco Technical Support & Documentation Web サイトのツールにアクセスするに は、Cisco.com のユーザ ID とパスワードが必要です。サービス契約が有効で、 ユーザ ID またはパスワードを取得していない場合は、次の URL にアクセスして 登録手続きを行ってください。

http://tools.cisco.com/RPF/register/register.do

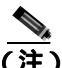

Webまたは電話でサービスリクエストを発行する前に、Cisco Product Identification (CPI)ツールを使用して製品のシリアル番号を確認してください。CPIツールに は、Cisco Technical Support & Documentation Web サイトから、Documentation & Toolsの下の Tools & Resources リンクをクリックするとアクセスできます。アル ファベット順の索引ドロップダウンリストから Cisco Product Identification Tool を選択するか、Alerts & RMAsの下の Cisco Product Identification Tool リンクを クリックします。CPIツールには、3つの検索オプションがあります。製品 ID ま たはモデル名による検索、ツリー表示による検索、show コマンド出力のコピー アンドペーストによる特定製品の検索です。検索結果では、製品が図示され、シ リアル番号ラベルの位置が強調表示されます。ご使用の製品でシリアル番号ラベ ルを確認し、その情報を記録してからサービスコールをかけてください。

### Japan TAC Web サイト

Japan TAC Web サイトでは、利用頻度の高い TAC Web サイト (http://www.cisco.com/tac)のドキュメントを日本語で提供しています。Japan TAC Web サイトには、次の URL からアクセスしてください。

http://www.cisco.com/jp/go/tac

サポート契約を結んでいない方は、「ゲスト」としてご登録いただくだけで、Japan TAC Web サイトのドキュメントにアクセスできます。Japan TAC Web サイトに アクセスするには、Cisco.com のログイン ID とパスワードが必要です。ログイン ID とパスワードを取得していない場合は、次の URL にアクセスして登録手続き を行ってください。

http://www.cisco.com/jp/register

### サービス リクエストの発行

オンラインの TAC Service Request Tool を使用すると、S3 と S4 のサービス リク エストを短時間でオープンできます(S3:ネットワークに軽微な障害が発生し た、S4:製品情報が必要である)。状況を入力すると、その状況を解決するため の推奨手段が検索されます。これらの推奨手段で問題を解決できない場合は、シ スコのエンジニアが対応します。TAC Service Request Tool には、次の URL から アクセスできます。

http://www.cisco.com/techsupport/servicerequest

S1 または S2 のサービス リクエストの場合、またはインターネットにアクセスで きない場合は、Cisco TAC に電話でお問い合せください (S1:ネットワークがダ ウンした、S2:ネットワークの機能が著しく低下した)。S1 および S2 のサービ ス リクエストには、シスコのエンジニアがすぐに割り当てられ、業務を円滑に 継続できるようサポートします。

Cisco TAC の連絡先については、次の URL を参照してください。

http://www.cisco.com/techsupport/contacts

### サービス リクエストのシビラティの定義

シスコでは、報告されるサービス リクエストを標準化するために、シビラティ を定義しています。

シビラティ1(S1): 既存のネットワークがダウンした状態か、業務に致命的な 損害が発生した場合。お客様およびシスコが、24 時間体制でこの問題を解決す る必要があると判断した場合。

シビラティ2(S2): 既存のネットワーク動作が著しく低下したか、シスコ製品 が十分に機能しないため、業務に重大な影響を及ぼした場合。お客様およびシス コが、通常の業務中の全時間を費やして、この問題を解決する必要があると判断 した場合。

シビラティ3(S3):ネットワークの動作パフォーマンスが低下しているが、ほとんどの業務運用は継続できる場合。お客様およびシスコが、業務時間中にサービスを十分なレベルにまで復旧させる必要があると判断した場合。

シビラティ 4(S4):シスコ製品の機能、インストレーション、コンフィギュレー ションについて、情報または支援が必要な場合。業務の運用には、ほとんど影響 がありません。

# その他の資料および情報の入手方法

シスコの製品、テクノロジー、およびネットワーク ソリューションに関する情報について、さまざまな資料をオンラインおよび印刷物で入手できます。

 『Cisco Product Quick Reference Guide』は手軽でコンパクトな参照ツールです。 チャネル パートナー経由で販売される多くのシスコ製品に関する簡単な製品概要、主要な機能、サンプル部品番号、および簡単な技術仕様を記載しています。年2回の更新の際には、シスコの最新情報が収録されます。『Cisco Product Quick Reference Guide』の注文方法および詳細については、次の URL にアクセスしてください。

http://www.cisco.com/go/guide

 Cisco Marketplace では、シスコの書籍やリファレンス ガイド、マニュアル、 ロゴ製品を数多く提供しています。購入を希望される場合は、次の URL に アクセスしてください。

http://www.cisco.com/go/marketplace/

• Cisco Press では、ネットワーキング全般、トレーニング、および認定資格に 関する書籍を幅広く発行しています。これらの出版物は、初級者にも上級者 にも役立ちます。Cisco Press の最新の出版情報などについては、次の URL からアクセスしてください。

http://www.ciscopress.com

『Packet』はシスコシステムズが発行する技術者向けの雑誌で、インターネットやネットワークへの投資を最大限に活用するために役立ちます。本誌は季刊誌として発行され、業界の最先端トレンド、最新テクノロジー、シスコ製品やソリューション情報が記載されています。また、ネットワーク構成およびトラブルシューティングに関するヒント、コンフィギュレーション例、カスタマーケーススタディ、認定情報とトレーニング情報、および充実したオンラインサービスへのリンクの内容が含まれます。『Packet』には、次のURLからアクセスしてください。

#### http://www.cisco.com/packet

日本語版『Packet』は、米国版『Packet』と日本版のオリジナル記事で構成 されています。日本語版『Packet』には、次の URL からアクセスしてください。

http://www.cisco.com/japanese/warp/public/3/jp/news/packet/

『iQ Magazine』はシスコシステムズの季刊誌で、成長企業が収益を上げ、業務を効率化し、サービスを拡大するためには技術をどのように利用したらよいかを学べるように構成されています。本誌では、実例とビジネス戦略を挙げて、成長企業が直面する問題とそれを解決するための技術を紹介し、読者が技術への投資に関して適切な決定を下せるよう配慮しています。『iQ Magazine』には、次の URL からアクセスしてください。

http://www.cisco.com/go/iqmagazine

デジタル版には、次の URL からアクセスできます。

http://ciscoiq.texterity.com/ciscoiq/sample/

 『Internet Protocol Journal』は、インターネットおよびイントラネットの設計、 開発、運用を担当するエンジニア向けに、シスコが発行する季刊誌です。 『Internet Protocol Journal』には、次の URL からアクセスしてください。

http://www.cisco.com/ipj

 シスコシステムズが提供するネットワーキング製品、および各種のカスタ マーサポートサービスは、次のURLから入手できます。

http://www.cisco.com/en/US/products/index.html

Networking Professionals Connection は対話形式のWebサイトです。このサイトでは、ネットワーキング製品やテクノロジーに関する質問、提案、および情報をネットワーキング担当者がシスコの専門家や他のネットワーキング担当者と共有できます。次のURLにアクセスしてディスカッションに参加してください。

http://www.cisco.com/discuss/networking

シスコは、国際的なレベルのネットワーク関連トレーニングを実施しています。最新情報については、次の URL からアクセスしてください。

http://www.cisco.com/en/US/learning/index.html

# 表記法

このマニュアルは、次の表記法を使用しています。

| 表記法             | 説明                                                                                  |
|-----------------|-------------------------------------------------------------------------------------|
| 太字              | コマンドおよびキーワードは、太字で示しています。                                                            |
| イタリック体          | ユーザが値を指定する引数は、イタリック体で示しています。                                                        |
| []              | 角カッコの中の要素は、省略可能です。                                                                  |
| { x   y   z }   | 必ずどれか1つを選択しなければならない必須キーワードは、波カッコで囲み、縦棒で区切って示しています。                                  |
| [ x   y   z ]   | どれか1つを選択できる省略可能なキーワードは、角カッコで囲み、縦棒で<br>区切って示しています。                                   |
| ストリング           | 引用符を付けない一組の文字。ストリングの前後には引用符を使用しませ<br>ん。引用符を使用すると、その引用符も含めてストリングとみなされます。             |
| screen フォント     | システムが表示する端末セッションおよび情報は、screen フォントで示し<br>ています。                                      |
| 太字の screen フォント | ユーザが入力しなければならない情報は、太字の screen フォントで示して<br>います。                                      |
| イタリック体の screen  | ユーザが値を指定する引数は、イタリック体の screen フォントで示してい                                              |
| フォント            | ます。                                                                                 |
| ^               | ^ 記号は、Ctrl キーを表します。たとえば、画面に表示される ^D というキー<br>の組み合わせは、Ctrl キーを押しながら D キーを押すことを意味します。 |
| < >             | パスワードのように出力されない文字は、山カッコで囲んで示しています。                                                  |

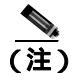

「注釈」です。役立つ情報や、このマニュアル以外の参照資料などを紹介してい ます。

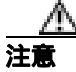

「要注意」の意味です。機器の損傷またはデータ損失を予防するための注意事項 が記述されています。 警告は、次のように表しています。

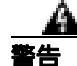

#### 安全上の重要な注意事項

「危険」の意味です。人身事故を予防するための注意事項が記述されています。 装置の取り扱い作業を行うときは、電気回路の危険性に注意し、一般的な事故防 止策をとるよう努めてください。警告の各国語版を参照するには、各注意事項の 番号と、装置に付属の「Translation Safety Warnings」の番号を照らし合せてく ださい。ステートメント 1071

これらの注意事項を保管しておいてください。

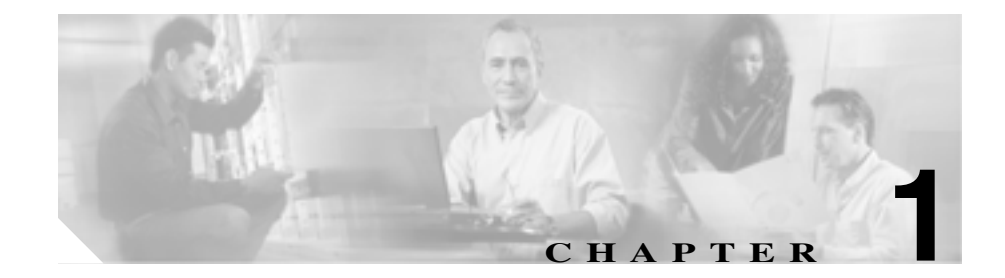

# Cisco Unified IP Phone の概要

Cisco Unified IP Phone 7906G および 7911G は、IP(インターネット プロトコル) ネットワークを利用して音声通信を行う電話機です。通常のデジタル ビジネス 電話機と同じように機能し、コールの発信や着信のほか、消音、保留、転送、短 縮ダイヤルなどの機能も利用できます。さらに、ご使用のデータ ネットワーク に接続できるため、拡張生産性機能により、ネットワーク情報、XML アプリケー ション、およびカスタマイズ可能な機能なども利用できます。

Cisco Unified IP Phone は、他のネットワーク デバイスと同様に設定と管理を行う 必要があります。この電話機は、G.711a、G.711µ、G.729a、G.729ab を符号化し、 G.711 および G.729 のすべてのバリアントをデコードします。また、ワイドバン ド(16 ビット、16kHz)オーディオもサポートします。

この章は、次の項で構成されています。

- Cisco Unified IP Phone 7906G および 7911G の概要(P.1-2)
- 使用するネットワーク プロトコル (P.1-5)
- サポートされる機能(P.1-8)
- Cisco Unified IP Phone のセキュリティ機能の概要(P.1-11)
- Cisco Unified IP Phone の設定と設置の概要(P.1-18)

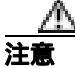

Cisco Unified IP Phone の非常に近くで携帯電話、GSM 電話、または双方向ラジオを使用すると、干渉が起こる場合があります。詳細については、干渉デバイスの製造元の資料を参照してください。

## Cisco Unified IP Phone 7906G および 7911G の概要

Cisco Unified IP Phone 7906G および 7911G は、職場、教室、工場、倉庫、ロビー など、電話機が他の通信機器の補完として使用される場所や、電話機の使用頻度 が比較的低い場所に適しています。Cisco Unified IP Phone 7906G および 7911G の 特長は次のとおりです。

- 主要なビジネス機能を簡単に利用できるように、グラフィカル画面、動的な ソフトキー、アイコン、およびスクロール可能なディレクトリを備えていま す。
- 1つのディレクトリ番号で最大6通話をサポートします。
- シスコのインライン パワー、または IEEE 802.3af PoE の両方のインライン パワーをサポートします。
- 次のような高度なセキュリティ機能をサポートします。
  - 製造元でインストール可能な証明書および現地でインストール可能な 証明書
  - セキュアなメディアとシグナリング
  - 認証済みの設定
- 高度なコール機能に加え、音声ベースおよびテキスト ベースの XML アプリ ケーションをサポートします。

図 1-1 は、Cisco Unified IP Phone 7906G および 7911G の主要コンポーネントを示しています。

#### 図 1-1 Cisco Unified IP Phone 7906G および 7911G

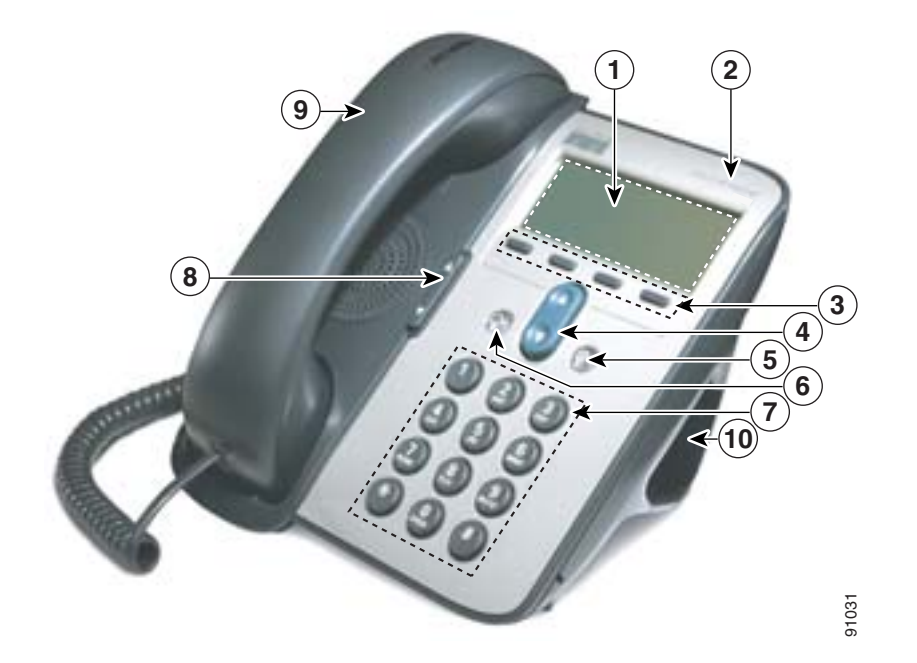

| 1 | 電話スクリーン                | 電話番号、コール ステータス、およびソフトキーなどの電話機の機能を                       |
|---|------------------------|---------------------------------------------------------|
|   |                        | 衣小しより。                                                  |
| 2 | Cisco Unified IP Phone | ご使用の Cisco Unified IP Phone のモデル シリーズを示します。             |
|   | シリーズ                   |                                                         |
| 3 | ソフトキー                  | 各ソフトキーは、スクリーンに表示されるソフトキー オプションを起動<br>します。               |
| 4 | ナビゲーション ボタン            | メニュー項目のスクロールや項目の選択に使用します。受話器を置いて<br>いるときは、短縮ダイヤルを表示します。 |
|   |                        |                                                         |

| 5  | アプリケーション メ<br>ニュー ボタン | ボイス メッセージ システム、電話ログ、電話番号、設定、およびサー         |
|----|-----------------------|-------------------------------------------|
|    |                       |                                           |
| 6  | 保留ボタン                 | アクティブなコールを保留にしたり、コールの保留を解除したりしま           |
|    |                       | す。また、アクティブなコールと保留コールを切り替えます。              |
| 7  | キーパッド                 | 電話番号のダイヤル、文字の入力、およびメニュー項目の選択に使用し          |
|    |                       | ます。                                       |
| 8  | 音量ボタン                 | 受話器の音量、ヘッドセットの音量、スピーカの音量、呼び出し音の音          |
|    |                       | 量を調節します。                                  |
|    |                       |                                           |
| 9  | 受話器                   | 従来の受話器と同じように機能します。受話器の上部にあるランプは、          |
|    |                       | 電話機の呼び出し音が鳴ると点滅します。また、ご使用のボイス メッ          |
|    |                       | セージ システムによっては、新しいボイス メッセージが着信すると点         |
|    |                       | 灯したままになります。                               |
| 10 | フットスタンド               | 机やテーブルの上に置いた電話機を使いやすい角度に調節します。また          |
|    |                       | はこのフットスタンドを取り外し、壁面取り付け用のネジや Cisco         |
|    |                       | Unified IP Phone の壁面取り付け用キットを使用して壁面に取り付ける |
|    |                       | こともできます。                                  |

# 使用するネットワーク プロトコル

Cisco Unified IP Phone は、音声通信に必要な、複数の業界標準ネットワーク プロトコルおよびシスコネットワーク プロトコルをサポートしています。表 1-1 は、 Cisco Unified IP Phone 7906G および 7911G がサポートしているネットワーク プロトコルの概要を説明しています。

#### 表 1-1 Cisco Unified IP Phone がサポートしているネットワーク プロトコル

| ネットワーク プロトコル | 目的                                                                            | 使用上の注意                                                             |
|--------------|-------------------------------------------------------------------------------|--------------------------------------------------------------------|
| ブートストラップ プロト | BootP を使用すると、ネットワーク                                                           | BootP を使用して IP アドレスを                                               |
| コル(BootP)    | デバイス ( Cisco Unified IP Phone な                                               | Cisco Unified IP Phone に割り当てて                                      |
|              | ど)は特定の起動情報(そのデバイ                                                              | いる場合、電話機のネットワーク構                                                   |
|              | スの IP アドレスなど )を検出できま                                                          | 成の設定値として[BOOTP サーバ]                                                |
|              | す。                                                                            | オプションが <sup>r</sup> Yes」と表示されます。                                   |
| シスコ検出プロトコル   | すべてのシスコ製の機器上で実行さ                                                              | Cisco Unified IP Phone は、CDP を使                                    |
| (CDP)        | れるデバイス検出プロトコルです。                                                              | 用して、補助 VLAN ID、ポート単位                                               |
|              | CDP を使用すると、デバイスはその<br>存在を他のデバイスに通知し、ネッ<br>トワーク内の他のデバイスに関する<br>情報を受け取ることができます。 | の電源管理の詳細、サービス品質<br>( QoS )設定情報などを Cisco Catalyst<br>スイッチとの間で通信します。 |
| ダイナミック ホスト コ | IP アドレスをネットワーク デバイ                                                            | DHCP はデフォルトで有効になって                                                 |
| ンフィギュレーション プ | スに動的に配分し、割り当てます。                                                              | います。無効になっている場合は、                                                   |
| ロトコル (DHCP)  | DHCPを使用すると、手動による IP                                                           | 各電話機にローカルで IP アドレス、                                                |
|              | アドレスの割り当てやその他のネッ                                                              | サブネット マスク、ゲートウェイ、                                                  |
|              | トワーク パラメータ設定を行わず                                                              | および TFTP サーバを手動で設定す                                                |
|              | に、IP Phone をネットワークに接続                                                         | る必要があります。                                                          |
|              | して操作可能にすることができま                                                               | DHCP カスタム オプション 150 の使                                             |
|              | す。                                                                            | 用をお勧めします。この方式を使用                                                   |
|              |                                                                               | すると、TFTP サーバの IP アドレス                                              |
|              |                                                                               | をオプション値として設定できま                                                    |
|              |                                                                               | す。DHCPの設定の詳細については、                                                 |
|              |                                                                               | 『Cisco Unified CallManager システム                                    |
|              |                                                                               | ガイド』の「Cisco TFTP」の章を参                                              |
|              |                                                                               | 照してください。                                                           |

■ 使用するネットワーク プロトコル

| ネットワーク プロトコル                                                     | 目的                                                                                | 使用上の注意                                                                                                    |
|------------------------------------------------------------------|-----------------------------------------------------------------------------------|----------------------------------------------------------------------------------------------------|
| HyperText Transfer<br>Protocol ( HTTP; ハイパー<br>テキスト転送プロトコ<br>ル ) | HTTP は、インターネットとワール<br>ドワイド ウェブで情報を転送し、文<br>書を移動する標準的な方法です。                        | Cisco Unified IP Phone は、HTTP を<br>XML サービスやトラブルシュー<br>ティングの目的で使用します。                                                                                                    |
| インターネット プロトコ<br>ル ( IP )                                         | ネットワーク上でパケットをアドレ<br>ス指定し、送信するメッセージ プロ<br>トコルです。                                   | IP を使用した通信では、ネットワー<br>クデバイスに IP アドレス、サブネッ<br>ト、およびゲートウェイを割り当て<br>る必要があります。<br>ダイナミック ホスト コンフィギュ<br>レーション プロトコル (DHCP)を<br>指定して Cisco Unified IP Phone を使<br>用する場合は、IP アドレス、サブ<br>ネット、およびゲートウェイの識別<br>情報が自動的に割り当てられます。<br>DHCP を使用しない場合は、各電話<br>機にローカルでこれらのプロパティ<br>を手動で割り当てる必要がありま<br>す。 |
| リアルタイム転送プロト<br>コル(RTP)                                           | 対話型の音声やビデオなどのリアル<br>タイム データをデータ ネットワー<br>クを介して転送するための標準プロ<br>トコルです。               | Cisco Unified IP Phone は、RTP プロ<br>トコルを使用して、他の電話機や<br>ゲートウェイとの間でリアルタイム<br>の音声トラフィックを送受信しま<br>す。                                                                                                    |
| セキュア リアルタイム転<br>送プロトコル (SRTP)                                    | RTP に加え、SRTP が利用できます。<br>SRTP は、データ転送時にメディア<br>ストリームを暗号化することによっ<br>てセキュリティを強化します。 | SRTP が機能するためには、受信側<br>の電話機も SRTP をサポートする必<br>要があります。サポートしていない<br>場合は、セキュア メディアストリー<br>ムを暗号化できません。                                                                                                    |

表 1-1 Cisco Unified IP Phone がサポートしているネットワーク プロトコル (続き)

| 夷 1_1    | Cisco Unified IP Phone | がサポート | しているネットワーク | フプロトコル(病去)   |
|----------|------------------------|-------|------------|--------------|
| 4X I - I | CISCO OTIMEU IF FITOME | ルッルート | しているホットシーン | / ノロドール(肌C 丿 |

| ネットワーク プロトコル                               | 目的                                                                                                    | 使用上の注意                                                                                                    |
|--------------------------------------------|----------------------------------------------------------------------------------------------------|----------------------------------------------------------------------------------------------------|
| Skinny Client Control<br>Protocol ( SCCP ) | SCCP には、コール制御サーバとエ<br>ンドポイント クライアント(たとえ<br>ば IP Phone)の間の通信を可能にす<br>るメッセージング セットが含まれ<br>ています。SCCP は、シスコシステ<br>ムズの独自のプロトコルです。 | Cisco Unified IP Phone は、SCCP を使<br>用してコール制御を行います。SCCP<br>または Session Initiation Protocol<br>(SIP)のいずれかを使用するように<br>Cisco IP Phone を設定できます。                         |
| Session Initiation Protocol<br>( SIP )     | SIP は最近登場した標準プロトコル<br>で、インターネット上での通話、マ<br>ルチメディア会議などの通信手段の<br>設定に利用されます。                                                     | Cisco IP Phone は、SCCP を使用して<br>コール制御を行います。SCCP また<br>は SIP のいずれかを使用するように<br>Cisco IP Phone を設定できます。                                                                |
| 伝送制御プロトコル<br>( TCP )                       | コネクション型の転送プロトコルで<br>す。                                                                                                    | Cisco Unified IP Phone は、TCP を使<br>用して Cisco Unified CallManager に<br>接続し、XML サービスにアクセスし<br>ます。                                                                    |
| トランスポート層セキュ<br>リティ ( TLS )                 | 通信の保護と認証を行うための標準<br>プロトコルです。                                                                                                 | セキュリティが実装されている場<br>合、Cisco Unified IP Phone は、Cisco<br>Unified CallManager への安全な登録<br>を行う際に、TLS プロトコルを使用<br>します。                                                   |
| トリビアル ファイル転送<br>プロトコル ( TFTP )             | ネットワークでのファイル転送を可<br>能にするプロトコルです。<br>Cisco Unified IP Phone では、TFTP を<br>使用すると、電話機タイプ固有の設<br>定ファイルを取得できます。                    | TFTP を使用するには、ネットワー<br>ク内に TFTP サーバが必要です。こ<br>のサーバは、DHCP サーバから自動<br>的に識別できます。ご使用のネット<br>ワークで複数の TFTP サーバが動作<br>している場合は、各電話機にローカ<br>ルで TFTP サーバを手動で割り当て<br>る必要があります。 |
| ユーザ データグラム プ<br>ロトコル(UDP)                  | データ パケットを配送するための<br>コネクションレス型メッセージ プ<br>ロトコルです。                                                                              | Cisco Unified IP Phone は、UDP メッ<br>セージを受信し、処理します。                                                                                                    |

#### 関連項目

- 他のシスコ ユニファイド コミュニケーション製品との相互対話の概要 (P.2-2)
- 電話機の起動プロセスの概要(P.2-9)
- ネットワークの設定メニュー(P.4-9)

## サポートされる機能

Cisco Unified IP Phone 7906G および 7911G は、従来のアナログ電話機と同じよう に機能し、発信や着信を行うことができます。このような従来のテレフォニー機 能に加えて、各 Cisco IP Phone には、電話機をネットワーク デバイスとして管理 し、モニタできる機能が含まれています。

この項では、次のトピックについて取り上げます。

- 機能の概要(P.1-8)
- テレフォニー機能の設定(P.1-9)
- Cisco Unified IP Phone を使用したネットワーク パラメータの設定(P.1-10)
- ユーザへの機能情報の提供(P.1-10)

### 機能の概要

Cisco Unified IP Phone は、自動転送、コール転送、リダイヤル、短縮ダイヤル、 電話会議、ボイス メッセージ システムへのアクセスなど、従来のテレフォニー 機能を提供します。その他にも、多様な機能を備えています。Cisco Unified IP Phone がサポートするテレフォニー機能の概要については、P.5-2の「電話機 がサポートするテレフォニー機能」を参照してください。

他のネットワーク デバイスと同様に、Cisco Unified IP Phone についても、Cisco Unified CallManager や IP ネットワーク全体にアクセスできるように設定してお く必要があります。DHCP を使用すると、電話機に設定する設定値の数が少なく なりますが、IP アドレス、TFTP サーバ、およびサブネット マスクは、ネット ワークで必要な場合には手動で設定できます。Cisco Unified IP Phone にネット ワーク設定値を設定する手順については、第4章「Cisco Unified IP Phone の設定 値の設定」を参照してください。
Cisco Unified IP Phone には、IP ネットワーク上の他のサービスやデバイスとの相 互対話による拡張機能が用意されています。たとえば、Cisco Unified IP Phone を 社内の Lightweight Directory Access Protocol 3(LDAP 3)標準ディレクトリに統合 すると、ユーザは他の社員の連絡先情報を自分の IP Phone から直接検索できる ようになります。また、XML を使用すると、天気予報、株価情報、商品相場な どの Web ベースの情報にアクセスすることもできます。このようなサービスの 設定については、P.5-13 の「社内ディレクトリと個人ディレクトリの設定」およ び P.5-16 の「サービスの設定」を参照してください。

Cisco Unified IP Phone はネットワーク デバイスであるため、詳細なステータス情報を Cisco Unified IP Phone から直接取得できます。このステータス情報は、IP Phone の使用時に発生した問題のトラブルシューティングに役立ちます。詳細については、第7章「Cisco Unified IP Phone での セキュリティ情報、モデル情報、ステータス、および統計の表示」を参照してください。

#### 関連項目

- Cisco Unified IP Phone の設定値の設定(P.4-1)
- 機能、テンプレート、サービス、およびユーザの設定(P.5-1)
- トラブルシューティングとメンテナンス (P.9-1)

### テレフォニー機能の設定

Cisco Unified IP Phone に関するいくつかの設定は、Cisco Unified CallManager の管 理ページのアプリケーションから変更できます。この Web ベースのアプリケー ションは、主に、電話機の登録基準やコーリングサーチスペースの設定、社内の ディレクトリやサービスの設定、および電話ボタン テンプレートの変更に使用 します。詳細については、P.5-2の「電話機がサポートするテレフォニー機能」 および『Cisco Unified CallManager アドミニストレーション ガイド』を参照して ください。

Cisco Unified CallManager の管理ページのアプリケーションに関する詳細につい ては、『*Cisco Unified CallManager システム ガイド*』など、Cisco Unified CallManager のマニュアルを参照してください。また、アプリケーションに用意されているコ ンテキスト ヘルプをガイダンスとして使用することもできます。 Cisco Unified CallManager のマニュアル一覧は、次の URL で参照できます。

http://www.cisco.com/univercd/cc/td/doc/product/voice/c\_callmg/index.htm

#### 関連項目

• 電話機がサポートするテレフォニー機能(P.5-2)

### Cisco Unified IP Phone を使用したネットワーク パラメータの設定

DHCP、TFTP、IPの設定値などのパラメータは、電話機自体で設定できます。電話機のコールやファームウェアバージョンに関する統計情報も取得できます。

電話機での機能の設定と統計情報の表示の詳細については、第4章「Cisco Unified IP Phone の設定値の設定」および第7章「Cisco Unified IP Phone でのセキュリ ティ情報、モデル情報、ステータス、および統計の表示」を参照してください。

### ユーザへの機能情報の提供

システム管理者は、多くの場合、自分が管理するネットワークや社内の Cisco Unified IP Phone ユーザから質問を受ける立場にあります。最新の機能や手 順に関する情報を提供できるように、Cisco Unified IP Phone のマニュアルを十分 に理解しておく必要があります。次の Cisco Unified IP Phone の Web サイトにア クセスしてください。

http://www.cisco.com/univercd/cc/td/doc/product/voice/c\_ipphon/ip\_clmgr/english/inde x.htm.

このサイトからは、パンフレットも含めて各種ユーザガイドを表示および発注できます。発注方法の詳細については、P.xviiの「技術情報の入手方法」を参照してください。

ユーザへのマニュアルの提供に加えて、利用可能な Cisco Unified IP Phone 機能 (自社固有の機能やご使用のネットワーク固有の機能も含む)、および、それらの 機能の利用方法とカスタマイズ方法(可能な場合)をユーザに知らせることも重 要です。

システム管理者が電話機のユーザに提供する必要がある主要な情報については、 付録 A「ユーザへの情報提供」を参照してください。

## Cisco Unified IP Phone のセキュリティ機能の概要

Cisco Unified CallManager システムにセキュリティを実装すると、電話機や Cisco Unified CallManager サーバでのなりすまし、データ改ざん、およびコール シグナ リングやメディア ストリームの改ざんを防止できます。

これらの攻撃を軽減するために、シスコ ユニファイド コミュニケーション ネットワークは、電話機とサーバ間に認証および暗号化された通信ストリームを確立し、それを維持するとともに、ファイルが電話機に転送される前にそのファイルにデジタル署名します。また、Cisco Unified IP Phone 間のメディア ストリームの暗号化、Cisco Unified CallManager と電話機の間のコール シグナリングの暗号化も行います。

表 1-2 は、本書および他のマニュアルに記載されているセキュリティに関する追加情報の参照先を示しています。

#### 表 1-2 Cisco Unified IP Phone および Cisco Unified CallManager のセキュリティに関するトピック

| トピック                                     | 参照先                                           |
|------------------------------------------|-----------------------------------------------|
| セキュリティの詳細説明 (Cisco Unified               | 『Cisco Unified CallManager セキュリティ ガイド』を       |
| CallManager および Cisco Unified IP Phone の | 参照してください。                                     |
| セットアップ、設定、トラブルシューティング                    |                                               |
| に関する情報を含む)                               |                                               |
| Cisco Unified IP Phone でサポートされているセ       | P.1-13の「サポートされているセキュリティ機能の                    |
| キュリティ機能                                  | 概要」を参照してください。                                 |
| セキュリティ機能に関する制約事項                         | P.1-17 の「セキュリティの制約事項」を参照してく                   |
|                                          | ださい。                                          |
| セキュリティが実装されているコールの識別                     | P.1-16の「認証および暗号化されたコールの識別」を                   |
|                                          | 参照してください。                                     |
| トランスポート層セキュリティ(TLS)接続                    | <ul> <li>P.1-5の「使用するネットワーク プロトコル」を</li> </ul> |
|                                          | 参照してください。                                     |
|                                          | <ul> <li>P.2-7 の「電話機の設定ファイルの概要」を参照</li> </ul> |
|                                          | してください。                                       |
| セキュリティと電話機の起動プロセス                        | P.2-9の「電話機の起動プロセスの概要」を参照して                    |
|                                          | ください。                                         |

表 1-2 Cisco Unified IP Phone および Cisco Unified CallManager のセキュリティに関するトピック (続き)

| 2キュリティと電話機の設定ファイル                                                                                                    | P.2-7 の「電話機の設定ファイルの概要」を参照して                                                                                                    |
|----------------------------------------------------------------------------------------------------|----------------------------------------------------------------------------------------------------|
|                                                                                                    | ください。                                                                                                    |
| 2キュリティが実装されている場合の、電話機                                                                                                    | P.4-9 の「ネットワークの設定メニュー」を参照して                                                                                                    |
| ) [ TFTP サーバ 1 ] オプションまたは [ TFTP                                                                                                    | ください。                                                                                                    |
| 「ーバ2] オプションの変更                                                                                                    |                                                                                                    |
| 『話機の [ デバイス設定 ] メニューにある                                                                                                    | P.4-17の「CallManagerの設定メニュー」を参照して                                                                                                    |
| allManager 1 ~ CallManager 5 の各オプション                                                                                                    | ください。                                                                                                    |
| )セキュリティ アイコンの確認                                                                                                    |                                                                                                    |
| 『話機の [ セキュリティ設定 ] メニューの項目                                                                                                    | P.4-23 の「セキュリティ設定メニュー」を参照して                                                                                                    |
|                                                                                                    | ください。                                                                                                    |
| 『話機の [ セキュリティ設定 ] 画面の項目                                                                                                    | P.7-3 の「セキュリティ設定メニュー」を参照してく                                                                                                    |
|                                                                                                    | ださい。                                                                                                    |
| ertificate Trust List ( CTL; 証明書信頼リスト )                                                                                                    | P.7-4 の「CTL ファイル画面」を参照してください。                                                                                                    |
| 'ァイルのロック解除                                                                                                    |                                                                                                    |
| ፤話機の Web ページへのアクセスの無効化                                                                                                    | P.8-4 の「Web ページへのアクセスの無効化」を参照                                                                                                    |
|                                                                                                    | してください。                                                                                                    |
| ·ラブルシューティング                                                                                                    | <ul> <li>P.9-13の「Cisco Unified IP Phone のセキュリティ</li> </ul>                                                                                                    |
|                                                                                                    | のトラブルシューティング」を参照してくださ                                                                                                    |
|                                                                                                    |                                                                                                    |
|                                                                                                    | <ul> <li>『Cisco Unified CallManager セキュリティ ガイ<br/>ドーの「トラブルシューティング」の音を弁照</li> </ul>                                                                                                    |
|                                                                                                    | 「「「」の「「フラルシューティンク」の草を多照                                                                                                    |
| 話機からの CTL ファイルの削除                                                                                                    | P 9-17 の「Cisco Unified IP Phone のリセットまたけ復                                                                                                    |
|                                                                                                    | 元」を参照してください。                                                                                                    |
| 言様のリセットと復元                                                                                                    | P Q-17 の「Cisco Unified IP Phone のリカットキたけ復                                                                                                    |
|                                                                                                    | 元」を参照してください。                                                                                                    |
| Italian (ロークローク)     Italian (ロークローク)     Italian (ロークローク)     Italian (ロークローク)     Italian (CTL; 証明書信頼リスト)     'アイルのロック解除     Italian (Italian (Italian)     Italian (Italian)     Italian (Italian)     Italian (Italian)     Italian (Italian)     Italian (Italian)     Italian (Italian)     Italian     Italian     Italitan     Italian     Italian     Italian     Italian     Ital | <ul> <li>P.4-23の「セキュリティ設定メニュー」を参照してください。</li> <li>P.7-3の「セキュリティ設定メニュー」を参照してください。</li> <li>P.7-4の「CTLファイル画面」を参照してください。</li> <li>P.8-4の「Webページへのアクセスの無効化」を参照してください。</li> <li>P.9-13の「Cisco Unified IP Phoneのセキュリティのトラブルシューティング」を参照してください。</li> <li>『Cisco Unified CallManager セキュリティガイド』の「トラブルシューティング」の章を参照してください。</li> <li>P.9-17の「Cisco Unified IP Phoneのリセットまたは復元」を参照してください。</li> </ul> |

### サポートされているセキュリティ機能の概要

この項では、電話機でサポートされているセキュリティ機能の概要を説明しています。これらの機能の詳細、および Cisco Unified CallManager と Cisco Unified IP Phoneのセキュリティの詳細については、『*Cisco Unified CallManager セキュリティ ガイド*』を参照してください。

電話機の現在のセキュリティの設定値を確認するには、アプリケーションメニューボタンをクリックし、[設定]>[セキュリティ設定]の順に選択します。 詳細については、P.7-3の「セキュリティ設定メニュー」を参照してください。

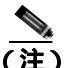

) ほとんどのセキュリティ機能は、Certificate Trust List (CTL; 証明書信頼リスト) が電話機にインストールされている場合にだけ利用可能になります。CTL の詳 細については、『Cisco Unified CallManager セキュリティ ガイド』を参照してく ださい。

#### 表 1-3 セキュリティ機能の概要

| 機能                      | 説明                                                                                                    |
|-------------------------|----------------------------------------------------------------------------------------------------|
| イメージ認証                  | ファームウェアイメージが電話機にロードされる前に、署名付きバイナリファイル(拡張子.sbn)を使用して、ファームウェアイメージに対する改<br>ざんを防止します。イメージが改ざんされると、電話機は認証プロセスに<br>失敗し、そのイメージを拒否します。                                                                                                    |
| カスタマー サイト証明書<br>のインストール | 各 Cisco Unified IP Phone は、デバイス認証に使用する固有の証明書を要求<br>します。電話機には製造元でインストールされる証明書(MIC)が含まれ<br>ていますが、Cisco Unified CallManager の管理ページで Certificate Authority<br>Proxy Function (CAPF)を使用して証明書がインストールされることを指<br>定して、セキュリティを強化できます。または、電話機の[セキュリティ<br>設定]メニューからローカルで有効な証明書(LSC)をインストールする<br>こともできます。詳細については、P.3-20の「Cisco Unified IP Phone への<br>セキュリティの設定」を参照してください。 |

#### 表1-3 セキュリティ機能の概要(続き)

| 機能                    | 説明                                                                                                    |
|-----------------------|----------------------------------------------------------------------------------------------------|
| デバイスの認証<br>ファイルの認証    | 各エンティティが他のエンティティの証明書を受信したときに、Cisco<br>Unified CallManager サーバと電話機の間で実行されます。デバイス認証は、<br>電話機と Cisco Unified CallManager の間で安全な接続が行われるかどうか<br>を判別します。また、必要な場合には、TLS プロトコルを使用してエン<br>ティティ間に安全なシグナリングパスを作成します。認証モードまたは暗<br>号化モードに設定されている場合、Cisco Unified CallManager は、認証でき<br>ない電話機は登録しません。ノンセキュア モードの電話機は、TLS セッ<br>ションが確立されているので、認証されません。<br>電話機がダウンロードするデジタル署名付きファイルを検証します。電話<br>機は、署名を検証して、ファイル作成後にファイルが改ざんされていない<br>ことを確認します。認証に失敗したファイルは、電話機のフラッシュメモ |
|                       | リに書き込まれません。電話機は、このようなファイルを拒否して、それ<br>以上処理しません。                                                                                                    |
| シグナリングの認証             | TLS プロトコルを使用して、伝送中のシグナリング パケットに対して改ざ<br>んが行われていないことを検証します。                                                                                                    |
| 製造元でインストールさ<br>れる証明書  | 各 Cisco Unified IP Phone 7906G および 7911G は、デバイス認証に使用する<br>固有の MIC を要求します。MIC は、個々の電話機を識別するために長期<br>的に割り当てられた証明であり、Cisco Unified CallManager はこれを使用し<br>て電話機を認証します。                                                                                                    |
| セキュアな SRST リファ<br>レンス | ユーザがセキュリティの SRST リファレンスを設定し、Cisco Unified<br>CallManager の管理ページで従属デバイスをリセットした後に、TFTP サー<br>バは SRST 証明書を電話機の cnf.xml ファイルに追加し、そのファイルを<br>電話機に送信します。その後、セキュアな電話機は、TLS 接続を使用して<br>SRST 対応のルータと相互対話します。                                                                                                    |
| メディアの暗号化              | SRTPを使用して、サポートされているデバイス間のメディアストリーム<br>をセキュリティで保護するとともに、目的のデバイスだけがデータを受信<br>して読み取ることができるようにします。具体的には、デバイスのメディ<br>アマスター キー ペアの作成、デバイスへのキーの送信、および転送中の<br>キーの送信に対するセキュリティ保護を行います。                                                                                                    |
| シグナリングの暗号化            | デバイスと Cisco Unified CallManager サーバ間で送信されるすべての<br>SCCP シグナリング メッセージを暗号化します。                                                                                                    |

#### 表 1-3 セキュリティ機能の概要(続き)

| 機能                        | 説明                                                                                                    |  |  |
|---------------------------|----------------------------------------------------------------------------------------------------|--|--|
| CAPF                      | 非常に煩雑な証明書生成手順の一部を電話機のために実行します。また、<br>電話機と相互対話しながら、キーの生成と証明書のインストールを行いま                                                                           |  |  |
|                           | す。電話機に代わって、カスタマー固有の認証局から証明書を要求するよ                                                                                                    |  |  |
|                           | うに CAPF を設定できます。または、ローカルで証明書を生成するように                                                                                                    |  |  |
|                           | 設定できます。                                                                                                    |  |  |
| 電話機の Web サーバ機能の無効化(オプション) | 電話機の多様な操作統計情報を表示する Web ページへのアクセスを禁止                                                                                                    |  |  |
|                           |                                                                                                    |  |  |
| 電詰機のセキュリティの               | 次に示すセキュリティの追加オフションです。これらのオフションは、                                                                                                    |  |  |
| 強化                        | Cisco Unified CallManager の管理ページから制御します。                                                                                                    |  |  |
|                           | • PC ポートの無効化 ( 7911G の場合のみ )                                                                                                    |  |  |
|                           | <ul> <li>Gratuitous Address Resolution Protocol (gratuitous アドレス レゾリューション プロトコル)の無効化</li> </ul>                                                  |  |  |
|                           | • PC ボイス VLAN アクセスの無効化 ( 7911G の場合のみ )                                                                                                    |  |  |
|                           | • [設定]メニューへのアクセスの無効化、またはアクセス制限([ユー<br>ザ設定]メニューへのアクセスおよび音量の設定変更の保存だけを許<br>可する)                                                                    |  |  |
|                           | • 電話機の Web ページへのアクセスの無効化                                                                                                    |  |  |
|                           |                                                                                                    |  |  |
|                           | <ul> <li>(注) [PCポートを無効にする] [GARPを使う] および[ボイス VLAN を使う]の現在の設定値を表示するには、電話機の[セキュリティ 設定] メニューを調べます。詳細については、P.4-17の「デバイ ス設定メニュー」を参照してください。</li> </ul> |  |  |

#### 関連項目

- 認証および暗号化されたコールの識別(P.1-16)
- デバイス設定メニュー(P.4-17)
- セキュリティの制約事項(P.1-17)

### 認証および暗号化されたコールの識別

電話機にセキュリティが実装されている場合、認証および暗号化されたコール は、電話機のLCD スクリーンに表示されるアイコンで識別できます。

コールが認証された場合、そのコールの確立に関与したすべてのデバイスは Cisco Unified CallManager によって認証されます。進行中のコールがエンドツー エンドで認証されると、電話機の LCD スクリーンの通話時間を表示するタイ マーの右側にあるコールの状態を示すアイコンが次のアイコンに変わります。

### 図

コールが暗号化された場合、そのコールの確立に関与したすべてのデバイスは Cisco Unified CallManager によって認証されます。また、コール シグナリングと メディア ストリームも暗号化されます。コールを暗号化することで最大級のセ キュリティが確保され、コールの完全性とプライバシーが保たれます。進行中の コールが暗号化されると、電話機の LCD スクリーンの通話時間を表示するタイ マーの右側にあるコールの状態を示すアイコンが次のアイコンに変わります。

#### Θ

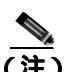

IP 以外のコール レッグ(たとえば PSTN)を介してルーティングされるコール は、IP ネットワーク内では暗号化されているとしても、またロック アイコンが そのコールに関連付けられているとしても、ノンセキュアになります。

#### 関連項目

- Cisco Unified IP Phone のセキュリティ機能の概要(P.1-11)
- セキュリティの制約事項(P.1-17)

### セキュリティの制約事項

割り込みに使用される電話機に暗号化が設定されていない場合、ユーザは暗号化 されたコールに対して割り込みを実行できません。この場合、割り込みが失敗し たときに、割り込みを実行した電話機でリオーダー音(速いビジー音)が再生さ れます。

発信側の電話機に暗号化が設定されている場合、割り込みの発信側は、暗号化された電話機から認証されたコールまたはノンセキュア コールに対して割り込み を実行できます。Cisco Unified CallManager は、割り込みが実行されたコールを ノンセキュアとして分類します。

発信側の電話機に暗号化が設定されている場合、割り込みの発信側は、暗号化さ れたコールに対して割り込みを実行でき、その電話機は対象のコールが暗号化さ れていることを示します。

割り込みに使用される電話機がノンセキュアの場合でも、ユーザは認証された コールに対して割り込みを実行できます。発信側の電話機がセキュリティをサ ポートしていない場合でも、認証アイコンはコール内の認証されたデバイスに引 き続き表示されます。

### Cisco Unified IP Phone の設定と設置の概要

ユニファイド コミュニケーション システムの導入時に、システム管理者とネッ トワーク管理者は初期設定タスクを実行して、ユニファイド コミュニケーショ ン サービス用にネットワークを準備する必要があります。完全なシスコ ユニ ファイド コミュニケーション ネットワークのセットアップと設定のための情報 とチェックリストについては、『*Cisco Unified CallManager システム ガイド*』の 「システム コンフィギュレーションの概要」の章を参照してください。

Cisco Unified CallManager でユニファイド コミュニケーション システムをセット アップし、システム全体の機能を設定した後、IP Phone をシステムに追加できま す。

次のトピックでは、Cisco Unified IP Phone をネットワークに追加するための手順の概要を説明します。

- Cisco Unified CallManager での Cisco Unified IP Phone の設定 (P.1-18)
- Cisco Unified IP Phone の設置 (P.1-23)

### Cisco Unified CallManager での Cisco Unified IP Phone の設定

電話機を Cisco Unified CallManager データベースに追加するには、次の方法を使用します。

- 自動登録
- Cisco Unified CallManager の管理ページ
- BAT (Bulk Administration Tool)
- BAT & Tool for Auto-Registered Phones Support (TAPS)

これらの方法の詳細については、P.2-12 の「Cisco Unified CallManager データベー スへの電話機の追加」を参照してください。

Cisco Unified CallManager での電話機設定の詳細については、『*Cisco Unified CallManager システム ガイド*』の「Cisco Unified IP Phone」の章を参照してください。

### Cisco Unified CallManager での Cisco Unified IP Phone 7906G および 7911G の設定 に関するチェックリスト

表 1-4 は、Cisco Unified CallManager で Cisco Unified IP Phone 7906G および 7911G を設定する際のタスクの概要とチェックリストです。このリストでは、電話機の 設定プロセスを手順に沿って示しています。一部のタスクはオプションです。シ ステムやユーザの必要に応じて実行します。これらの手順の詳細については、参 照先欄の資料を参照してください。

#### 表 1-4 Cisco Unified CallManager での Cisco Unified IP Phone 7906G および 7911G の設定に関する チェックリスト

| タスク |                                                                                                    | 目的                                                         | 参照先                                            |
|-----|----------------------------------------------------------------------------------------------------|------------------------------------------------------------|------------------------------------------------|
| 1.  | 電話機に関する次の情報を収集し<br>ます。                                                                                                    | <ul> <li>電話機をセットアップするため</li> <li>の設定要件のリストを提供しま</li> </ul> | 『Cisco Unified CallManager<br>システム ガイド』の「Cisco |
|     | - 電話機のモデル                                                                                                    | す。                                                         | Unified IP Phone」の章を参                          |
|     | - MACアドレス                                                                                                    | 個別の電話機を設定する前に実                                             | 照してください。                                       |
|     | - 電話機が設置される物理的な<br>場所                                                                                                    | : 行が必要な、電話ボタン テンプ<br>レートやソフトキー テンプ                         | P.5-2 の「電話機がサポー<br>トするテレフォニー機能」                |
|     | - 電話機のユーザの名前とユー<br>ザ ID                                                                                                    | <ul><li>レートなどの予備設定を明確に<br/>します。</li></ul>                  | を参照してください。                                     |
|     | - デバイス プール                                                                                                    |                                                            |                                                |
|     | <ul> <li>コーリング サーチ スペースと<br/>場所の情報(使用する場合)</li> </ul>                                                                      |                                                            |                                                |
|     | - 電話機に割り当てる回線数、電<br>話機に対応する電話番号<br>(DN) およびパーティション                                                                         |                                                            |                                                |
|     | - 電話機に関連付ける Cisco<br>Unified CallManager ユーザ                                                                               |                                                            |                                                |
|     | <ul> <li>電話ボタン テンプレート、ン<br/>フトキー テンプレート、電話<br/>機の機能、IP Phone サービス、<br/>または電話機のアプリケー<br/>ションに影響を与える電話機<br/>の使用情報</li> </ul> |                                                            |                                                |

| タン | スク                                                                                                    | 目的                                                           | 参照先                                                                                                    |
|----|----------------------------------------------------------------------------------------------------|--------------------------------------------------------------|----------------------------------------------------------------------------------------------------|
| 2. | 必要であれば、電話ボタン テンプ<br>レートをカスタマイズします。                                                                                                    | ユーザのニーズに合せて、プラ<br>イバシー機能を追加します。                              | 『 <i>Cisco CallManager アドミ<br/>ニストレーション ガイド』</i><br>の「電話ボタン テンプレー<br>トの設定」の章を参照して<br>ください。                                                                                                    |
|    |                                                                                                    |                                                              | P.5-14 の「電話ボタン テン<br>プレートの変更」を参照し<br>てください。                                                                                                    |
| 3. | <ul> <li>[電話の設定 (Phone Configuration)]<br/>ウィンドウの次の必須フィールド<br/>に入力して、電話機を追加し、設定<br/>します。</li> <li>- [電話のタイプ (Phone Type)]</li> <li>- [説明 (Description)](ユーザ名<br/>または ID)</li> <li>- [MACアドレス(MAC Address)]</li> <li>- [デバイスプール (Device Pool)]</li> <li>- [パーティション (Partition)]</li> <li>- [コーリングサーチスペース<br/>(Calling Search Space)]</li> <li>- [電話ボタンテンプレート<br/>(Phone Button Template)]</li> <li>- [プロダクト固有の設定<br/>(Product Specific Configuration)]</li> <li>- [ソフトキーテンプレート</li> </ul>                        | デバイスをデフォルト設定で<br>Cisco Unified CallManager デー<br>タベースに追加します。 | <ul> <li>『Cisco CallManager アドミ<br/>ニストレーションガイド』の「Cisco Unified IP Phone<br/>の設定」の章を参照してく<br/>ださい。</li> <li>[プロダクト固有の設定<br/>(Product Specific<br/>Configuration)]フィールド<br/>の詳細については、</li> <li>[電話の設定 (Phone<br/>Configuration)]ウィンドウ<br/>のIボタンを押して表示さ<br/>れるヘルプを参照してく<br/>ださい。</li> </ul> |
| 3. | <ul> <li>[電話の設定 (Phone Configuration)]<br/>ウィンドウの次の必須フィールド<br/>に入力して、電話機を追加し、設定<br/>します。</li> <li>[電話のタイプ (Phone Type)]</li> <li>[説明 (Description)](ユーザ名<br/>または ID)</li> <li>[MACアドレス(MAC Address)]</li> <li>[デバイスプール (Device Pool)]</li> <li>[パーティション (Partition)]</li> <li>[コーリングサーチスペース<br/>(Calling Search Space)]</li> <li>[電話ボタンテンプレート<br/>(Phone Button Template)]</li> <li>[プロダクト固有の設定<br/>(Product Specific Configuration)]</li> <li>[ソフトキーテンプレート<br/>(Softkey Template)](カスタマ<br/>ィズする場合)</li> </ul> | デバイスをデフォルト設定で<br>Cisco Unified CallManager デー<br>タベースに追加します。 | 『Cisco CallManager ア<br>ニストレーションガー<br>の「Cisco Unified IP P<br>の設定」の章を参照し<br>ださい。<br>[プロダクト固有の設<br>(Product Specific<br>Configuration)]フィー<br>の詳細については、<br>[電話の設定 (Phone<br>Configuration)]ウィン<br>のIボタンを押して表<br>れるヘルプを参照し<br>ださい。                                                          |

表 1-4 Cisco Unified CallManager での Cisco Unified IP Phone 7906G および 7911G の設定に関する チェックリスト ( 続き )

#### 表 1-4 Cisco Unified CallManager での Cisco Unified IP Phone 7906G および 7911G の設定に関する チェックリスト (続き)

| <u>ع:</u> | スク                                                                                                    | 目的                                                                                                    | 参照先                                                                                                    |
|-----------|----------------------------------------------------------------------------------------------------|----------------------------------------------------------------------------------------------------|----------------------------------------------------------------------------------------------------|
| 4.        | <ul> <li>[電話番号の設定 (Directory Number<br/>Configuration)]ウィンドウの次の必<br/>須フィールドに入力して、電話機に<br/>電話番号を追加し、設定します。</li> <li>[電話番号 (Directory Number)]</li> <li>[パーティション (Partition)]</li> <li>[デバイスxの複数コール/コー<br/>ル待機設定 (Multiple Call/Call<br/>Waiting Settings on Device x)]</li> <li>[コール転送とコールピック<br/>アップ](使用する場合)</li> <li>[ボイスメッセージング](使用<br/>する場合)</li> </ul> | プライマリ電話番号とセカンダ<br>リ電話番号、および電話番号に<br>関連する機能を電話機に追加し<br>ます。                                                      | 『Cisco CallManager アドミ<br>ニストレーション ガイド』<br>の「Cisco Unified IP Phone<br>の設定」の章の次の項を参<br>照してください。<br>電話番号の追加<br>Cisco Unity ボイスメール<br>ボックスの作成<br>P.5-2 の「電話機がサポー<br>トするテレフォニー機能」<br>を参照してください。 |
| 5.        | ソフトキー テンプレートをカスタ<br>マイズします(オプション)。                                                                                                    | ユーザのソフトキーの使用方法<br>に合せて、電話機に表示される<br>ソフトキー機能の追加、削除、<br>表示順序の変更を行います。                                            | 『Cisco CallManager アドミ<br>ニストレーション ガイド』<br>の「ソフトキー テンプレー<br>トの設定」の章を参照して<br>ください。 P.5-15 の「ソフトキー テン<br>プレートの設定」を参照し<br>てください。                                                                |
| 6.        | 短縮ダイヤル番号を割り当てます<br>(オプション)。                                                                                                    | 短縮ダイヤル番号を追加しま<br>す。<br>(注) ユーザは、Cisco Unified<br>IP Phone User Options<br>で、使用している電話機<br>の短縮ダイヤル設定を<br>変更できます。 | 『 <i>Cisco CallManager アドミ<br/>ニストレーション ガイド』</i><br>の「Cisco Unified IP Phone<br>の設定」の章の「短縮ダイ<br>ヤルボタンの設定」を参照<br>してください。                                                                      |

| <b>タ</b> : | スク                                                                                                    | 目的                              |                                                                                                    | 参照先                                                                                                    |  |
|------------|----------------------------------------------------------------------------------------------------|---------------------------------|----------------------------------------------------------------------------------------------------|----------------------------------------------------------------------------------------------------|--|
| 7.         | Cisco Unified IP Phone サービスを<br>設定し、サービスを割り当てます<br>(オプション)。                                                                                                    | Cisco II<br>します<br>(注)          | P Phone サービスを提供<br>ユーザは、Cisco Unified<br>IP Phone User Options<br>で、使用している電話機<br>のサービスを追加また<br>は変更できます。                            | 『Cisco CallManager アドミ<br>ニストレーション ガイド』<br>の「Cisco Unified IP Phone<br>サービスの設定」の章を参<br>照してください。<br>P.5-16の「サービスの設<br>定」を参照してください。                   |  |
| 8.         | 次の必須フィールドを設定して<br>ユーザ情報を追加します(オプショ<br>ン)。<br>- [姓(Last Name)]<br>- [ユーザ ID(User ID)]<br>- [パスワード (Password)](ユー<br>ザオプション Web ページ用)<br>- [PIN(PIN、半角数字のみ)]、エ<br>クステンション モビリティで<br>使用) | Cisco U<br>ローバ<br>ザ情報<br>(注)    | Inified CallManager のグ<br>ルディレクトリにユー<br>を追加します。<br>社内ディレクトリで<br>ユーザを検索するには、<br>ユーザを Cisco Unified<br>CallManager に追加する<br>必要があります。 | <sup>『</sup> Cisco CallManager アドミ<br>ニストレーション ガイド』<br>の「新規ユーザの追加」の<br>章を参照してください。<br>P.5-17 の「Cisco Unified<br>CallManager へのユーザの<br>追加」を参照してください。 |  |
| 9.         | ユーザを電話機に関連付けます( オ<br>プション )。                                                                                                    | ユーザ<br>イヤル<br>サービ<br>ます。<br>(注) | が、コール転送や短縮ダ<br>の追加などの電話機能や<br>スを設定できるようにし<br>会議室の電話機など、<br>ユーザを関連付けない<br>電話機もあります。                                                 | 『Cisco CallManager アドミ<br>ニストレーション ガイド』<br>の「新規ユーザの追加」の<br>章の「ユーザとデバイスと<br>の関連付け」を参照してく<br>ださい。                                                     |  |

#### 表 1-4 Cisco Unified CallManager での Cisco Unified IP Phone 7906G および 7911G の設定に関する チェックリスト (続き)

Cisco Unified IP Phone 7906G/7911G アドミニストレーションガイド for Cisco Unified CallManager 5.0 (SCCP)

Cisco Unified IP Phone 7906G/7911G アドミニストレーションガイド for Cisco Unified CallManager 5.0 (SCCP)

### Cisco Unified IP Phone の設置

電話機を Cisco Unified CallManager データベースに追加したら、次は電話機を設置します。電話機は、ユーザの指定する場所に設置できます。各電話機に付属の 『Cisco Unified IP Phone Installation Guide』では、電話機のフットスタンド、受話 器、ケーブル、その他のアクセサリを取り付ける手順を説明しています。

電話機をネットワークに接続すると、電話機の起動プロセスが開始し、電話機が Cisco Unified CallManager に登録されます。最後に、DHCP service を有効にする か無効にするかによって、電話機のネットワーク設定値を設定します。

自動登録を使用した場合、電話機とユーザの関連付けやボタン テーブルの変更、 電話番号など、電話機に関する特定の設定情報を更新する必要があります。

### Cisco Unified IP Phone 7906G および 7911G の設置に関するチェックリスト

表 1-5 は、Cisco Unified IP Phone 7906G および 7911G の設置タスクの概要と チェックリストです。このリストでは、電話機の設置プロセスを手順に沿って示 しています。一部のタスクはオプションです。システムやユーザの必要に応じて 実行します。これらの手順の詳細については、参照先欄の資料を参照してくださ い。

#### 表 1-5 Cisco Unified IP Phone 7906G および 7911G の設置に関するチェックリスト

| タフ | くク しょうしょう しょうしょう しょう | 目的            | 参照先                                   |
|----|----------------------------------------------------------------------------------------------------|---------------|---------------------------------------|
| 1. | 電話機の電源を次の中から選択しま                                                                                                    | 電話機に電力を供給する方法 | P.2-5 O <sup>r</sup> Cisco Unified IP |
|    | す。                                                                                                    | を決定します。       | Phone 7906G および 7911G                 |
|    | - Power over Ethernet ( PoE )                                                                                                    |               | への電力供給」を参照して                          |
|    | - 外部電源                                                                                                    |               | ください。                                 |
| 2. | 電話機を組み立て、配置を調整して、                                                                                                    | 電話機を配置し、ネットワー | P.3-11 O Cisco Unified IP             |
|    | ネットワーク ケーブルを接続しま                                                                                                    | クに設置します。      | Phone の設置」を参照して                       |
|    | す。                                                                                                    |               | ください。                                 |
| 3. | 電話機の起動プロセスを監視します。                                                                                                    | 電話機が正しく設定されてい | P.3-18 の「電話機の起動プ                      |
|    |                                                                                                    | ることを確認します。    | ロセスの確認」を参照して                          |
|    |                                                                                                    |               | ください。                                 |

| 表 1-5 | Cisco Unified IP Phone 7906G および 7911G の設置に関するチェックリスト( | 続き) |  |
|-------|--------------------------------------------------------|-----|--|
|-------|--------------------------------------------------------|-----|--|

| タスク                           | 7                                                                                                    | 目的                                                                                                    | 参照先                                                                                       |
|-------------------------------|----------------------------------------------------------------------------------------------------|----------------------------------------------------------------------------------------------------|-------------------------------------------------------------------------------------------|
| 4. 電<br>記                     | ፤話機で <b>[設定]&gt;[ネットワークの</b><br><b>≵定]</b> を選択して、次のネットワーク<br>設定を指定します。                                                                                                    | DHCP を使用する場合:IP ア<br>ドレスが自動的に割り当てら<br>れ、Cisco Unified IP Phone から                                                                                                    | P.3-19の「起動時のネット<br>ワーク設定値の設定」を参<br>照してください。                                               |
| 4. 電話記<br>(注) D実 2 比 D実 2 比 の | <ul> <li>      Iat磯で[設定]&gt;[ネットワークの<br/>Q定]を選択して、次のネットワーク<br/>Q定を指定します。  </li> <li>      電話機で次の設定を変更する前<br/>に、電話機の設定のロックを解除<br/>します。  </li> <li>      OHCP を有効にするには、次の手順を<br/>S行します。  </li> <li>      OHCP を使う]を Yes に設定します。  </li> <li>      OHCP を使う]を Yes に設定します。  </li> <li>      OHCP を使う]を Yes に設定します。  </li> <li>      OHCP を無効にするには、次の手順を<br/>S行します。  </li> <li>      OHCP を使う]を Yes に設定します。  </li> <li>      OHCP を使う]を Yes に設定します。  </li> <li>      OHCP を使う]を Yes に設定します。  </li> <li>      OHCP を使う]を Yes に設定します。  </li> <li>      OHCP を使う]を No に設定します。  </li> <li>      OHCP を使う]を No に設定します。  </li> <li>      OHCP を使う]を No に設定します。  </li> <li>      OHCP を使う]を No に設定します。  </li> </ul> | DHCP を使用する場合: IP ア<br>ドレスが自動的に割り当てら<br>れ、Cisco Unified IP Phone から<br>TFTP サーバに送信されます。<br>(注) DHCP によって割り<br>当てられた TFTP サー<br>バの代わりに代替の<br>TFTP サーバを割り当<br>てる必要がある場合<br>は、ネットワーク管理<br>者に相談してください。<br>DHCP を使用しない場合: IP<br>アドレス、TFTP サーバ、サブ<br>ネット マスク、ドメイン名、<br>デフォルト ルータを電話機で<br>ローカルに設定する必要があ<br>ります。 | P.3-19 の' 起動時のネット<br>ワーク設定値の設定」を参<br>照してください。<br>P.4-9 の「ネットワークの<br>設定メニュー」を参照して<br>ください。 |
| с<br>е                        | <ol> <li>デフォルトのルータ IP アドレス<br/>を入力します。</li> <li>電話機が存在するドメイン名を<br/>入力します。</li> <li>[代替 TFTP サーバ]を Yes に設<br/>定し、[IP アドレス]に[TFTP<br/>サーバ1]の IP アドレスを入力し<br/>ます。</li> </ol>                                                                                                    |                                                                                                    |                                                                                           |

| 表 1-5 | Cisco Unified IP Phone 7906G および 7911G の設置に関するチェックリスト ( | (続き) |
|-------|---------------------------------------------------------|------|
|-------|---------------------------------------------------------|------|

| タン | スク                                             | 目的                                                                     | 参照先                                                          |
|----|------------------------------------------------|------------------------------------------------------------------------|--------------------------------------------------------------|
| 5. | 電話機にセキュリティ機能を設定し<br>ます。                        | データ改ざんやなりすましか<br>ら保護します。                                               | P.3-20の「Cisco Unified IP<br>Phone へのセキュリティ<br>の設定」を参照してください。 |
| 6. | Cisco Unified IP Phone で電話をかけま<br>す。           | 電話機や機能が正しく動作す<br>ることを確認します。                                            | 『Cisco Unified IP Phone<br>7906G/7911G 電話ガイド』<br>を参照してください。  |
| 7. | 電話機の使用方法と電話機のオプ<br>ションの設定方法をエンド ユーザに<br>知らせます。 | Cisco Unified IP Phone を正し<br>く使用するために必要な情報<br>をユーザが持っていることを<br>確認します。 | 付録 A ユーザへの情報提<br>供」を参照してください。                                |

Cisco Unified IP Phone 7906G/7911G アドミニストレーション ガイド for Cisco Unified CallManager 5.0 (SCCP)

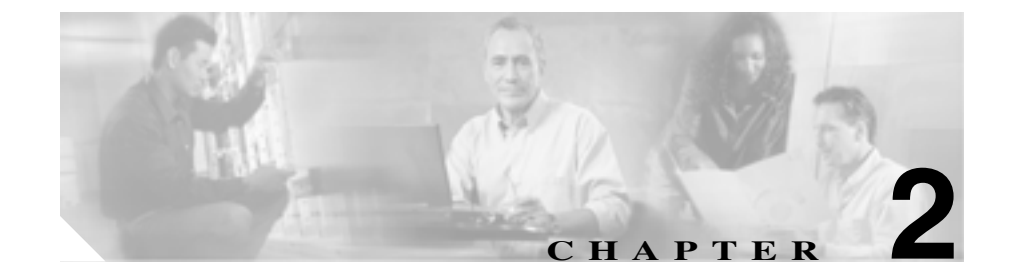

# Cisco Unified IP Phone をネッ トワークに設置するための準備

Cisco Unified IP Phone を使用すると、データネットワーク上で音声を使用した通信が可能になります。この機能を提供するために、IP Phone は、Cisco Unified CallManager、DNS と DHCP の各サーバ、TFTP サーバ、およびメディア リソースをはじめ、主要な複数のシスコ ユニファイド コミュニケーションおよびネットワーク コンポーネントに依存し、それらのコンポーネントと相互に対話します。

この章では、Cisco Unified IP Phone 7906G および 7911G と Cisco Unified CallManager、TFTP サーバ、およびスイッチとの相互対話を中心に、Cisco Unified IP Phone 7906G および 7911G と Voice over IP(VoIP)ネットワーク内のその他の 主要なコンポーネントとの間で行われる相互対話の概要を説明します。この章 は、次の項で構成されています。

- 他のシスコ ユニファイド コミュニケーション製品との相互対話の概要 (P.2-2)
- 電話機の起動プロセスの概要(P.2-9)
- Cisco Unified IP Phone 7906G および 7911G への電力供給 (P.2-5)
- 電話機の設定ファイルの概要(P.2-7)
- Cisco Unified CallManager データベースへの電話機の追加(P.2-12)
- 異なるプロトコルでの Cisco IP Phone の使用 (P.2-17)
- Cisco Unified IP Phone の MAC アドレスの確認 (P.2-19)

# 他のシスコ ユニファイド コミュニケーション製品との相互 対話の概要

ユニファイド コミュニケーション ネットワークで Cisco Unified IP Phone が機能 するためには、Cisco Catalyst スイッチなどのネットワーク デバイスに Cisco Unified IP Phone を接続する必要があります。また、コールを送受信する前に、 Cisco Unified IP Phone を Cisco Unified CallManager システムに登録する必要があ ります。

この項では、次のトピックについて取り上げます。

- Cisco Unified IP Phone と Cisco Unified CallManager 間の相互対話方法の概要 (P.2-2)
- Cisco Unified IP Phone と VLAN 間の相互対話方法の概要 (P.2-3)

# Cisco Unified IP Phone と Cisco Unified CallManager 間の相互対話方法の概要

Cisco Unified CallManager は、オープン型の業界標準コール処理システムです。 Cisco Unified CallManager ソフトウェアは、電話機どうしのコールの開始や切断 を行い、従来の PBX 機能を企業 IP ネットワークに統合します。Cisco Unified CallManager は、シスコ ユニファイド コミュニケーション システムのコンポー ネント(電話機、アクセス ゲートウェイ、および電話会議やルート計画などの 機能に必要なリソース)を管理します。また、Cisco Unified CallManager は認証 と暗号化も提供します(ユニファイド コミュニケーション システム用に設定さ れている場合)。

この章で説明している IP デバイスを使用するための Cisco Unified CallManager の設定方法については、『Cisco Unified CallManager アドミニストレーション ガ イド』、『Cisco Unified CallManager システム ガイド』、および『Cisco Unified CallManager セキュリティ ガイド』を参照してください。

Cisco Unified IP Phone のセキュリティ機能の概要については、P.1-11の「Cisco Unified IP Phone のセキュリティ機能の概要」を参照してください。

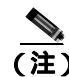

設定対象の Cisco Unified IP Phone のモデルが、Cisco Unified CallManager の管理 ページの[電話のタイプ (Phone Type)]ドロップダウン リストに表示されない場 合は、次の URL にアクセスして、使用するバージョンの Cisco Unified CallManager に対する最新のサポート パッチをインストールしてください。

http://www.cisco.com/kobayashi/sw-center/sw-voice.shtml

#### 関連項目

• 電話機がサポートするテレフォニー機能(P.5-2)

### Cisco Unified IP Phone と VLAN 間の相互対話方法の概要

Cisco Unified IP Phone 7911G にはイーサネット スイッチが内蔵されており、パ ケットを電話機本体、および電話機背面のネットワーク ポートやアクセス ポー トに転送できます。Cisco Unified IP Phone 7906G にはイーサネット ポートが内蔵 されており、パケットを電話機本体およびネットワーク ポートに転送できます。

アクセスポート(Cisco Unified IP Phone 7911G)にコンピュータが接続されてい る場合、そのコンピュータと電話機は、スイッチへの同じ物理リンクとスイッチ 上の同じポートを共有します。この共有物理リンクは、ネットワーク上の VLAN 設定に次のような影響を及ぼします。

- 現在の VLAN は、IP サブネットに基づいて設定されていることがある。しかし、電話機を、同じポートに接続されている他のデバイスと同じサブネットに割り当てる場合は、追加の IP アドレスが使用できなくなることがある。
- データ VLAN やネイティブ VLAN 上のデータ トラフィックによって、 Voice-over-IP トラフィックの品質が低下することがある。
- ネットワーク セキュリティの観点から、VLAN 音声トラフィックを VLAN データ トラフィックから分離する必要が生じることがある。

これらの問題点は音声トラフィックを別の VLAN に分離することで解決できま す。したがって、電話機を接続したスイッチ ポートは、次のトラフィック タイ プごとに個別の VLAN を使用します。

• IP Phone で送受信される音声トラフィック(補助 VLAN。たとえば、Cisco Catalyst 6000 シリーズなど)

 IP Phone のアクセス ポートを介してスイッチに接続されている PC で送受信 されるデータ トラフィック(ネイティブ VLAN、7911G のみ)

電話機を別の補助 VLAN に分離すると、音声トラフィックの品質が向上し、個々の電話機に割り当てるだけの十分な IP アドレスがない既存のネットワークに多数の電話機を追加できます。

詳細については、Cisco スイッチに付属のマニュアルを参照してください。また、 次の URL から関連のマニュアルを参照できます。

http://www.cisco.com/univercd/cc/td/doc/product/lan/index.htm

#### 関連項目

- 電話機の起動プロセスの概要(P.2-9)
- ネットワークの設定メニュー(P.4-9)

# Cisco Unified IP Phone 7906G および 7911G への電力供給

Cisco Unified IP Phone 7906G および 7911G は、外部電源または Power over Ethernet (PoE)から電力を供給できます。外部電源は、個別の電源装置から供給されま す。PoE は、スイッチを電源とし、電話機に接続したイーサネット ケーブル経 由で供給されます。

次の各項では、電話機への電力供給について詳しく説明します。

- 停電時の注意 (P.2-5)
- 電力に関するガイドライン(P.2-5)
- 電源に関する追加情報 (P.2-6)

### 停電時の注意

緊急時に電話連絡を行うためには、電話機に電力が供給されている必要がありま す。電源が切断されている場合は、電源供給が再開するまで、修理サービスや緊 急連絡用番号にダイヤルできません。電力異常または停電の場合、修理サービス や緊急連絡用番号にダイヤルする前に、電話機のリセットや再設定が必要になる ことがあります。

### 電力に関するガイドライン

表 2-1 では、Cisco Unified IP Phone 7906G および 7911G に供給される外部電源と PoE 電源に適用されるガイドラインを示します。

#### 表 2-1 Cisco Unified IP Phone 7906G および 7911G への電力供給に関するガイドライン

| 電源の種類                         | ガイドライン                                                                                                    |  |  |
|-------------------------------|----------------------------------------------------------------------------------------------------|--|--|
| 外部電源:Cisco外部電源<br>装置から供給されます。 | Cisco Unified IP Phone 7906G および 7911G では、CP-PWR-CUBE-3 外部電源を使用できます。                                                                          |  |  |
| PoE 電力:スイッチを電<br>源とし、電話機に接続し  | <ul> <li>Cisco Unified IP Phone 7906G および 7911G は、Cisco インライン パワー<br/>と IEEE 802.3af Power over Ethernet の両方をサポートします。</li> </ul>              |  |  |
| たイーサネット ケーブル<br>経由で供給されます。    | <ul> <li>電話機の無停電運用を保証するために、必ずスイッチにバックアップ<br/>電源を用意します。</li> </ul>                                                                             |  |  |
|                               | <ul> <li>スイッチ上で動作する CatOS または IOS のバージョンが、設置しよう<br/>とする電話機に適合することを確認します。オペレーティング システ<br/>ムのバージョンの詳細については、スイッチのマニュアルを参照して<br/>ください。</li> </ul> |  |  |

### 電源に関する追加情報

電源に関する追加情報については、表2-2に示すマニュアルを参照してください。 これらのマニュアルでは、次のトピックについて説明します。

- Cisco Unified IP Phone 7906G および 7911G で使用できる Cisco スイッチ
- 双方向の電力ネゴシエーションをサポートする Cisco IOS リリース
- 電源についてのその他の要件と制約

表 2-2 電源に関する関連情報

| 記載項目                | URL                                                       |
|---------------------|-----------------------------------------------------------|
| PoE ソリューション         | http://www.cisco.com/en/US/netsol/ns340/ns394/ns147/ns4   |
|                     | 12/networking_solutions_package.html                      |
| Cisco Catalyst スイッチ | http://www.cisco.com/univercd/cc/td/doc/product/lan/index |
|                     | .htm                                                      |
| サービス統合型ルータ          | http://www.cisco.com/en/US/products/hw/routers/index.ht   |
|                     | ml                                                        |
| Cisco IOS ソフトウェア    | http://www.cisco.com/en/US/products/sw/iosswrel/product   |
|                     | s_ios_cisco_ios_software_category_home.html               |

## 電話機の設定ファイルの概要

電話機の設定ファイルは、TFTP サーバに格納され、Cisco Unified CallManager と の接続に関するパラメータを定義します。通常、電話機のリセットが必要となる ような変更を Cisco Unified CallManager に加えると、その変更内容は、電話機の 設定ファイルにも自動的に反映されます。

設定ファイルには、電話機がどのイメージのロードを実行するかに関する情報も 含まれています。このイメージのロードが、電話機に現在ロードされているイ メージと異なる場合、その電話機は、TFTP サーバと交信して、必要なロード ファイルを要求します。これらのファイルは、ファイルの発信元の正当性を保証 するためにデジタル署名されています。

また、設定ファイルのデバイス セキュリティ モードが Authenticated に設定され ていて、その電話機の CTL ファイルに Cisco Unified CallManager の有効な証明書 が設定されている場合、その電話機は Cisco Unified CallManager との TLS 接続を 確立します。そうでない場合、電話機は TCP 接続を確立します。

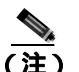

設定ファイルのデバイス セキュリティ モードが Authenticated または Encrypted に設定されているが、電話機が CTL ファイルを受信していない場合は、安全に 登録できるように、電話機は継続して CTL ファイルの取得を試みます。

電話機は、リセットを行うとき、および Cisco Unified CallManager への登録を行うときには、必ず設定ファイルを要求します。

次の場合、電話機は、TFTP サーバにあるデフォルトの設定ファイル (XmlDefault.cnf.xml)にアクセスします。

- 自動登録が Cisco Unified CallManager で有効になっていない。
- 電話機が Cisco Unified CallManager データベースに追加されていない。
- 初めて電話機が登録される。

自動登録が有効ではなく、かつ電話機が Cisco Unified CallManager データベース に追加されていない場合は、電話機の登録が拒否されます。この場合、電話機は リセットして繰り返し登録を試みます。 電話機が登録済みの場合、電話機は、SEP*mac\_address.*cnf.xml (*mac\_address* は、 電話機の MAC アドレス)という設定ファイルにアクセスします。

Cisco Unified CallManager の管理ページでセキュリティ関連の設定値を設定する 場合は、電話機の設定ファイルに機密情報が含まれることになります。設定ファ イルの機密性を保証するには、このファイルに暗号化を設定する必要がありま す。詳細については、『*Cisco CallManager セキュリティ ガイド*』の「暗号化され た電話機設定ファイルの設定」の章を参照してください。

Cisco Unified IP Phone 7906G/7911G アドミニストレーション ガイド for Cisco Unified CallManager 5.0 (SCCP)

# 電話機の起動プロセスの概要

Cisco IP Phone は、VoIP ネットワークに接続すると、表 2-3 に示すように標準の 起動プロセスを実行します。ご使用の Cisco Unified IP Phone では、個々のネット ワークの設定に応じて、これらのステップの一部が省略される場合があります。

#### 表 2-3 Cisco Unified IP Phone の起動プロセス

| スラ | テップ                       | 説明                                                                                                    | 関連項目                                                                                                    |
|----|---------------------------|----------------------------------------------------------------------------------------------------|----------------------------------------------------------------------------------------------------|
| 1. | スイッチからの<br>電源の確保          | 電話機が外部電源を使用していない場合、電話機に接<br>続されているイーサネット ケーブル経由でスイッチ<br>からのインライン パワーが供給されます。                                                                                                    | P.2-5 の「Cisco Unified<br>IP Phone 7906G および<br>7911G への電力供給」<br>を参照してください。<br>P.9-2 の「起動時の問題<br>の解決」を参照してく<br>ださい。 |
| 2. | 保存されている<br>電話イメージの<br>ロード | Cisco IP Phone には、ファームウェア イメージとユー<br>ザ定義プリファレンスを保存する、不揮発性のフラッ<br>シュ メモリがあります。起動時に、電話機はブートス<br>トラップ ローダーを実行して、フラッシュ メモリに<br>保存されている電話イメージをロードします。このイ<br>メージを使用して、電話機はそのソフトウェアとハー<br>ドウェアを初期化します。                                                                          | P.9-2 の「起動時の問題<br>の解決」を参照してく<br>ださい。                                                                               |
| 3. | VLAN の設定                  | Cisco IP Phone が Cisco スイッチに接続されると、この<br>スイッチは、スイッチ上に定義されているボイス<br>VLAN を電話機に通知します。電話機は、事前にその<br>VLAN メンバーシップを認識しなければ、IP アドレス<br>に対するダイナミック ホスト コンフィギュレーショ<br>ン プロトコル (DHCP) 要求を処理することができな<br>いためです。<br>サードパーティのスイッチを使用し、VLAN を設定し<br>た場合、電話機で VLAN を手動で設定する必要があり<br>ます。 | P.4-9 の「ネットワーク<br>の設定メニュー」を参<br>照してください。<br>P.9-2 の「起動時の問題<br>の解決」を参照してく<br>ださい。                                   |

■ 電話機の記動プロセスの概要

#### 表 2-3 Cisco Unified IP Phone の起動プロセス(続き)

| ス  | テップ                | 説明                                                                                                    | 関連項目                                                                                                  |
|----|--------------------|----------------------------------------------------------------------------------------------------|----------------------------------------------------------------------------------------------------|
| 4. | IP アドレスの取<br>得     | Cisco IP Phone は、DHCP を使用して IP アドレスを取<br>得する場合、DHCP サーバに問い合せます。ネットワー<br>クで DHCP を使用しない場合は、各電話機にローカル<br>でスタティック IP アドレスを割り当てる必要があり<br>ます。                                                                            | <ul> <li>P.4-9 の「ネットワークの設定メニュー」を参照してください。</li> <li>P.9-2 の「起動時の問題の解決」を参照してください。</li> </ul>            |
| 5. | TFTP サーバへ<br>のアクセス | DHCP サーバは、IP アドレスの割り当てに加えて、<br>Cisco Unified IP Phone を TFTP サーバに経路指定しま<br>す。電話機に IP アドレスが静的に定義されている場合<br>は、その電話機にローカルで TFTP サーバを設定する<br>必要があります。この設定によって、その電話機は<br>TFTP サーバと直接交信します。                               | <ul> <li>P.4-9 の「ネットワークの設定メニュー」を参照してください。</li> <li>P.9-2 の「起動時の問題の解決」を参照してください。</li> </ul>            |
|    |                    | (注) また、DHCP で割り当てられたものを使用しな<br>いで、代替 TFTP サーバを割り当てることもで<br>きます。                                                                                                    |                                                                                                    |
| 6. | CTL ファイルの<br>要求    | TFTP サーバには、Certificate Trust List (CTL) ファイ<br>ルが保存されています。このファイルには、電話機が<br>接続を許可されている Cisco Unified CallManager と<br>TFTP サーバのリストが含まれています。また、電話<br>機と Cisco Unified CallManager の間の安全な接続を確<br>立するために必要な証明書も含まれています。 | <sup>®</sup> Cisco Unified<br>CallManager セキュリ<br>ティガイド』の「Cisco<br>CTL クライアントの<br>設定」の章を参照して<br>ください。 |

Cisco Unified IP Phone 7906G/7911G アドミニストレーション ガイド for Cisco Unified CallManager 5.0 (SCCP)

#### 表 2-3 Cisco Unified IP Phone の起動プロセス(続き)

| スラ                                       | テップ           | 説明                                                                                                    | 関連項目                                                                                                 |
|------------------------------------------|---------------|----------------------------------------------------------------------------------------------------|----------------------------------------------------------------------------------------------------|
| 7.                                       | 設定ファイルの<br>要求 | TFTP サーバには、設定ファイルがあります。この設<br>定ファイルには、Cisco Unified CallManager との接続に<br>関するパラメータ、および電話機に関するその他の情<br>報が定義されています。                                                                                                    | <ul> <li>P.2-7 の「電話機の設定</li> <li>ファイルの概要」を参照してください。</li> <li>P.9-2 の「起動時の問題の解決」を参照してください。</li> </ul> |
| 8. Cisco Unified<br>CallManager との<br>交信 |               | 設定ファイルは、Cisco Unified IP Phone と Cisco Unified<br>CallManager との間の通信方法を定義します。設定ファ<br>イルを TFTP サーバから取得した後、電話機は、リス<br>ト上で最も優先順位が高い Cisco Unified CallManager<br>との接続を試みます。セキュリティが実装されている<br>場合、電話機は TLS 接続を実行します。セキュリティ<br>が実装されていない場合、電話機はノンセキュア TCP<br>接続を実行します。                                                                                     | P.9-2 の「起動時の問題<br>の解決」を参照してく<br>ださい。                                                                 |
|                                          |               | <ul> <li>■ 記機がデータペースに手動で追加された場合、Cisco Unified CallManager はその電話機を識別します。電話機がデータベースに手動で追加されていない場合、自動登録が Cisco Unified CallManager で有効になっていれば、その電話機は、Cisco Unified CallManager データベースに対してその電話機自体の自動登録を試みます。</li> <li>▲ Cisco Unified CallManager でセキュリティが有効になっている場合、自動登録は無効になっています。この場合、Cisco Unified CallManager データベースに電話機を手動で追加する必要があります。</li> </ul> |                                                                                                    |

# Cisco Unified CallManager データベースへの電話機の追加

Cisco Unified IP Phone を設置する前に、Cisco Unified CallManager データベースに 電話機を追加する方法を選択する必要があります。次の各項で、それらの方法に ついて説明します。

- 自動登録による電話機の追加(P.2-13)
- 自動登録と TAPS による電話機の追加 (P.2-14)
- Cisco Unified CallManager の管理ページによる電話機の追加(P.2-15)
- BAT による電話機の追加 (P.2-16)

表 2-4 は、Cisco Unified CallManager データベースに電話機を追加する方法の概要を説明しています。

| 方法                                         | MAC アドレス<br>の必要の有無 | <br>注釈                                                                                                    |
|--------------------------------------------|--------------------|----------------------------------------------------------------------------------------------------|
| 自動登録                                       | いいえ                | 電話機へのディレクトリ番号の割り当て<br>は制御できません。                                                                                                    |
|                                            |                    | セキュリティまたは暗号化が有効な場合<br>は利用できません。                                                                                                    |
| 自動登録と TAPS                                 | いいえ                | 自動登録と Bulk Administration Tool (BAT)<br>が必要です。ユーザがその電話機から<br>TAPS を呼び出すと、デバイスの MAC ア<br>ドレスと DN を使用して Cisco Unified<br>CallManager データベースが更新されます。 |
| Cisco Unified<br>CallManager の管<br>理ページの使用 | はい                 | 電話機を個別に追加する必要があります。                                                                                                    |
| BAT の使用                                    | はい                 | 同じモデルの電話機の複数のグループを<br>追加できます。                                                                                                    |
|                                            |                    | 電話機を Cisco CallManager データベース<br>に追加するタイミングをスケジューリン<br>グできます。                                                                                     |

#### 表 2-4 Cisco Unified CallManager データベースに電話機を追加する方法

### 自動登録による電話機の追加

電話機を設置する前に自動登録を有効にすると、次のことが可能になります。

- 電話機をシスコ ユニファイド コミュニケーション ネットワークに物理的に 接続すると、Cisco Unified IP Phone が Cisco Unified CallManager データベー スに自動的に追加されます。自動登録時に、Cisco Unified CallManager は、連 番の電話番号から次に使用可能な番号を電話機に割り当てます。
- 事前に電話機から MAC アドレスを取得しなくても電話機を追加できます。
- 電話機を Cisco Unified CallManager データベースにすばやく登録することが でき、登録した電話番号などの設定は、Cisco Unified CallManager から変更 できます。
- 自動登録された電話機を新しい場所に移動したり、別のデバイス プールに 割り当てたりしても、その電話番号が変更されることはありません。

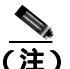

自動登録は、100 台未満の電話機をネットワークに追加する場合に最適です。100 台を超える電話機を追加する場合は、Bulk Administration Tool (BAT)を使用し ます。P.2-16の「BAT による電話機の追加」を参照してください。

状況によっては、自動登録が適切でないこともあります。たとえば、特定の電話 番号を電話機に割り当てる場合や、『*Cisco Unified CallManager セキュリティ ガ イド*』の説明に従って、認証や暗号化を実装する場合です。自動登録の有効化に ついては、『*Cisco Unified CallManager アドミニストレーション ガイド*』の「自 動登録の使用可能化」を参照してください。

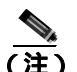

CTL クライアントを使用してクラスタ全体をセキュリティ モードに設定し認証 と暗号化を行う場合、Cisco Unified CallManager によって自動登録が自動的に無 効になります。

#### 関連項目

- 自動登録と TAPS による電話機の追加 (P.2-14)
- Cisco Unified CallManager の管理ページによる電話機の追加(P.2-15)
- BAT による電話機の追加 (P.2-16)

### 自動登録と TAPS による電話機の追加

Tool for Auto-Registered Phones Support(TAPS)は、Bulk Administration Tool(BAT) と連携し、すでに Cisco Unified CallManager データベースにダミーの MAC アド レスで追加されている電話機を更新します。TAPS を使用すると、MAC アドレ スが更新され、電話機に定義済みの設定がダウンロードされます。

自動登録と TAPS を使用して電話機を追加する場合、事前に電話機から MAC アドレスを収集する必要はありません。

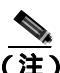

TAPS を使用した自動登録は、100 台未満の電話機をネットワークに追加する場合に最適です。100 台を超える電話機を追加する場合は、Bulk Administration Tool (BAT)を使用します。P.2-16 の「BAT による電話機の追加」を参照してください。

TAPS を実行するには、管理者またはエンド ユーザが TAPS の電話番号をダイヤ ルし、ボイス プロンプトに従います。このプロセスが完了すると、電話機にそ の電話番号などの設定値がダウンロードされ、Cisco Unified CallManager の管理 ページで電話機の MAC アドレスが正しい値に更新されます。

TAPS が機能するためには、Cisco Unified CallManager の管理ページ([システム] > Cisco Unified CallManager)で自動登録を有効化する必要があります。

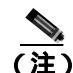

CTL クライアントを使用してクラスタ全体をセキュリティ モードに設定し認証 と暗号化を行う場合、Cisco Unified CallManager によって自動登録が自動的に無 効になります。 BAT および TAPS の詳細については、『Bulk Administration Tool User Guide for Cisco Unified CallManager』を参照してください。

#### 関連項目

- 自動登録による電話機の追加(P.2-13)
- Cisco Unified CallManager の管理ページによる電話機の追加(P.2-15)
- BAT による電話機の追加(P.2-16)

### Cisco Unified CallManager の管理ページによる電話機の追加

Cisco Unified CallManager の管理ページを使用すると、各電話機を個別に Cisco Unified CallManager データベースに追加できます。そのためには、事前に各電話 機の MAC アドレスを取得する必要があります。

MAC アドレスの確認方法については、P.2-19 の「Cisco Unified IP Phone の MAC アドレスの確認」を参照してください。

MAC アドレスを収集できたら、Cisco Unified CallManager の管理ページで[**デバ イス**]>[電話]の順に選択して処理を開始します。

Cisco Unified CallManager の詳しい説明と概念については、『Cisco Unified CallManager アドミニストレーション ガイド』および『Cisco Unified CallManager システム ガイド』を参照してください。

#### 関連項目

- 自動登録による電話機の追加(P.2-13)
- 自動登録と TAPS による電話機の追加 (P.2-14)
- BAT による電話機の追加 (P.2-16)

### BAT による電話機の追加

Cisco Bulk Administration Tool (BAT) は、Cisco Unified CallManager 用のプラグ イン アプリケーションです。このアプリケーションを使用すると、複数の電話 機に対して、登録などのバッチ操作を実行できます。

TAPS を使用せずに BAT だけを使用して電話機を追加するには、対象の各電話 機の MAC アドレスを事前に取得する必要があります。

MAC アドレスの確認方法については、P.2-19 の「Cisco Unified IP Phone の MAC アドレスの確認」を参照してください。

BAT の使用方法の詳細については、『Cisco Unified CallManager アドミニストレー ション ガイド』および『Bulk Administration Tool User Guide for Cisco Unified CallManager』を参照してください。

#### 関連項目

- 自動登録による電話機の追加(P.2-13)
- 自動登録と TAPS による電話機の追加 (P.2-14)
- Cisco Unified CallManager の管理ページによる電話機の追加(P.2-15)

# 異なるプロトコルでの Cisco IP Phone の使用

Cisco IP Phone は、SCCP(Skinny Client Control Protocol)または SIP(Session Initiation Protocol)で動作できます。一方のプロトコルを使用している電話機を、もう一方のプロトコルを使用するように変換することができます。

この項では、次のトピックについて取り上げます。

- 新規の電話機を SCCP から SIP に変換する (P.2-17)
- 使用中の電話機を SCCP から SIP に変換する (P.2-18)
- 使用中の電話機を SIP から SCCP に変換する (P.2-18)
- SCCP および SIP 環境に電話機を展開する (P.2-19)

### 新規の電話機を SCCP から SIP に変換する

新規かつ未使用の電話機は、デフォルトで SCCP に設定されています。この電話 機を SIP に変換するには、次の手順を実行します。

#### 手順

ステップ1 次のいずれかの処理を実行します。

- 電話機を自動登録するには、Cisco Unified CallManagerの管理ページの Auto Registration Phone Protocol パラメータを SIP に設定します。
- Bulk Administration Tool (BAT)を使用して電話機をプロビジョニングする には、適切な電話機のモデルを選択し、BAT から SIP を選択します。
- 電話機を手動でプロビジョニングするには、Cisco Unified CallManager の管理ページの[電話の設定 (Phone Configuration)]ページで SIP に対して適切な 変更を行います。

Cisco CallManager の設定の詳細については、『Cisco CallManager アドミニスト レーション ガイド』を参照してください。BAT の使用方法の詳細については、 『Bulk Administration Tool Administration Guide』を参照してください。 **ステップ2** ネットワークで DHCP を使用していない場合は、電話機に対してネットワーク パラメータを設定します。

P.3-19の「起動時のネットワーク設定値の設定」を参照してください。

ステップ3 電話機の電源投入サイクルを実行します。

### 使用中の電話機を SCCP から SIP に変換する

Bulk Administration Tool (BAT)を使用して、ネットワークで使用中の電話機を SCCP から SIP に変換できます。Cisco Unified CallManager の管理ページから BAT にアクセスするには、Bulk Administration > [電話]>[電話の移行]>[SCCP から SIP]の順に選択します。詳細については、『Bulk Administration Tool Administration Guide』の「Migrating Phones」の章を参照してください。

### 使用中の電話機を SIP から SCCP に変換する

ネットワークで使用中の電話機を SIP から SCCP に変換するには、次の手順を実行します。詳細については、『*Cisco CallManager アドミニストレーション ガイ ド*』を参照してください。

#### 手順

- **ステップ1** Cisco Unified CallManager の管理ページで、現在 SIP に設定されている電話機を Cisco CallManager データベースから削除します。
- **ステップ2** Cisco Unified CallManager の管理ページで、電話機を SCCP 電話機として作成します。
- ステップ3 電話機の電源投入サイクルを実行します。
### SCCP および SIP 環境に電話機を展開する

SCCP および SIP を含む環境、および Cisco CallManager Auto-Registration パラメー タが SCCP になっている環境に Cisco IP Phone を展開するには、次の手順を実行 します。

1. Cisco CallManager の auto\_registration\_protocol パラメータを SCCP に設定します。

これを行うには、Cisco Unified CallManager の管理ページから[システム]> [エンタープライズパラメータ]の順に選択します。

- 2. 電話機を設置します。
- 3. auto\_registration\_protocol パラメータを SIP に変更します。
- 4. SIP 電話機を自動登録します。

# Cisco Unified IP Phone の MAC アドレスの確認

電話機の MAC アドレスを確認するには、次のいずれかの方法を使用します。

- 電話機のアプリケーションメニューボタンを押し、[設定]>[モデル情報]の順に選択し、[MACアドレス]フィールドを調べる。
- 電話機の背面にある MAC ラベルを調べる。
- 電話機の Web ページを表示し、[デバイス情報]ハイパーリンクをクリックする。

Web ページへのアクセス方法については、P.8-2の「IP Phone の Web ページ へのアクセス」を参照してください。 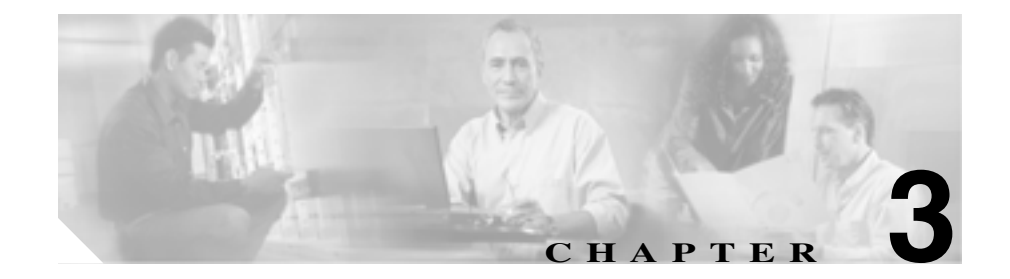

# Cisco Unified IP Phone のセッ トアップ

この章は、シスコ ユニファイド コミュニケーション ネットワークに Cisco Unified IP Phone 7906G および 7911G を設置する際に役立ちます。この章は、次の項で構成されています。

- 始める前に (P.3-2)
- Cisco Unified IP Phone の設置 (P.3-11)
- 壁面への電話機の取り付け(P.3-17)
- 電話機の起動プロセスの確認(P.3-18)
- 起動時のネットワーク設定値の設定(P.3-19)
- Cisco Unified IP Phone へのセキュリティの設定(P.3-20)

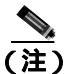

Cisco Unified IP Phone を設置する際には、ネットワークに電話機を設定する方法 を事前に決定する必要があります。設定方法を決定することによって、電話機を 安全に設置し、その機能を検証することができます。詳細については、第2章 「Cisco Unified IP Phone をネットワークに設置するための準備」を参照してくだ さい。

# 始める前に

Cisco Unified IP Phone を設置する前に、次の項で要件を確認してください。

- ネットワーク要件 (P.3-2)
- Cisco Unified CallManagerの設定(P.3-3)
- ネットワーク ポートとアクセス ポート (P.3-6)
- 受話器 (P.3-7)
- スピーカ(P.3-7)
- Cisco Unified IP Phone の設置 (P.3-11)

## ネットワーク要件

Cisco Unified IP Phone 7906G および 7911G がネットワーク内で Cisco Unified IP Phone エンドポイントとして正常に機能するためには、ネットワークが次の要件 を満たしている必要があります。

- Voice-over-IP(VoIP)が稼動していること
  - VoIP が Cisco ルータとゲートウェイ上に設定されていること
  - Cisco Unified CallManager リリース 3.3(5)以降がネットワーク内にイン ストールされ、コール処理を行うように設定されていること

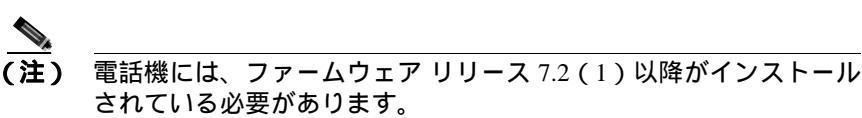

IP ネットワークが DHCP をサポートしているか、または IP アドレス、ゲートウェイ、およびサブネット マスクの手動割り当てをサポートしていること

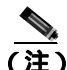

Cisco Unified IP Phone は、日時の設定を Cisco Unified CallManager から取得して 表示します。Cisco Unified CallManager サーバが電話機と異なる時間帯にある場 合は、電話機が正しい現地時刻を表示しません。

## Cisco Unified CallManager の設定

Cisco Unified IP Phone には、コール処理を行う Cisco Unified CallManager が必要 です。Cisco Unified CallManager が電話機を管理し、コールを正しくルート指定 して処理するように、適切に設定されていることを確認するには、『*Cisco Unified CallManager アドミニストレーション ガイド*』または Cisco Unified CallManager アプリケーションのコンテキスト ヘルプを参照してください。

自動登録を使用する場合は、Cisco Unified IP Phone をネットワークに接続する前 に、自動登録機能が Cisco Unified CallManager で有効になっていて、正しく設定 されていることを確認します。自動登録の有効化および設定については、『Cisco Unified CallManager アドミニストレーション ガイド』を参照してください。ま た、P.2-12 の「Cisco Unified CallManager データベースへの電話機の追加」も参 照してください。

機能を設定して Cisco Unified IP Phone に割り当てるには、Cisco Unified CallManager を使用する必要があります。詳細については、P.5-2の「電話機がサポートする テレフォニー機能」を参照してください。

Cisco Unified CallManager では、ユーザをデータベースに追加し、特定の電話機 に関連付けることができます。この処理によって、ユーザは Web ページにアク セスできるようになり、コール転送、短縮ダイヤル、ボイス メッセージ システ ムのオプションなどの項目を設定することができます。詳細については、 P.5-17 の「Cisco Unified CallManager へのユーザの追加」を参照してください。

### 安全についての注意事項

Cisco Unified IP Phone 7906G および 7911G を設置する前に、次の警告を確認して ください。各国語に翻訳した警告については、このデバイスに付属のマニュアル <sup>®</sup> Regulatory Compliance and Safety Information for the Cisco Unified IP Phone 7900 Series 』を参照してください。

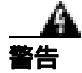

**システムを電源に接続する前に、必ず取り付け手順を読んでください。**ステート メント 1004 \_\_\_\_\_\_ 警告

#### この機器の設置または交換は、訓練を受けた資格のある保守担当者が行ってくだ さい。ステートメント 49

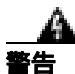

この製品を廃棄処分する場合は、日本国のすべての法律および規則に従ってください。 ステートメント 1040

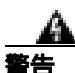

**雷の発生中は、システムでの作業、またはケーブルの接続や取り外しを行わない** でください。ステートメント 1001

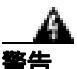

感電事故を防ぐために、安全超低電圧(SELV)回路を電話網電圧(TNV)回路 に接続しないでください。LAN ポートには SELV 回路があり、WAN ポートに は TNV 回路があります。一部の LAN ポートと WAN ポートには、RJ-45 コネク タが使用されています。ケーブルを接続する際には、十分注意してください。ス テートメント 1021

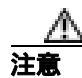

シスコ認定の正しい外部電源装置のみを使用してください。電話機に付属のイン ストール マニュアルを参照してください。

次の警告は、外部電源装置を使用する場合に適用されます。

この製品は、設置する建物に短絡(過電流)保護機構が敷設されていることが前 提になっています。各相の導体(すべての通電導体)に120 VAC、15 A(日本 および米国) または240 VAC、10 A(前記以外の国)以下のヒューズ、または 回路ブレーカーが使用されていることを確認してください。ステートメント13

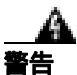

この装置は、TN 電源システムで動作するように設計されています。ステートメント 19

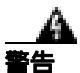

プラグとソケットは、常にアクセスできる状態にしておく必要があります。これ は、プラグとソケットが主要な切断装置であるためです。ステートメント 66

# Cisco Unified IP Phone 7906G および 7911G のコンポーネ ントの概要

Cisco Unified IP Phone 7906G および 7911G では、電話機本体に、または電話機の アクセサリとして、次のコンポーネントが含まれています。

- ネットワーク ポートとアクセス ポート (P.3-6)
- 受話器 (P.3-7)
- スピーカ(P.3-7)
- ヘッドセット (P.3-9)

### ネットワーク ポートとアクセス ポート

Cisco Unified IP Phone 7906G および 7911G には、次のポートがあります。

- ネットワーク ポート:「10/100 SW」というラベルが付いています。ネット ワーク ポートは、電話機をネットワークに接続するために使用します。このポートにはストレート ケーブルを使用する必要があります。電話機は、この接続を介して、Cisco Catalyst スイッチからインライン パワーを得ること もできます。詳細については、P.2-5の「Cisco Unified IP Phone 7906G および 7911Gへの電力供給」を参照してください。
- アクセスポート(Cisco Unified IP Phone 7911Gの場合のみ):「10/100 PC」というラベルが付いています。アクセスポートは、コンピュータなどのネットワークデバイスを電話機に接続するために使用します。このポートにはストレートケーブルを使用する必要があります。

各ポートは、10/100 Mbps 半二重または全二重による外部デバイスへの接続をサ ポートしています。速度と接続タイプは、オートネゴシエーションによって設定 されます。10 Mbps 接続では、カテゴリ3または5のどちらのケーブルも使用で きますが、100 Mbps 接続では、カテゴリ5のケーブルを使用する必要があります。

Cisco Unified IP Phone 7906G および 7911G の背面にある接続ポートについては、 図 3-3 を参照してください。

### 受話器

Cisco Unified IP Phone には、専用の受話器が付属しています。この受話器には、 着信コールとボイス メッセージの受信を知らせるライトが付いています。

受話器を Cisco Unified IP Phone に接続するには、電話機の背面にある受話器ポートに受話器のプラグを差し込みます。

## スピーカ

Cisco Unified IP Phone 7906G および 7911G モデルには、コールをモニタするため のスピーカがあります。モニタ モードまたはグループ リッスン モードのどちら かを有効にして、ユーザがスピーカでコールを聞けるようにできます。

スピーカはデフォルトで有効になっています。Cisco Unified CallManager の管理 ページのアプリケーションを介して、スピーカを無効にする必要があります。こ れには、[**デバイス**]>[**電話**]を選択し、変更する電話機を探します。対象の電 話機に対応する電話設定 Web ページで、**Disable Speakerphone** チェックボック スをオンにします。

#### モニタ モード

モニタ モードでは、ユーザはスピーカでコールを聞くことしかできません。コールの通話相手と話すには、受話器を外す必要があります。

Cisco Unified CallManager の管理ページでスピーカが有効になっている場合、デフォルトでモニタ モードが有効になります。

電話機からは、[モニタ]ソフトキーを使用して、モニタ機能をオンにできます。 また、[モニタオフ]ソフトキーを使用するか、受話器を外すと、この機能をオ フにできます。

### グループ リッスン モード

グループ リッスン モードでは、受話器とスピーカの両方を同時にアクティブに できます。コール中、1 人のユーザが受話器に向かって話をしている間、他の ユーザがスピーカを通して聞くことができます。

#### Cisco Unified CallManager でのグループ リッスン モードの有効化

グループ リッスン モードは、デフォルトで無効になっています。このモードを 有効にするには、Cisco Unified CallManager の管理ページの [電話の設定 (Phone Configuration)]ページで設定する必要があります。

Cisco Unified CallManager の管理ページで、[**デバイス**]>[電話]の順に選択し、 モードを変更する電話機を特定します。対象の電話機に対応する電話設定 Web ページ(Product Specific Configuration セクション)で、Enable Group Listen チェッ クボックスをオンにします。

グループ リッスン モードが有効になっている場合、電話機でモニタ機能関連の ソフトキーは使用できません。

#### 電話機でのグループ リッスンのアクティブ化

管理者が Cisco Unified CallManager でグループ リッスン モードを効にしている 場合、グループ リッスン関連のソフトキーが表示されます。ただし、次のソフ トキーは、Cisco Unified CallManager のソフトキー テンプレートでは設定できま せん。

- GListen:電話機でグループリッスンをアクティブにします。グループリッスンモードが管理者によって有効にされているが電話機でアクティブにされていない場合に表示されます。電話機でグループリッスンがアクティブになっている場合(GListenを押した場合)、受話器を置くかGLOffを押すと、グループリッスンを無効にできます。
- GLOff:電話機のグループリッスンを無効にします。グループリッスンモードが管理者によって有効にされていて電話機でもアクティブにされている場合に表示されます。

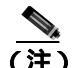

Cisco Unified CallManager でグループ リッスン モードが有効になっている場合 は、[モニタ]ソフトキーと[モニタオフ]ソフトキーの代わりに、GListen ソフ トキーと GLOff ソフトキーが電話機に表示されます。

### ヘッドセット

シスコシステムズでは、Cisco Unified IP Phone で使用する一部のサードパーティ 製ヘッドセットに対して内部テストを実施していますが、ヘッドセットや受話器 のベンダーの製品については認定もサポートもしていません。Cisco Unified IP Phone が展開されている場所に固有の環境とハードウェアの違いがあるため、す べての環境で最適な単一の「ベスト」ソリューションは存在しません。お客様の ネットワークに多数の装置を展開する前に、お客様の環境で最も効果を発揮する ヘッドセットをテストすることをお勧めします。

場合によっては、各種ヘッドセットのメカニズムや電子部品が原因で、リモートの通話相手が Cisco Unified IP Phone ユーザに話しかけると、自分の声のエコーが 聞こえることがあります。

シスコでは、不要な Radio Frequency(RF; 無線周波数) 信号および Audio Frequency (AF; 可聴周波数) 信号が遮蔽された高品質の外部デバイス(ヘッドセットなど) の使用を推奨しています。これらのデバイスの品質や他のデバイス(携帯電話、 双方向ラジオなど) との間隔によっては、雑音が入ることもあります。

ー部のヘッドセットが Cisco IP Phone での使用に適さないとされる主な理由は、 ハム雑音が入る可能性があるためです。このハム雑音は、リモートの通話相手だ けに聞こえたり、リモートの通話相手と Cisco Unified IP Phone ユーザの両方に聞 こえたりする場合があります。ハム雑音やブザーのような雑音は、さまざまな外 部装置(たとえば、電気照明、近辺にある電気モーター、大型の PC モニタなど) が原因で発生することもあります。場合によっては、Cisco Unified IP Phone Power Cube 3 (CP-PWR-CUBE-3)を使用することにより、ユーザに聞こえる雑音を軽 減または除去することも可能です。

#### ユーザの主観による音質

物理的、機械的、および技術的なパフォーマンスより先に、まずヘッドセットに よって提供される音が、ユーザとリモートの通話相手にとって良質のものである 必要があります。音質の判断は主観的なものであるため、シスコでは、特定の ヘッドセットや受話器のパフォーマンスを保証することはできません。ただし、 次に示すサイトに記載されているヘッドセットや受話器は、Cisco Unified IP Phone で使用した場合のパフォーマンスが優れていることが報告されています。 しかし、ご使用の環境でこれらの装置をテストして、適切なパフォーマンスが得られるかどうかを判断するのは、最終的にお客様ご自身の責任になります。

ヘッドセットについては、次の URL を参照してください。

http://www.vxicorp.com/cisco

http://www.plantronics.com/cisco

### ヘッドセットの接続

ヘッドセットを Cisco Unified IP Phone に接続するには、電話機の背面にある RJ-9 ヘッドセット ポートにヘッドセットのプラグを差し込みます。ヘッドセット メーカーによっては、外付けアンプの使用を推奨していることがあります。詳細 については、各ヘッドセット メーカーの製品マニュアルを参照してください。

ヘッドセットでは、音量ボタンなど、Cisco Unified IP Phone のすべての機能を使用できます。

# Cisco Unified IP Phone の設置

Cisco Unified IP Phone を使用するには、電話機をネットワークと電源に接続する 必要があります。この手順の概要図については、図 3-1、図 3-2、図 3-3、および 図 3-4 を参照してください。

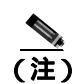

新しく購入した電話機であっても、最新のファームウェア イメージにアップグ レードする必要があります。電話機のアップグレードの詳細については、次の URL でご使用の電話機のモデルの Readme ファイルを参照してください。

http://www.cisco.com/cgi-bin/tablebuild.pl/ip-7900ser

Cisco Unified IP Phone を設置するには、次の手順を実行します。

| 手順                                                                                                    | 注釈 | 参照先 |
|----------------------------------------------------------------------------------------------------|----|-----|
| <ol> <li>フットスタンドを電話機の背面に<br/>取り付けます。図 3-1 と図 3-2 を参<br/>照してください。</li> </ol>                                                                               |    |     |
| <ul> <li>(注)</li> <li>図 3-1 は、Cisco Unified IP Phone<br/>7906G を示しています。フット<br/>スタンドを取り付ける手順は、<br/>Cisco Unified IP Phone 7911G の<br/>場合でも同じです。</li> </ul> |    |     |
| 2. 受話器を受話器ポートに接続します。                                                                                                    |    |     |

| 手順 | 頁                                                                                                    | 注釈                                                                         | 参照先                                                                        |
|----|----------------------------------------------------------------------------------------------------|----------------------------------------------------------------------------|----------------------------------------------------------------------------|
| 3. | 電源を Cisco DC アダプタ ポート<br>(DC48V)に接続します。                                                                                             | オプションです。外部電源を使用す<br>る場合、イーサネット ケーブルを<br>電話機に接続する前に、電源を電話<br>機に接続する必要があります。 | P.2-5 の「Cisco Unified<br>IP Phone 7906G および<br>7911G への電力供給」<br>を参照してください。 |
|    |                                                                                                    | 電話機を取り外すときは、電源を切<br>断する前に、イーサネット ケーブ<br>ルを外す必要があります。                       |                                                                            |
| 4. | カテゴリ 3 または 5 のストレート<br>イーサネット ケーブルを、スイッチ<br>から 10/100 SW ポートに接続しま<br>す。                                                             | 各 Cisco Unified IP Phone には、1 本<br>のイーサネット ケーブルが付属し<br>ています。               | 詳細については、<br>P.3-6 の「ネットワー<br>ク ポートとアクセス<br>ポート」を参照してく<br>ださい。              |
| 5. | (Cisco Unified IP Phone 7911Gのみ)<br>カテゴリ3または5のストレート<br>イーサネットケーブルを、別のネッ<br>トワーク デバイス (デスクトップ<br>コンピュータなど)から 10/100 PC<br>ポートに接続します。 | オプションです。 別のネットワーク<br>デバイスは、必要になったときに接<br>続することができます。                       | 詳細については、<br>P.3-6の「ネットワー<br>クポートとアクセス<br>ポート」を参照してく<br>ださい。                |

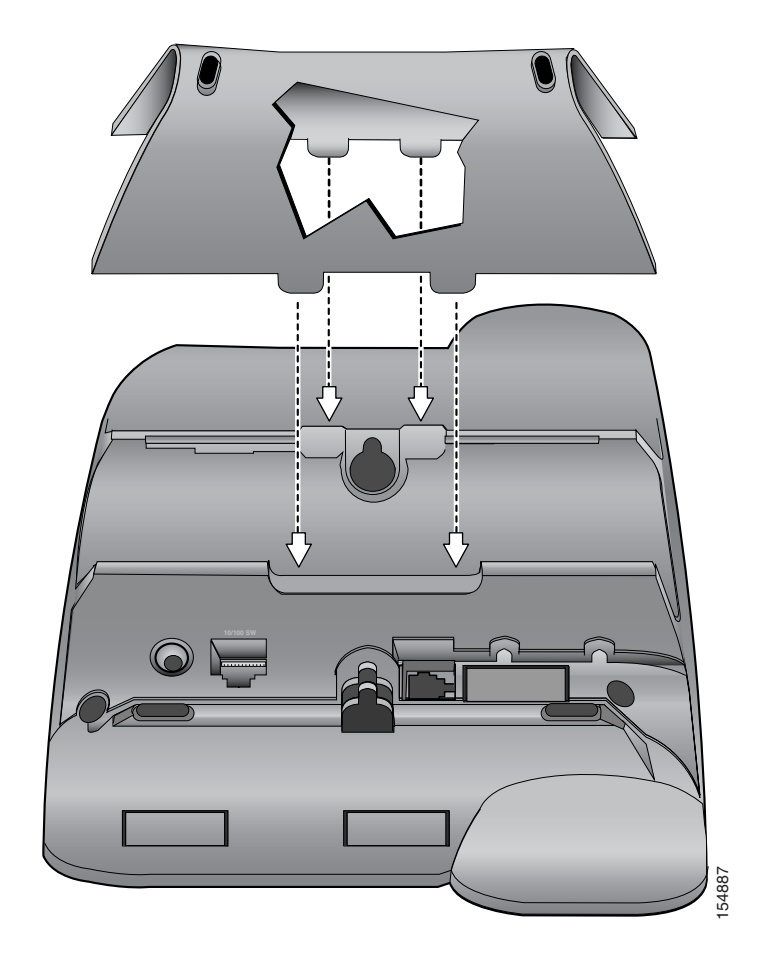

図 3-1 フットスタンドの取り付け (Cisco Unified IP Phone 7906G モデルの 場合)

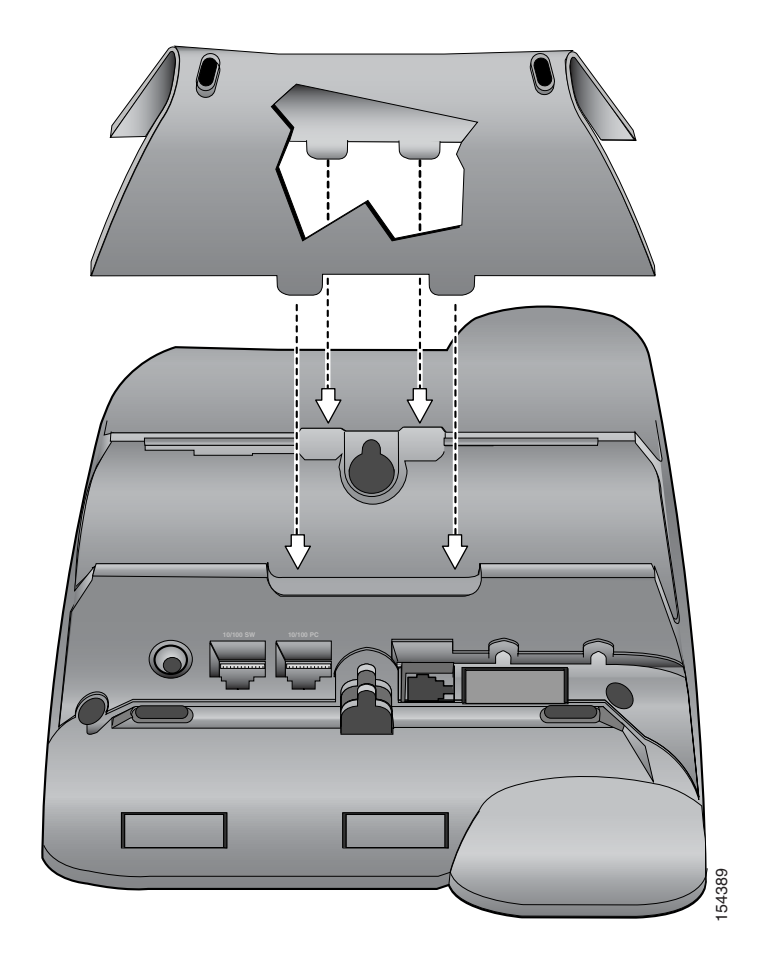

図 3-2 フットスタンドの取り付け (Cisco Unified IP Phone 7911G モデルの 場合)

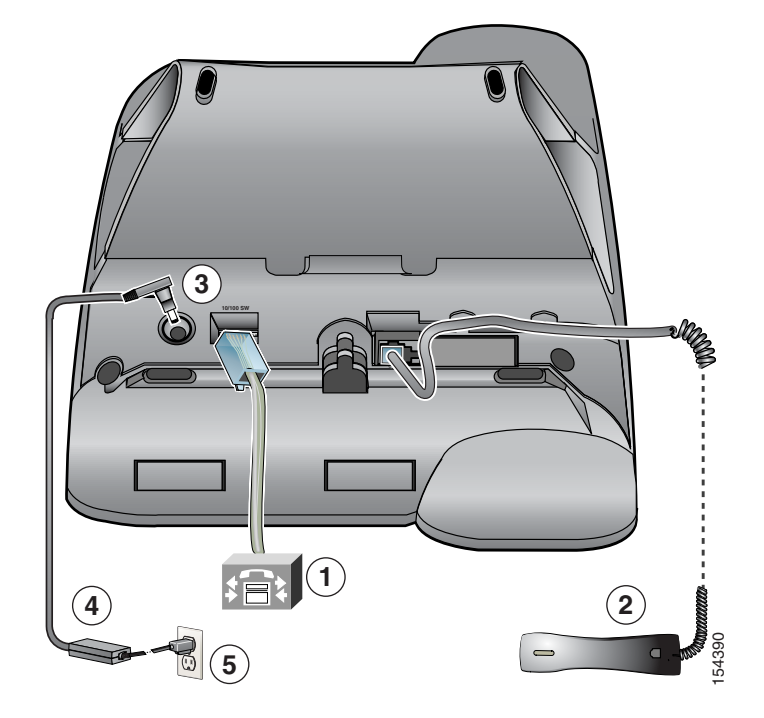

図 3-3 Cisco Unified IP Phone 7906G モデルのケーブル接続

| 1 | ネットワーク ポート (10/100 SW) | 4 | AC-DC 電源装置 |
|---|------------------------|---|------------|
| 2 | 受話器ポート                 | 5 | AC 電源コード   |
| 3 | DC アダプタ ポート ( DC48V )  |   |            |

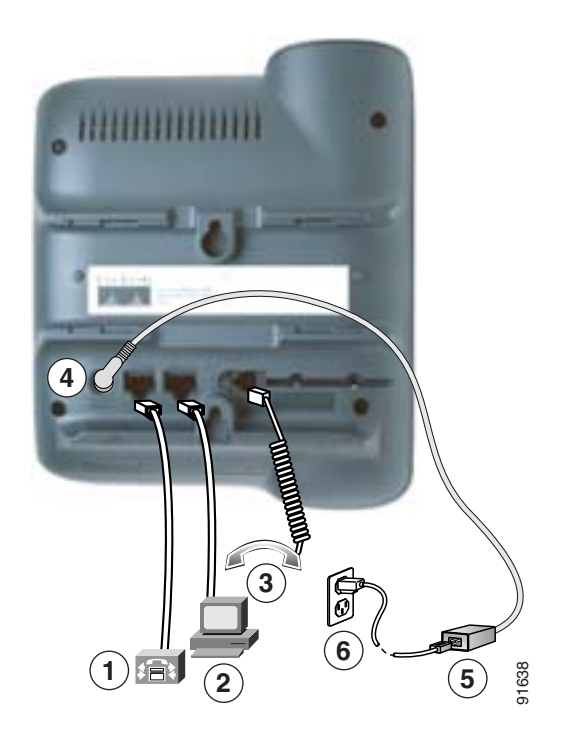

図 3-4 Cisco Unified IP Phone 7911G モデルのケーブル接続

| 1 | ネットワーク ポート (10/100 SW) | 4 | DC アダプタ ポート ( DC48V ) |
|---|------------------------|---|-----------------------|
| 2 | アクセス ポート ( 10/100PC )  | 5 | AC-DC 電源装置            |
| 3 | 受話器ポート                 | 6 | AC 電源コード              |

#### 関連項目

- 始める前に (P.3-2)
- 壁面への電話機の取り付け(P.3-17)
- 起動時のネットワーク設定値の設定(P.3-19)

# 壁面への電話機の取り付け

Cisco Unified IP Phone を壁面に取り付けるには、取り付けブラケットとして電話 機の背面を使用するか、または、Cisco Unified IP Phone の壁面取り付け用キット の専用取り付けブラケットを使用します(壁面取り付け用キットは、電話機とは 別にご注文ください)。壁面取り付け用キットではなく、電話機の背面を使用し て壁面に取り付ける場合は、次の工具と部品が必要です。

- ドライバ
- Cisco Unified IP Phone を壁面に固定するネジ

#### 始める前に

壁面に取り付けた電話機に受話器を確実に掛けられるようにするには、受話器の 壁掛けフックを受話器の受け台から外し、半回転させてから再び差し込みます。 このようにフックを回転させておくと、電話機を垂直にしたときに、受話器を掛 けるための枠が見えます。この手順の図解については、『Installing the Universal Wall Mount Kit for the Cisco Unified IP Phone』を参照してください。

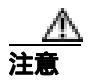

ネジを壁の間柱に取り付ける際には、壁の内側にある配線や配管を傷付けないよ うに注意してください。

手順

- ステップ1 フットスタンドが電話機に取り付けられている場合は取り外します。
- **ステップ2** 電話機の背面にある2つのネジ穴の位置に合せて、2本のネジを壁の間柱に取り 付けます。

これらネジ穴は、標準の電話機ジャック取り付け台がネジにはまるように、鍵穴 状になっています。

ステップ3 電話機を壁面に取り付けます。

# 電話機の起動プロセスの確認

Cisco Unified IP Phone は、電源に接続されると、起動プロセスを開始し、次の一連の手順を実行します。

- 1. 次のボタンが点滅します。
  - 受話器(メッセージ受信インジケータのランプ付き)
  - 保留ボタン
  - アプリケーション メニュー ボタン
- 2. スクリーンに、シスコシステムズ社のロゴ画面が表示されます。
- 3. 電話機が起動すると、次のメッセージが表示されます。
  - IPを設定しています
  - CTL の更新中
  - ロードを確認しています
  - CM 一覧を設定しています
  - 登録
- 4. メイン LCD スクリーンに、次の情報が表示されます。
  - 現在の日付と時刻
  - 電話番号
  - ソフトキー

これらの手順が正常に終了した場合、その電話機は正常に起動しています。電話 機が正常に起動しない場合は、P.9-2の「起動時の問題の解決」を参照してくだ さい。

# 起動時のネットワーク設定値の設定

ネットワークで DHCP を使用しない場合は、電話機をネットワークに設置した 後で、次のネットワーク設定値を Cisco Unified IP Phone に設定する必要がありま す。

- IP アドレス
- IP サブネット マスク
- デフォルト ゲートウェイの IP アドレス
- ドメイン名
- DNS サーバの IP アドレス
- TFTP サーバの IP アドレス

これらの情報を収集し、第4章「Cisco Unified IP Phone の設定値の設定」の説明 を参照してください。

# Cisco Unified IP Phone へのセキュリティの設定

セキュリティ機能を使用すると、データ改ざんやなりすましなどの脅威から電話 機を保護できます。セキュリティ機能は、電話機と Cisco Unified CallManager サー バ間に認証された通信ストリームを確立し、それを維持するとともに、ファイル が送信される前にそのファイルにデジタル署名します。

セキュリティ機能の詳細については、P.1-11 の「Cisco Unified IP Phone のセキュ リティ機能の概要」を参照してください。また、『Cisco Unified CallManager セ キュリティ ガイド』も参照してください。

CAPF に関連付けられた必要なタスクを実行すると、ローカルで有効な証明書 (LSC)が電話機にインストールされます。LSC は、Cisco Unified CallManager の 管理ページを使用して設定することができます(『*Cisco Unified CallManager セ キュリティ ガイド*』を参照)。

または、電話機の[セキュリティ設定]メニューから LSC をインストールすることもできます。このメニューを使用して LSC の更新や削除もできます。

#### 始める前に

次の点を調べて、対象の Cisco Unified CallManager と Certificate Authority Proxy Function (CAPF)のセキュリティ設定が完了していることを確認してください。

- CTL ファイルに CAPF 証明書が含まれていること。
- クラスタ内のすべてのサーバの C:\Program Files\Cisco\Certificates フォルダに CAPF 証明書が存在すること。
- CAPF が動作し、設定されていること。
- 電話機に正しいロードファイルが存在すること。イメージを確認するには、 アプリケーションメニューボタンを押し、[設定]>[モデル情報]を選択します。

詳細については、『Cisco Unified CallManager セキュリティ ガイド』を参照して ください。

電話機に LSC を設定するには、次の手順を実行します。

#### 手順

- ステップ1 CAPFの設定時に設定された CAPF 認証コードを取得します。
- ステップ2 電話機のアプリケーション メニュー ボタンを押し、[設定]>[セキュリティ設定]を選択します。

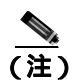

- **注**) Cisco Unified CallManager の管理ページの Phone Configuration Settings ページにある Settings Access フィールドを使用することにより、[設定] メニューへのアクセスを制御できます。詳細については、『Cisco Unified CallManager アドミニストレーション ガイド』を参照してください。
- **ステップ3** \*\*#を押して、「セキュリティ設定 ]メニューの設定をロック解除します。
- **ステップ4** LSC までスクロールし、[更新]ソフトキーを押します。

認証文字列の入力を求めるプロンプトが表示されます。

ステップ5 認証コードを入力し、[サブミット]ソフトキーを押します。

電話機は、CAPFの設定方法に従って、LSC のインストール、更新、または削除 を開始します。処理中に進行状況をモニタできるように、一連のメッセージが [セキュリティ設定]メニューの LSC オプション フィールドに表示されます。処 理が正常に完了したら、電話機に「インストール済み」または「未インストー ル」と表示されます。

LSC のインストール、更新、または削除のプロセスには、長い時間がかかる場合 があります。[セキュリティ設定]メニューの[中止]ソフトキーを押せば、いつ でもプロセスを停止できます(このソフトキーを押す前に設定をロック解除する 必要があります)。 電話機でプロセスが正常に終了すると、「成功」と表示されます。「失敗」と表示 された場合は、認証文字列が正しくないか、または、電話機でアップグレードが 有効になっていない可能性があります。CAPF サーバで生成されるエラー メッ セージを参照して、適切に対処してください。

LSC が電話機にインストールされたことを確認するには、アプリケーションメニューボタンを押し、[設定]>[モデル情報]の順に選択し、LSC 設定を調べます。インストールされていれば、LSC 設定が[インストール済み]と表示されます。

#### 関連項目

• Cisco Unified IP Phone のセキュリティ機能の概要(P.1-11)

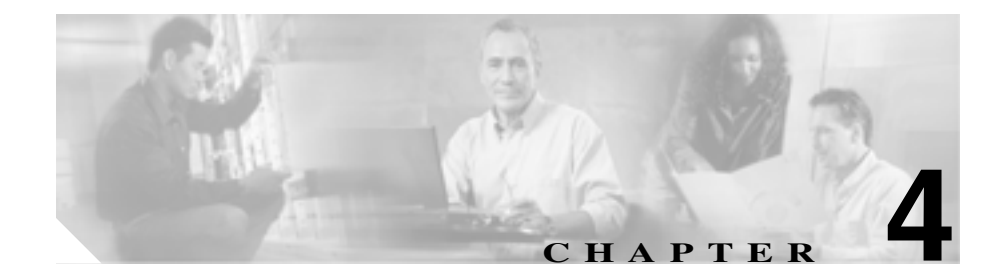

# Cisco Unified IP Phone の設定 値の設定

Cisco Unified IP Phone にはネットワークやデバイスの設定が数多くあるため、 ユーザが電話機の利用を開始する前に、システム管理者がその設定作業を終えて おく必要があります。これらの設定値には、電話機のメニューからアクセスして 変更できます。

この章は、次の項で構成されています。

- Cisco Unified IP Phone 7906G および 7911G の設定メニュー (P.4-2)
- 電話機から設定可能なオプションの概要(P.4-7)
- ネットワークの設定メニュー(P.4-9)
- デバイス設定メニュー (P.4-17)

# Cisco Unified IP Phone 7906G および 7911G の設定メニュー

Cisco Unified IP Phone には、次の設定メニューが用意されています。

- [ネットワークの設定]メニュー:さまざまなネットワークを表示、設定できるオプションがあります。詳細については、P.4-9の「ネットワークの設定メニュー」を参照してください。
- [デバイス設定]メニュー:ネットワークに関連しないさまざまな設定を表示するサブメニューにアクセスできます。詳細については、P.4-17の「デバイス設定メニュー」を参照してください。

[ネットワークの設定]メニューのオプション設定を変更するには、その前に編集するオプション ロックを解除する必要があります。詳細については、P.4-4の「オプションのロックとロック解除」を参照してください。

オプション設定の編集または変更に使用できるキーについては、P.4-5 の「オプ ション設定の値の編集」を参照してください。

Cisco Unified CallManager の管理ページの Phone Configuration Settings ページの Settings Access フィールドを使用することにより、電話機のユーザが電話機の設定にアクセスできるかどうかを制御できます。詳細については、『*Cisco Unified CallManager アドミニストレーション ガイド*』を参照してください。

#### 関連項目

- オプションのロックとロック解除(P.4-4)
- オプション設定の値の編集(P.4-5)
- 電話機から設定可能なオプションの概要(P.4-7)
- ネットワークの設定メニュー(P.4-9)
- デバイス設定メニュー(P.4-17)

### 設定メニューの表示

設定メニューを表示するには、次の手順を実行します。

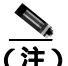

Cisco Unified CallManager の管理ページの[電話の設定 (Phone Configuration)] ページにある Settings Access フィールドを使用することにより、電話機から [設定]メニューやこのメニューのオプションにアクセスできるかどうかを制 御できます。Settings Access フィールドに設定できる値は、次のとおりです。

- 有効:[設定]メニューへのアクセスを許可します。
- 無効:「設定」メニューへのアクセスを禁止します。
- 非許可:[ユーザ設定]メニューへのアクセスを許可し、音量の設定変更の 保存を許可します。[設定]メニューの他のオプションへのアクセスは禁止 します。

[設定]メニューのオプションにアクセスできない場合は、Settings Access フィー ルドを確認してください。詳細については、『*Cisco Unified CallManager アドミニ ストレーション ガイド*』を参照してください。

#### 手順

- **ステップ1 アプリケーション メニュー** ボタンを押します。
- ステップ2 [設定]>[ネットワークの設定]または[デバイス設定]を選択します。
- **ステップ3** [ネットワークの設定]メニューまたは[デバイス設定]メニューに表示される 次の処理のいずれかを実行します。
  - ナビゲーションボタンを使用してメニューを選択し、[選択]ソフトキーを 押します。
  - 電話機のキーパッドを使用して、メニューに対応する数字を入力します。
- **ステップ4** サブメニューを表示するには、ステップ3を繰り返します。

**ステップ5** メニューを終了するには、[終了] ソフトキーを押します。アプリケーションメ ニューに戻るには、アプリケーションメニューボタンを1回以上押します。

#### 関連項目

- オプションのロックとロック解除(P.4-4)
- オプション設定の値の編集(P.4-5)
- 電話機から設定可能なオプションの概要(P.4-7)
- ネットワークの設定メニュー(P.4-9)
- デバイス設定メニュー(P.4-17)

### オプションのロックとロック解除

電話機から変更できる設定オプションは、デフォルトでロックされています。これは、ユーザが電話機の操作に影響を与える変更を行えないようにするためで す。システム管理者は、設定オプションを変更する前に、ロックを解除しておく 必要があります。

オプションが変更できなくなっている場合は、*ロック*された鍵のアイコンが設定 メニューに表示されます。オプションのロックが解除され、変更できるように なっている場合、このメニューには次のような*ロックを解除された*鍵のアイコン が表示されます。

#### Θ

#### 8

オプションをロックまたはロック解除するには \*\*# を押します。この操作を行う ことにより、オプションがロックされるか、ロックが解除されます(直前の状態 によりどちらかになります)。

変更を行った後は、オプションをロックする必要があります。

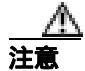

\*\*\*#を押してオプションをロック解除した直後に、再び \*\*# を押してオプション をロックしないでください。電話機はこのような連続操作を \*\*#\*\* と解釈するた め、電話機がリセットされます。オプションをロック解除した後に再びロックす る場合は、少なくとも 10 秒間待ってから、\*\*#を押すようにしてください。

#### 関連項目

- 設定メニューの表示(P.4-3)
- オプション設定の値の編集(P.4-5)
- 電話機から設定可能なオプションの概要(P.4-7)
- ネットワークの設定メニュー(P.4-9)
- デバイス設定メニュー(P.4-17)

### オプション設定の値の編集

オプション設定の値を編集するときは、次のガイドラインに従ってください。

- 数字や文字を入力するには、キーパッドのキーを使用する。
- キーパッドを使用して文字を入力するには、対応する番号キーを使用する。 番号キーを1回または複数回押すと、特定の文字が表示されます。たとえ ば、「a」を入力するには、番号キーの2を1回押します。「b」を入力するに は2回、「c」を入力するには3回すばやく押します。少し間を置くと、カー ソルが次の文字を入力する位置に自動的に移動します。
- (たとえば IP アドレスなどで)ピリオドを入力するには、[.](ピリオド)ソフトキーを押すか、キーパッドの[\*]を押す。
- キーを間違って押した場合は、<< ソフトキーを押す。このソフトキーは、 カーソルの左にある文字を削除します。
- 変更内容を保存しない場合は、[保存]ソフトキーを押す前に、[キャンセル]ソフトキーを押す。

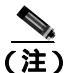

Cisco Unified IP Phone では、必要に応じて、オプション設定のリセットや復元に 使用できる方法がいくつか用意されています。詳細については、P.9-17の「Cisco Unified IP Phone のリセットまたは復元」を参照してください。

#### 関連項目

- 設定メニューの表示(P.4-3)
- オプションのロックとロック解除(P.4-4)
- 電話機から設定可能なオプションの概要(P.4-7)
- ネットワークの設定メニュー(P.4-9)
- デバイス設定メニュー(P.4-17)

# 電話機から設定可能なオプションの概要

電話機で変更できる設定は、表 4-1 で示すとおり、いくつかのカテゴリに分かれています。各設定の詳細な説明や変更方法については、P.4-9の「ネットワークの設定メニュー」を参照してください。

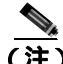

「ネットワークの設定」メニューと[デバイス設定]メニューには、表示専用の オプションもあれば、Cisco Unified CallManager を使用して設定できるオプショ ンもあります。これらのオプションについては、P.4-9の「ネットワークの設定 メニュー」および P.4-17の「デバイス設定メニュー」も参照してください。

#### 表 4-1 [ネットワークの設定]メニューのオプション

| カテゴリ     | 説明                                                                | [ ネットワークの設定 ]<br>メニューのオプション |
|----------|-------------------------------------------------------------------|-----------------------------|
| DHCP 設定  | DHCP(ダイナミックホストコンフィギュレーショ                                          | DHCP を使う                    |
|          | ンフロトコル)を使用している場合、ネットワークにデバイスを按結すると、デバイスの取ってい                      | DHCP アドレスを開放する              |
|          | スが自動的に割り当てられます。Cisco Unified                                      |                             |
|          | IP Phone では、DHCP がデフォルトで有効になって<br>います。                            |                             |
| IP 設定    | ネットワークで DHCP を使用しない場合は、IP 設                                       | ドメイン名                       |
|          | 定を手動で行います。                                                        | IP アドレス                     |
|          |                                                                   | サブネットマスク                    |
|          |                                                                   | デフォルトルータ1~5                 |
|          |                                                                   | DNS サーバ 1 ~ 5               |
| TFTP の設定 | 電話機から TFTP サーバへの送信に DHCP を使用                                      | TFTP サーバ 1                  |
|          | しない場合は、TFTP サーバを手動で割り当てる必                                         | 代替 TFTP                     |
|          | 要かめります。また、DHCPで割り当てられたもの<br>を使用しないで、代替 TFTP サーバを割り当てるこ<br>ともできます。 | TFTP サーバ 2                  |

#### 表 4-1 [ネットワークの設定]メニューのオプション(続き)

| カテゴリ                | 説明                        | [ ネットワークの設定 ]<br>メニューのオプション |
|---------------------|---------------------------|-----------------------------|
| VLAN 設定             | 電話機で使用される管理 VLAN を変更できます。 | Admin.VLAN ID               |
|                     |                           | PC VLAN(7911Gの場合のみ)         |
| ポート設定               | ネットワーク ポートやアクセス ポートの速度と全  | SW ポート設定                    |
| 二重 / 半二重の設定を変更できます。 |                           | PC ポート設定( 7911G の場合         |
|                     |                           | のみ )                        |

#### 関連項目

- 設定メニューの表示 (P.4-3)
- オプションのロックとロック解除(P.4-4)
- オプション設定の値の編集(P.4-5)
- ネットワークの設定メニュー(P.4-9)
- デバイス設定メニュー(P.4-17)

# ネットワークの設定メニュー

[ネットワークの設定]メニューには、さまざまなネットワーク設定値を表示お よび変更するためのオプションがあります。表 4-2 では、これらのオプションと その変更方法(可能な場合)について説明しています。

[ネットワークの設定]メニューの表示方法については、P.4-3の「設定メニューの表示」を参照してください。

このメニューのオプションを変更する前に、オプションのロックを解除しておく 必要があります。詳細については、P.4-4の「オプションのロックとロック解除」 を参照してください。オプションのロックが解除されている場合に限り、[ネッ トワークの設定]のオプションを変更するための[編集] Yes、または No とい うソフトキーが表示されます。

オプションの編集に使用できるキーについては、P.4-5 の「オプション設定の値 の編集」を参照してください。

| 夜4-2 | 表 4-2 | 「ネットワ- | - クの設定 1 | メニュー | のオプション |
|------|-------|--------|----------|------|--------|
|------|-------|--------|----------|------|--------|

| オプション    | 説明                        | 変更方法       |
|----------|---------------------------|------------|
| DHCP サーバ | 電話機の IP アドレスの取得に使用され      | 表示専用(設定不可) |
|          | る DHCP( ダイナミック ホスト コンフィ   |            |
|          | ギュレーション プロトコル ) サーバの IP   |            |
|          | アドレスを表示します。               |            |
| BOOTPサーバ | 電話機の設定が DHCP サーバからではな     | 表示専用(設定不可) |
|          | く BootP( ブートストラップ プロトコル ) |            |
|          | サーバから取得されたかどうかを表示し        |            |
|          | ます。                       |            |
| MACアドレス  | 電話機の固有な MAC(メディア アクセ      | 表示専用(設定不可) |
|          | ス制御)アドレスを表示します。           |            |
| ホスト名     | 電話機に割り当てられた DHCP サーバの     | 表示専用(設定不可) |
|          | 固有なホスト名を表示します。            |            |

#### 表 4-2 「ネットワークの設定 ] メニューのオプション(続き)

| オプション         | 説明                                                                                                    | 変更方法                                                                                         |
|---------------|----------------------------------------------------------------------------------------------------|----------------------------------------------------------------------------------------------|
| ドメイン名         | 電話機が存在する DNS( ドメイン ネーム<br>システム)の名前を表示します。                                                                                              | 1. [ネットワークの設定]のオプション<br>をロック解除します。                                                           |
|               |                                                                                                    | <b>2.</b> [DHCP を使う]オプションを No に<br>設定します。                                                    |
|               |                                                                                                    | <ol> <li>[ドメイン名]オプションまでスク<br/>ロールし、[編集]ソフトキーを押し<br/>て、新しいドメイン名を入力します。</li> </ol>             |
|               |                                                                                                    | 4. [確認]ソフトキーを押して、[保存]<br>ソフトキーを押します。                                                         |
| IP アドレス       | 電話機の IP(インターネット プロトコ<br>ル)アドレスを表示します。                                                                                                  | 1. [ネットワークの設定]のオプション<br>をロック解除します。                                                           |
|               | このオプションを使用して IP アドレス<br>を割り当てる場合は、サブネット マスク<br>とデフォルト ルータも割り当てる必要が<br>あります。表中の [ サブネットマスク ]<br>オプションと [ デフォルトルータ ] オプ<br>ションを参照してください。 | <b>2.</b> [DHCP を使う]オプションを No に<br>設定します。                                                    |
|               |                                                                                                    | 3. [IP アドレス]オプションまでスク<br>ロールし、[編集]ソフトキーを押し<br>て、新しい IP アドレスを入力します。                           |
|               |                                                                                                    | 4. [確認]ソフトキーを押して、[保存]<br>ソフトキーを押します。                                                         |
| サブネット マ<br>スク | 電話機で使用されるサブネット マスクを<br>表示します。                                                                                                    | 1. [ネットワークの設定]のオプション<br>をロック解除します。                                                           |
|               |                                                                                                    | 2. [DHCP を使う]オプションを No に<br>設定します。                                                           |
|               |                                                                                                    | <ol> <li>[サブネットマスク]オプションまで<br/>スクロールし、[編集]ソフトキーを<br/>押して、新しいサブネット マスクを<br/>入力します。</li> </ol> |
|               |                                                                                                    | 4. [確認]ソフトキーを押して、[保存]<br>ソフトキーを押します。                                                         |

#### 表 4-2 [ネットワークの設定]メニューのオプション(続き)

| オプション      | 説明                                                                                                    | 変  | 更方法                                                     |
|------------|----------------------------------------------------------------------------------------------------|----|---------------------------------------------------------|
| TFTP サーバ 1 | 電話機で使用されるプライマリ TFTP( ト<br>リビアル ファイル転送プロトコル ) サー                                                                                                    | 1. | 必要に応じて、CTL ファイルのロッ<br>クを解除します。                          |
|            | バを表示します。ネットワークで DHCP<br>を使用していない場合、このサーバを変                                                                                                    | 2. | DHCP が有効な場合、[ 代替 TFTP ]オ<br>プションを Yes に設定します。           |
|            | 更するには、[TFTP サーバ 1]オプショ<br>ンを使用する必要があります。                                                                                                    | 3. | [ TFTP サーバ 1 ]オプションまでスク<br>ロールし、 <b>[ 編集 ]</b> ソフトキーを押し |
|            | [代替 TFTP]オプションを Yes に設定し<br>た場合、[TFTP サーバ 1]オプションに                                                                                                    |    | て、新しい TFTP サーバの IP アドレ<br>スを入力します。                      |
|            | は 0 以外の値を入力する必要がありま<br>す。                                                                                                    | 4. | [確認]ソフトキーを押して、[保存]<br>ソフトキーを押します。                       |
|            | プライマリ TFTP サーバもバックアップ<br>TFTP サーバも、電話機の CTL ファイル<br>に記述されていない場合は、[TFTP サー<br>バ1]オプションの変更内容を保存する<br>前に、CTL ファイルをロック解除する必<br>要があります。この場合、ユーザが[TFTP<br>サーバ1]オプションの変更内容を保存<br>するときに、電話機は CTL ファイルを削<br>除します。 |    |                                                         |
|            | CTL ファイルについては、『Cisco Unified<br>CallManager セキュリティ ガイド』を参<br>照してください。CTL ファイルのロック<br>解除については、P.7-4 の「CTL ファイル<br>画面」を参照してください。                                                                           |    |                                                         |

#### 表 4-2 [ネットワークの設定]メニューのオプション(続き)

| オプション                 |                                                 | र्या इ |                                           |
|-----------------------|-------------------------------------------------|--------|-------------------------------------------|
| 1/23/                 | <b>成元中</b> 月                                    | 2      |                                           |
| TFTP サーバ 2            | プライマリ TFTP サーバが使用できない                           | 1.     | 必要に応じて、CTL ファイルのロックを解除します                 |
|                       |                                                 |        |                                           |
|                       | ハックアップTFIP サーバを表示します。<br>プライマリ TETP サーバキ バックマップ | 2.     | [ネットワークの設定]のオブション<br>をロック解除します。           |
|                       |                                                 | 3      | 「TETP サーバ 1 1 オプションの IP ア                 |
|                       | IFIP リーハも、電話機の CIL ノアイル                         | 0.     | ドレスを入力します。                                |
|                       | に記述されていない場合は、[IFIP リー                           |        |                                           |
|                       |                                                 | 4.     |                                           |
|                       | 前に、CIL ファイルをロック解除する必                            |        | ロールし、L編集」シフトキーを押し<br>て 新しいバックアップ TETP サーバ |
|                       | 要があります。この場合、ユーサか[TFTP                           |        |                                           |
|                       | サーバ2]オブションの変更内容を保存                              | _      |                                           |
|                       | するときに、電話機は CTL ファイルを削                           | 5.     | 【 <b>催認」</b> ソノトキーを押して、【 <b>保仔</b> 】      |
|                       | 除します。                                           |        | クラトキーを押します。                               |
|                       | CTL ファイルについては、『Cisco Unified                    |        |                                           |
|                       | CallManager セキュリティ ガイド』を参                       |        |                                           |
|                       | 照してください。CTL ファイルのロック                            |        |                                           |
|                       |                                                 |        |                                           |
|                       | 画面,を参昭してください                                    |        |                                           |
| デフォルト                 | 電手機で使用されるデフォルト ルータ                              | 1      | 「ネットロークの設定」のオプション                         |
|                       |                                                 | ••     | 「ホットラーラの設定」のオラフョン                         |
| <i>JV</i> -91         |                                                 | _      |                                           |
| デフォルト                 |                                                 | 2.     | [DHCPを使つ]オフションをNoに                        |
| ルータ2                  | 92~ JJANFN-95)                                  |        | 設定しまり。                                    |
| <b>ゴ</b> フ ユ リ ト      |                                                 | 3.     | 目的の[デフォルトルータ]オプショ                         |
| テノオルト                 |                                                 |        | ンまでスクロールし、[編集]ソフト                         |
| N-93                  |                                                 |        | キーを押して、新しいルータの IP ア                       |
| デフォルト                 |                                                 |        | トレスを八月しまり。                                |
| ルータ4                  |                                                 | 4.     | <b>[確認]</b> ソフトキーを押します。                   |
| デフォルト                 |                                                 | 5.     | 必要に応じてステップ 3 ~ 4 を繰り                      |
| ノノオルド                 |                                                 |        | 返し、バックアップ ルータを割り当                         |
| <i>w</i> - <i>y</i> 5 |                                                 |        | てます。                                      |
|                       |                                                 | 6.     | <b>[保存]</b> ソフトキーを押します。                   |
| オプション                  | 説明                                                                                                    | 変更方法                                                                                                    |
|------------------------|----------------------------------------------------------------------------------------------------|----------------------------------------------------------------------------------------------------|
| DNS サーバ 1              | 電話機で使用されるプライマリ DNS(ド<br>メイン ネーム システム)サーバ(DNS                                                                                           | 1. [ネットワークの設定]のオプション<br>をロック解除します。                                                                                             |
| DNS サーバ 2<br>DNS サーバ 3 | サーバ1)およびオプションのバックアッ<br>プ DNS サーバ ( DNS サーバ 2 ~ DNS                                                                                     | 2. [DHCP を使う]オプションを № に<br>設定します。                                                                                              |
| DNS サーバ 4<br>DNS サーバ 5 | サーバ5)を表示します。                                                                                                    | 3. 目的の [DNS サーバ]オプションま<br>でスクロールし、[編集]ソフトキー<br>を押して、新しい DNS サーバの IP ア                                                          |
|                        |                                                                                                    | <ul> <li>トレスをハガします。</li> <li>4. [確認]ソフトキーを押します。</li> <li>5. 必要に応じてステップ3~4を繰り</li> </ul>                                        |
|                        |                                                                                                    | 返し、バックアップ DNS サーバを割<br>り当てます。                                                                                                  |
|                        |                                                                                                    | 6. [保存]ソフトキーを押します。                                                                                                    |
| Operational<br>VLAN ID | Cisco Catalyst スイッチ上で設定され、電<br>話機がメンバとして含まれる補助 VLAN<br>(バーチャル LAN)を表示します。<br>電話機で補助 VLAN が受信されていない<br>場合、このオプションには管理 VLAN が<br>設定されます。 | 電話機の Operational VLAN ID は、接続先<br>のスイッチからシスコ検出プロトコル<br>( CDP ) を介して取得されます。VLAN ID<br>を手動で割り当てるには、Admin.VLAN<br>ID オプションを使用します。 |
|                        | 補助 VLAN も管理 VLAN も設定されて<br>いない場合、このオプションはブランク<br>です。                                                                                   |                                                                                                    |
| Admin.VLAN<br>ID       | 電話機がメンバとして含まれる補助<br>VLAN を表示します。                                                                                                    | 1. [ネットワークの設定]のオプション<br>をロック解除します。                                                                                             |
|                        | 電話機が補助 VLAN をスイッチから受信<br>しない場合にのみ使用されます。スイッ<br>チから取得している場合、このオプショ<br>ンは無視されます。                                                         | 2. Admin.VLAN ID オプションまでスク<br>ロールし、[編集] ソフトキーを押し<br>て、新しい管理 VLAN 設定を入力し<br>ます。                                                 |
|                        |                                                                                                    | 3. [確認]ソフトキーを押して、[保存]<br>ソフトキーを押します。                                                                                           |

| オプション             | 説明                                    | 変  | 更方法                                                                                                    |
|-------------------|---------------------------------------|----|----------------------------------------------------------------------------------------------------|
| DHCP を使う          | 電話機で DHCP が使用されているかどう<br>かを表示します。     | 1. | [ ネットワークの設定 ] のオプション<br>をロック解除します。                                                                                             |
|                   |                                       | 2. | [DHCP を使う]オプションまでスク<br>ロールします。DHCP を無効にするに<br>は No ソフトキーを押し、DHCP を有<br>効にするには Yes ソフトキーを押し<br>ます。                              |
|                   |                                       | 3. | <b>[保存]</b> ソフトキーを押します。                                                                                                    |
| DHCPアドレス<br>を開放する | DHCP で割り当てられた IP アドレスを解<br>放します。      | 1. | [ ネットワークの設定 ] のオプション<br>をロック解除します。                                                                                             |
|                   |                                       | 2. | [DHCP アドレスを開放する]オプ<br>ションまでスクロールします。DHCP<br>で割り当てられた IP アドレスを解放<br>するには Yes ソフトキーを押し、こ<br>の IP アドレスを解放しない場合は<br>No ソフトキーを押します。 |
|                   |                                       | 3. | <b>[保存]</b> ソフトキーを押します。                                                                                                    |
| 代替 TFTP           | 電話機で代替 TFTP サーバを使用してい<br>るかどうかを表示します。 | 1. | [ネットワークの設定]のオプション<br>をロック解除します。                                                                                                |
|                   |                                       | 2. | [代替 TFTP オプションまでスクロー<br>ルします。電話機で代替 TFTP サーバ<br>を使用する場合は Yes ソフトキーを<br>押します。使用しない場合は No ソフ<br>トキーを押します。                        |
|                   |                                       | 3. | <b>[保存]</b> ソフトキーを押します。                                                                                                    |

Cisco Unified IP Phone 7906G/7911G アドミニストレーション ガイド for Cisco Unified CallManager 5.0 (SCCP)

| オプション    | 説明                                                                                      | 変更方法                                                                                                    |
|----------|-----------------------------------------------------------------------------------------|----------------------------------------------------------------------------------------------------|
| SW ポート設定 | ネットワーク ポート (10/100 SW のラベ<br>ル付き)の速度と二重化の設定を表示し                                         | 1. [ネットワークの設定]のオプション<br>をロック解除します。                                                                                                    |
|          | <ul> <li>より。有効な値は次のとおりです。</li> <li>自動ネゴシエーション</li> <li>10 Half(10-BaseT/半二重)</li> </ul> | <ol> <li>[SW ボート設定]オフションまでスクロールし、[編集]ソフトキーを押します。</li> <li>2 選択する設定までスクロールし、「選択する設定までスクロールし、「選択する設定までスクロール」、「選択する設定までスクロール」、「選択する設定までスクロール」、「選択する設定までスクロール」、「認知などのない」</li> </ol> |
|          | <ul> <li>10 Full (10-BaseT/ 全二重 )</li> <li>100 Helf (100 BaseT/ 半二重 )</li> </ul>        | 3. 選択する設定まてスクロールし、[選択]ソフトキーを押します。                                                                                                    |
|          | <ul> <li>100 Full (100-BaseT/ 全二重 )</li> </ul>                                          | 4. [保存]ソフトキーを押します。                                                                                                    |
|          | 電話機がスイッチに接続されている場合、スイッチのポートは電話機と同じ速度および全二重/半二重の設定にします。<br>またはいずれも自動ネゴシエーションに設定します。      |                                                                                                    |
|          | このオプションの設定を変更する場合、<br>[PC ポート設定]オプションも同じ設定<br>に変更する必要があります(7911Gの場<br>合のみ)。             |                                                                                                    |

|                       | 4V                                                                                 |    |                                                                            |
|-----------------------|------------------------------------------------------------------------------------|----|----------------------------------------------------------------------------|
| オブション                 | 說明                                                                                 | 変」 | 更万法                                                                        |
| PCポート設定<br>(7911Gの場合  | アクセス ポート (10/100 PC のラベル付き)の速度と二重化の設定を表示します。                                       | 1. | [ ネットワークの設定 ] のオプション<br>をロック解除します。                                         |
| のみ)                   | 有効な値は次のとおりです。                                                                      | 2. | [ PC ポート設定 ]のオプションまでス<br>クロールし、 <b>[ 編集 ]</b> ソフトキーを押                      |
|                       | <ul> <li>10 Half (10-BaseT/ 半二重 )</li> <li>10 Full (10-BaseT/ 全二重 )</li> </ul>     | 3. | します。<br>選択する設定までスクロールし、 <b>[選</b><br><b>択]</b> ソフトキーを押します。                 |
|                       | <ul> <li>100 Half (100-BaseT/ 半二重)</li> <li>100 Full (100-BaseT/ 全二重)</li> </ul>   | 4. | [保存]ソフトキーを押します。                                                            |
|                       | 電話機がスイッチに接続されている場合、スイッチのポートは電話機と同じ速度および全二重/半二重の設定にします。<br>またはいずれも自動ネゴシエーションに設定します。 |    |                                                                            |
|                       | このオプションの設定を変更する場合、<br>[ SW ポート設定 ] オプションも同じ設定<br>に変更する必要があります。                     |    |                                                                            |
| PC VLAN<br>(7911G の場合 | シスコ製品以外のスイッチでの電話機の<br>動作を改善します。電話機のアクセス                                            | 1. | [ネットワークの設定]のオプション<br>をロック解除します。                                            |
| のみ)                   | ポートから PC に送信されるパケットの<br>802.1P/Q タグを外します。このオプショ                                    | 2. | Admin.VLAN ID オプションがオンに<br>なっていることを確認します。                                  |
|                       | ンを変更する前に、Admin.VLAN ID をオ<br>ンにする必要があります。                                          | 3. | PC VLAN オプションまでスクロール<br>し、 <b>[編集]</b> ソフトキーを押して、新<br>しい PC VLAN 設定を入力します。 |
|                       |                                                                                    | 4. | [確認]ソフトキーを押して、[保存]<br>ソフトキーを押します。                                          |

#### 関連項目

- 設定メニューの表示 (P.4-3)
- オプションのロックとロック解除(P.4-4)
- オプション設定の値の編集(P.4-5)

Cisco Unified IP Phone 7906G/7911G アドミニストレーション ガイド for Cisco Unified CallManager 5.0 (SCCP)

- 電話機から設定可能なオプションの概要(P.4-7)
- デバイス設定メニュー(P.4-17)

# デバイス設定メニュー

[デバイス設定]メニューには、電話機の設定ファイルで指定されているさまざ まな設定値を表示するためのサブメニューが用意されています(電話機は、設定 ファイルを TFTP サーバからダウンロードします)。サブメニューは次のとおり です。

- CallManager の設定メニュー(P.4-17)
- HTTP の設定メニュー (P.4-19)
- ロケールの設定メニュー(P.4-20)
- メディアの設定メニュー (P.4-22)
- イーサネットの設定メニュー(P.4-22)
- セキュリティ設定メニュー(P.4-23)
- QoSの設定メニュー(P.4-24)
- ネットワークの設定メニュー(P.4-25)

[デバイス設定]メニューの表示方法については、P.4-3の「設定メニューの表示」を参照してください。

### CallManager の設定メニュー

CallManager の設定メニューには、CallManager 1、CallManager 2、CallManager 3、 CallManager 4、CallManager 5 のオプションが含まれています。これらのオプショ ンは、電話機からのコールを処理する Cisco Unified CallManager サーバを優先順 位の順番に表示します。

これらのオプションを変更するには、Cisco Unified CallManager の管理ページを 使用します。

利用可能な Cisco Unified CallManager サーバについては、[CallManager の設定] メニューのオプションを選択すると、Cisco Unified CallManager サーバの IP アド レスまたは名前と表 4-3 に示す状態のいずれかが表示されます。

| 状態    | 説明                                          |
|-------|---------------------------------------------|
| アクティブ | 電話機が現在コール処理サービスを受けている Cisco Unified         |
|       | CallManager サーバ。                            |
| スタンバイ | 現在のサーバがダウンした場合に、電話機が切り替える Cisco             |
|       | Unified CallManager サーバ。                    |
| ブランク  | この Cisco Unified CallManager サーバへの接続は現在ありませ |
|       | h.                                          |

#### 表 4-3 Cisco Unified CallManager サーバの状態

このオプションには、表 4-4 に示す指定またはアイコンが1つ以上含まれる場合 もあります。

| 指定   | 説明                                                                                                    |
|------|----------------------------------------------------------------------------------------------------|
| SRST | Cisco Unified CallManager の限定機能セットを提供できる<br>Survivable Remote Site Telephony(SRST)の指定を示してい<br>ます。他のすべての Cisco Unified CallManager サーバが到<br>達不能になった場合に、このルータがコール処理の制御を<br>行います。SRST の Cisco Unified CallManager は、アクティ<br>ブな状態であっても、常にサーバリストの最後に表示され<br>ます。          |
|      | SRST ルータ アドレスは、Cisco Unified CallManager の管理<br>ページの [SRST 参照先の設定 (SRST Reference<br>Configuration)] ページ ( <b>[システム]</b> > SRST の順に選択)<br>で設定します。SRST リファレンスは、[デバイスプール設<br>定 (Device Pool Configuration)] ページ ( <b>[システム]</b> > <b>[デ</b><br>バイスプール] の順に選択) で設定します。 |
| TFTP | 設定ファイルに記述されている Cisco Unified CallManager<br>に電話機が登録できないため、代わりに TFTP サーバに登<br>録されたことを示しています。                                                                                                    |

#### 表 4-4 Cisco Unified CallManager サーバの指定

| 指定        | 説明                                        |
|-----------|-------------------------------------------|
| roa       | Cisco Unified CallManager への接続が認証されていること  |
| Ø         | を示しています。認証の詳細については、『Cisco Unified         |
|           | CallManager セキュリティ ガイド』を参照してください。         |
| (認証アイコン)  |                                           |
|           | Cisco Unified CallManager への接続が認証および暗号化さ  |
| A         | れていることを示しています。認証および暗号化の詳細に                |
|           | ついては、『Cisco Unified CallManager セキュリティ ガイ |
| (暗号化アイコン) | ド』を参照してください。                              |

#### 表 4-4 Cisco Unified CallManager サーバの指定(続き)

### HTTP の設定メニュー

[HTTP の設定]メニューは、電話機で多様な情報の取得元となるサーバの URL を表示します。このメニューには、電話機のアイドル時の表示に関する情報も表示されます。

表 4-5 は、[HTTP の設定] メニュー オプションについて説明しています。

#### 表 4-5 [HTTP の設定] メニューのオプション

| オプション      | 説明                                    | 変更方法                 |
|------------|---------------------------------------|----------------------|
| ディレクトリ URL | 電話機でディレクトリ情報の取得元となるサーバの               | 変更するには、Cisco Unified |
|            | URL を表示します。                           | CallManager の管理ページ   |
|            |                                       | を使用します。              |
| サービス URL   | 電話機で Cisco Unified IP Phone サービスの取得元と | 変更するには、Cisco Unified |
|            | なるサーバの URL を表示します。                    | CallManager の管理ページ   |
|            |                                       | を使用します。              |
| メッセージ URL  | 電話機でメッセージ サービスの取得元となるサー               | 変更するには、Cisco Unified |
|            | バの URL を表示します。                        | CallManager の管理ページ   |
|            |                                       | を使用します。              |
| 情報 URL     | 電話機に表示されるヘルプ テキストの URL を表示            | 変更するには、Cisco Unified |
|            | します。                                  | CallManager の管理ページ   |
|            |                                       | を使用します。              |

#### 表 4-5 [HTTP の設定] メニューのオプション(続き)

| オプション           | 説明                                                                                                    | 変更方法                                                  |
|-----------------|----------------------------------------------------------------------------------------------------|-------------------------------------------------------|
| 認証 URL          | 電話機の Web サーバに対して行った要求を確認す<br>るために、電話機で使用される URL を表示します。                                                                                                    | 変更するには、Cisco Unified<br>CallManager の管理ページ<br>を使用します。 |
| プロキシサーバの<br>URL | 電話機の HTTP クライアントに代わってローカルで<br>ないホスト アドレスに HTTP 要求を行い、ローカル<br>でないホストからの応答を電話機の HTTP クライア<br>ントに提供するプロキシ サーバの URL を表示しま<br>す。                                                                  | 変更するには、Cisco Unified<br>CallManager の管理ページ<br>を使用します。 |
| アイドルURL         | [URL のアイドル時間]オプションで指定した時間<br>内に電話機の使用がなかった場合に表示される<br>XML サービスの URL を表示します。たとえば、[ア<br>イドル URL]オプションと[URL のアイドル時間]<br>オプションを使用して、電話機が5分間使用されな<br>かった場合に、LCD スクリーンに株価情報やカレン<br>ダーを表示することができます。 | 変更するには、Cisco Unified<br>CallManager の管理ページ<br>を使用します。 |
| URLのアイドル時<br>間  | [ アイドル URL ]オプションで指定した XML サービ<br>スが起動するまでに、電話機が使用されずメニュー<br>を開かなかった時間。                                                                                                    | 変更するには、Cisco Unified<br>CallManager の管理ページ<br>を使用します。 |

# ロケールの設定メニュー

[ロケールの設定]メニューには、電話機が使用するユーザロケールとネット ワークロケールに関する情報が表示されます。表 4-6 は、このメニューのオプ ションについて説明しています。

#### 表 4-6 [ロケールの設定]メニューのオプション

| オプション               | 説明                                                                                                    | 変更方法                                                  |
|---------------------|----------------------------------------------------------------------------------------------------|-------------------------------------------------------|
| ユーザロケール             | 電話機のユーザに関連付けられたユーザ ロケール<br>を表示します。ユーザ ロケールは、言語、フォント、<br>日時の表示形式、英数字のキーボード テキスト情報<br>など、ユーザをサポートするための一連の詳細情報<br>を識別します。   | 変更するには、Cisco Unified<br>CallManager の管理ページ<br>を使用します。 |
| ユーザロケールの<br>バージョン   | 電話機にロードされたユーザ ロケールのバージョ<br>ンを表示します。                                                                                      | 表示専用(設定不可)                                            |
| ユーザロケール文<br>字セット    | ユーザ ロケールに対応して電話機が使用する文字<br>セットを表示します。                                                                                    | 表示専用(設定不可)                                            |
| ネットワークロ<br>ケール      | 電話機のユーザに関連付けられたネットワーク ロ<br>ケールを表示します。ネットワーク ロケールは、電<br>話機で使用されるトーンや断続周期の定義など、特<br>定の場所にある電話機をサポートするための一連の<br>詳細情報を識別します。 | 変更するには、Cisco Unified<br>CallManager の管理ページ<br>を使用します。 |
| ネットワークロ<br>ケールバージョン | 電話機にロードされたネットワーク ロケールの<br>バージョンを表示します。                                                                                   | 表示専用(設定不可)                                            |

### UI の設定メニュー

[UIの設定]メニューは、グループリッスン機能が有効かどうかを表示します。 変更するには、Cisco Unified CallManagerの管理ページを使用します。

#### 表 4-7 [UIの設定]メニューのオプション

| オプション     | 説明                 | 変更方法                             |
|-----------|--------------------|----------------------------------|
| グループリッス   | グループ リッスン機能が有効か無効か | 変更するには、Cisco Unified CallManager |
| ン、有効 / 無効 | を示します。             | の管理ページを使用します。                    |

## メディアの設定メニュー

[メディアの設定]メニューは、スピーカが有効かどうかを表示します。変更するには、Cisco Unified CallManager の管理ページを使用します。

#### 表 4-8 [メディアの設定]メニューのオプション

| オプション   | 説明                      | 変更方法                 |
|---------|-------------------------|----------------------|
| スピーカを使う | 電話機のコールをモニタリングできるようにスピー | 変更するには、Cisco Unified |
|         | カが有効になっているかどうかを表示します。   | CallManager の管理ページ   |
|         |                         | を使用します。              |

### イーサネットの設定メニュー

[イーサネットの設定]メニューは、電話機(Cisco Unified IP Phone 7911Gのみ) で[PC ポートへのスパン]オプションが有効かどうかを表示します。表 4-9 は、 このオプションについて説明しています。

表 4-9 [イーサネットの設定]メニューのオプション

| オプション                               | 説明                                                                                                    | 変更方法                                                  |
|-------------------------------------|----------------------------------------------------------------------------------------------------|-------------------------------------------------------|
| PC ポートへのス<br>パン ( 7911G の場<br>合のみ ) | ネットワーク ポートで送受信されるパケットをア<br>クセス ポートに転送するかどうかを表示します。<br>電話機のトラフィックをモニタする必要があるアプ<br>リケーションが、アクセス ポート上で実行されてい<br>る場合は、このオプションを有効にする必要があり<br>ます。モニタおよび記録用のアプリケーション(コー<br>ル センター環境で一般的に使用される)や、診断に<br>使用されるネットワーク パケット キャプチャ ツー<br>ルはこのようなアプリケーションの一種です。 | 変更するには、Cisco Unified<br>CallManager の管理ページ<br>を使用します。 |

Cisco Unified IP Phone 7906G/7911G アドミニストレーションガイド for Cisco Unified CallManager 5.0 (SCCP)

### セキュリティ設定メニュー

[セキュリティ設定]メニューでは、電話機のセキュリティに関する設定を表示します。

電話機の [ セキュリティ設定 ] 画面では、追加のセキュリティ情報を表示し、 CTL ファイルのロックを解除することができます。詳細については、P.7-3 の「セ キュリティ設定メニュー」を参照してください。

表 4-10 は、[ セキュリティ設定 ]メニューのオプションについて説明しています。

#### 表 4-10 [セキュリティ設定]メニューのオプション

| オプション       | 説明                                 | 変更方法                 |
|-------------|------------------------------------|----------------------|
| PC ポートを無効   | 電話機のアクセス ポートを有効にする(No)か無効          | 変更するには、Cisco Unified |
| にする(7911Gの  | にする (Yes) かを表示します。                 | CallManager の管理ページ   |
| 場合のみ)       |                                    | を使用します。              |
| GARP を使う    | 電話機が Gratuitous ARP から MAC アドレスを学習 | 変更するには、Cisco Unified |
|             | するかどうかを表示します。電話機が Gratuitous       | CallManager の管理ページ   |
|             | ARP を受信する機能を無効にすると、この仕組みを          | を使用します。              |
|             | 使ってボイス ストリームのモニタおよび記録を行            |                      |
|             | うアプリケーションが機能しなくなります。音声の            |                      |
|             | モニタが不要な場合は、このオプションを No ( 無         |                      |
|             | 効)に設定します。                          |                      |
| ボイス VLAN を使 | ボイス VLAN にアクセスするために、アクセス ポー        | 変更するには、Cisco Unified |
| う(7911Gの場合  | トに接続されたデバイスを電話機で使用するかどう            | CallManager の管理ページ   |
| のみ)         | かを表示します。このオプションを No(無効)に設          | を使用します。              |
|             | 定すると、接続された PC でボイス VLAN のデータ       |                      |
|             | を送受信することができなくなります。また、電話            |                      |
|             | 機によって送信および受信されたデータを PC で受          |                      |
|             | 信することもできなくなります。電話機のトラ              |                      |
|             | フィックをモニタする必要のあるアプリケーション            |                      |
|             | が PC で稼動している場合は、この設定を Yes (有       |                      |
|             | 効)にします。モニタおよび記録用のアプリケーショ           |                      |
|             | ン、ネットワーク モニタリング ソフトウェアはこの          |                      |
|             | ようなアプリケーションの一種です。                  |                      |

#### 表 4-10 [セキュリティ設定]メニューのオプション(続き)

| オプション         | 説明                                                                                                    | 変更方法                                                  |
|---------------|----------------------------------------------------------------------------------------------------|-------------------------------------------------------|
| Web アクセス可能    | 電話機で Web アクセスが有効になっているか(Yes)<br>無効になっているか(No)を示します。                                                                                      | 変更するには、Cisco Unified<br>CallManager の管理ページ<br>を使用します。 |
| セキュリティモー<br>ド | 電話機に設定されているセキュリティ モードを表<br>示します。                                                                                                    | 変更するには、Cisco Unified<br>CallManager の管理ページ<br>を使用します。 |
| ログの表示         | Cisco Technical Assistance Center (TAC) がトラブル<br>シューティングの際に使用するオプションです。<br>Cisco Unified IP Phone 7911G は、[有効][無効]ま<br>たは[PC 制御]に設定できます。 |                                                       |
|               | Cisco Unified IP Phone 7906G は、[ 有効 ] と [ 無効 ]<br>だけをサポートしています ([ PC 制御 ] はサポート<br>していません )。                                             |                                                       |

### QoS の設定メニュー

[QoS の設定]メニューは、電話機の Quality Of Service (QoS) に関連する情報を 表示します。表 4-11 は、[QoS の設定]メニューのオプションを説明しています。

#### 表 4-11 [QoS の設定] メニューのオプション

| オプション      | 説明                                         | 変更方法                                              |
|------------|--------------------------------------------|---------------------------------------------------|
| サービスの DSCP | 電話機ベースのサービスに使用される<br>DSCP IP の分類を表示します。    | 変更するには、Cisco Unified CallManager<br>の管理ページを使用します。 |
| 設定の DSCP   | 電話機の設定を転送するために使用さ<br>れる DSCP IP の分類を表示します。 | 変更するには、Cisco Unified CallManager<br>の管理ページを使用します。 |
| 通話制御の DSCP | 通話制御のシグナリングに使用される<br>DSCP IP の分類を表示します。    | 変更するには、Cisco Unified CallManager<br>の管理ページを使用します。 |

#### 関連項目

- 設定メニューの表示(P.4-3)
- ネットワークの設定メニュー(P.4-9)

### ネットワークの設定メニュー

[ネットワークの設定]メニューには、[ロードサーバ]オプションが含まれてい ます。[ロードサーバ]オプションは、電話機のファームウェアのアップグレー ドの際、インストール時間を最適化するために使用されます。[ロードサーバ] には、電話機のアップグレードに使用するファームウェアを取得する([TFTP サーバ1]または[TFTPサーバ2]以外の)別のTFTPサーバのIPアドレスま たは名前を設定できます。[ロードサーバ]オプションを設定すると、電話機は、 ファームウェアアップグレードのために指定されたサーバと通信します。

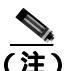

[ロードサーバ]を設定しても、電話機は引き続き[TFTP サーバ1]または[TFTP サーバ2]を使用して設定ファイルを取得します。

[ロードサーバ]オプションを設定するには、Cisco Unified CallManager の管理 ページの[電話の設定 (Phone Configuration)]ページにある[プロダクト固有の 設定 (Product Specific Configuration)] セクションを使用します。

Cisco Unified IP Phone 7906G/7911G アドミニストレーション ガイド for Cisco Unified CallManager 5.0 (SCCP)

I

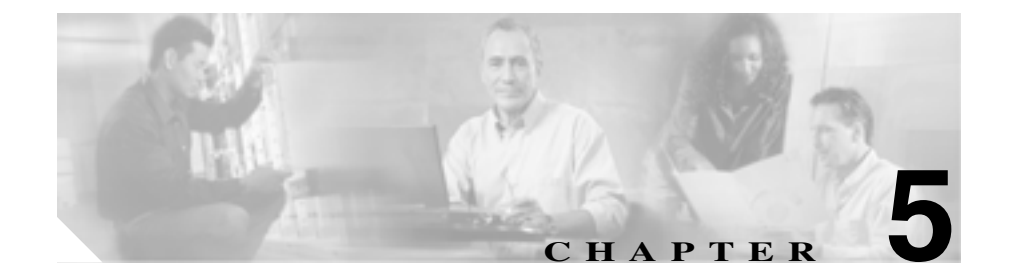

# 機能、テンプレート、サービス、 およびユーザの設定

Cisco Unified IP Phone をネットワークに設置し、ネットワーク設定値を設定し、 それを Cisco Unified CallManager に追加した後は、Cisco Unified CallManager の管 理ページのアプリケーションを使用して、コミュニケーション機能の設定、電話 テンプレートの修正 (オプション)、サービスの設定、およびユーザの割り当て を行う必要があります。

この章では、これらの設定手順の概要を説明します。手順の詳細な説明については、Cisco Unified CallManager のマニュアルを参照してください。

ユーザへの情報の提供方法、および提供すべき情報の種類については、付録 A 「ユーザへの情報提供」を参照してください。

英語以外の環境に電話機を設定する方法については、付録 B「各言語ユーザのサポート」を参照してください。

この章は、次の項で構成されています。

- 電話機がサポートするテレフォニー機能(P.5-2)
- 社内ディレクトリと個人ディレクトリの設定(P.5-13)
- 電話ボタン テンプレートの変更 (P.5-14)
- ソフトキー テンプレートの設定 (P.5-15)
- サービスの設定(P.5-16)
- Cisco Unified CallManager へのユーザの追加(P.5-17)
- ユーザオプション Web ページの管理(P.5-18)

# 電話機がサポートするテレフォニー機能

Cisco Unified IP Phone を Cisco Unified CallManager に追加した後、その電話機に 機能を追加することができます。表 5-1 は、サポート対象のテレフォニー機能の リストを示しています。これらの機能の多くは、Cisco Unified CallManager の管 理ページを使用して設定できます。「設定参照先」の欄は、設定手順や関連情報 が記載されている Cisco Unified CallManager のマニュアルを示しています。

電話機でこれらの機能を使用する方法については、<sup>®</sup> Cisco Unified IP Phone 7906G/7911G 電話ガイド』を参照してください。

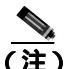

Cisco Unified CallManager の管理ページでは、各種テレフォニー機能の設定に使用できるいくつかのサービス パラメータも用意しています。サービス パラメータの詳細、およびサービス パラメータによって制御される機能の詳細については、『Cisco Unified CallManager アドミニストレーション ガイド』を参照してください。

#### 表 5-1 Cisco Unified IP Phone のテレフォニー機能

| 機能       | 説明                                                                                                    | 設定参照先                                                                                                    |
|----------|----------------------------------------------------------------------------------------------------|----------------------------------------------------------------------------------------------------|
| 固定短縮ダイヤル | ユーザは短縮ダイヤルのエントリ<br>を最大 99 個まで設定できます。電話<br>機の短縮ダイヤル ボタンに割り当<br>てられていない短縮ダイヤル エン<br>トリは、固定短縮ダイヤル機能に使<br>用されます。ユーザが電話番号のダ<br>イヤルを開始すると、[短縮]ソフ<br>トキーが現れます。ユーザは適切な<br>インデックスを入力することに<br>よって、短縮ダイヤルを利用するこ<br>とができます。 | 詳細については、次のマニュアルを参照し<br>てください。<br>• 『 <i>Cisco Unified CallManager アドミニス</i><br><i>トレーション ガイド</i> 』の「Cisco Unified<br>IP Phone の設定」の章<br>• 『 <i>Cisco Unified CallManager システム ガ</i><br><i>イド</i> 』の「Cisco Unified IP Phone」の章 |

#### 表 5-1 Cisco Unified IP Phone のテレフォニー機能(続き)

| 機能               | 説明                                                                                                    | 設定参照先                                                                                                    |
|------------------|----------------------------------------------------------------------------------------------------|----------------------------------------------------------------------------------------------------|
| 自動応答             | 着信コールを受信したときに、ス<br>ピーカフォンが自動的にオフフッ<br>クになります。ユーザはスピーカを<br>使用してコールをモニタできます<br>が、発信者と話すには受話器を外す<br>必要があります。                                                                                                    | 詳細については、『 <i>Cisco Unified CallManager</i><br>アドミニストレーション ガイド』の「電話<br>番号の設定」の章を参照してください。                                                                                                    |
| 割り込み             | <ul> <li>ユーザがシェアドラインで進行中のコールに参加できるようにします。電話機では、次の2つの会議モードで割り込みがサポートされています。</li> <li>ターゲットデバイス(割り込み先の電話機)での組み込みのConference Bridge。このモードでは、[割込み]ソフトキーが使用されます。</li> <li>共有された Conference Bridge。このモードでは、[C割込]ソフトキーが使用されます。</li> </ul> | 詳細については、次のマニュアルを参照し<br>てください。<br>『 <i>Cisco Unified CallManager アドミニス</i><br><i>トレーション ガイド</i> 』の「Cisco Unified<br>IP Phone の設定」の章<br>『 <i>Cisco Unified CallManager システム ガ<br/>イド</i> 』の「Cisco Unified IP Phone」の章<br>『 <i>Cisco Unified CallManager 機能および</i><br>サービス ガイド』の「割り込みとプラ<br>イバシー」の章 |
| 外線コールの外部<br>転送禁止 | 外線コールを別の外線番号へ転送<br>することを禁止します。                                                                                                    | 詳細については、『 <i>Cisco Unified CallManager 機能およびサービス ガイド</i> 』の「External Call Transfer Restrictions 機能」の章を参照し<br>てください。                                                                                                    |

#### 表 5-1 Cisco Unified IP Phone のテレフォニー機能(続き)

| 機能       | 説明                                                                                  | 設定参照先                                                                                                    |
|----------|-------------------------------------------------------------------------------------|----------------------------------------------------------------------------------------------------|
| コールの表示制限 | コールに関与している通話相手に<br>応じて、発信している回線または接<br>続されている回線のどちらの情報<br>を表示するかを決定します。             | 詳細については、次のマニュアルを参照し<br>てください。<br>• 『 <i>Cisco Unified CallManager アドミニス</i><br><i>トレーション ガイド</i> 』の「Cisco Unified<br>IP Phone の設定」の章                                                                                                    |
|          |                                                                                     | <ul> <li>『Cisco Unified CallManager システム ガ<br/>イド』の「ルート プランの概要」の章</li> <li>『Cisco Unified CallManager 機能および<br/>サービス ガイド』の「Call Display<br/>Restrictions 機能」の章</li> </ul>                                                                                                    |
| 自動転送     | すべてのコールを指定された電話<br>番号に自動的に転送します。                                                    | 詳細については、次のマニュアルを参照し<br>てください。<br><i>『Cisco Unified CallManager アドミニス</i><br><i>トレーション ガイド』</i> の「電話番号の<br>設定」の章<br><i>『Cisco Unified CallManager システム ガ</i><br><i>イド』</i> の「Cisco Unified IP Phone」の章<br><i>『Cisco Unified CallManager 機能および</i><br><i>サービス ガイド』</i> の「Multilevel<br>Precedence and Preemption」の章 |
| コール パーク  | コールを保留にして、Cisco Unified<br>CallManager システムに接続してい<br>る任意のユーザがそのコールを取<br>得できるようにします。 | 詳細については、次のマニュアルを参照し<br>てください。<br>『Cisco Unified CallManager アドミニス<br>トレーション ガイド』の「機能の設定」<br>の章<br>『Cisco Unified CallManager システム ガ<br>イド』の「Cisco Unified IP Phone」の章<br>『Cisco Unified CallManager 機能および<br>サービス ガイド』の「コールパーク」<br>の章                                                                             |

#### 表 5-1 Cisco Unified IP Phone のテレフォニー機能(続き)

| 機能             | 説明                                   | 設定参照先                                                                                                    |
|----------------|--------------------------------------|----------------------------------------------------------------------------------------------------|
| コール ピックアッ<br>プ | 同じピックアップ グループ内の他<br>の電話機が呼び出されているとき  | 詳細については、次のマニュアルを参照し<br>てください。                                                                                   |
|                | に、それを目分の電話機に転送しま<br>す。               | <ul> <li>『Cisco Unified CallManager アドミニス<br/>トレーション ガイド』の「ピックアッ<br/>プ グループの設定」の章</li> </ul>                    |
|                |                                      | <ul> <li>『Cisco Unified CallManager システム ガ<br/>イド』の「コール ピックアップ」の章</li> </ul>                                    |
| コール待機          | 最初のコールを切ることなく、同じ<br>回線で2番目に着信したコールを受 | 詳細については、次のマニュアルを参照し<br>てください。                                                                                   |
|                | けます。                                 | <ul> <li>『Cisco Unified CallManager アドミニス<br/>トレーション ガイド』の「Cisco Unified<br/>IP Phone の設定」の章</li> </ul>         |
|                |                                      | <ul> <li>『Cisco Unified CallManager システム ガ<br/>イド』の「Cisco Unified IP Phone」の章</li> </ul>                        |
|                |                                      | <ul> <li>『Cisco Unified CallManager 機能および<br/>サービス ガイド』の「Multilevel<br/>Precedence and Preemption」の章</li> </ul> |
| 発信者 ID         | 発信者の電話番号と名前を表示し<br>ます。               | 詳細については、次のマニュアルを参照し<br>てください。                                                                                   |
|                |                                      | <ul> <li>『Cisco Unified CallManager アドミニス<br/>トレーション ガイド』の「Cisco Unified<br/>IP Phone の設定」の章</li> </ul>         |
|                |                                      | <ul> <li>『Cisco Unified CallManager システム ガ<br/>イド』の「ルート プランの概要」の章</li> </ul>                                    |
|                |                                      | <ul> <li>『Cisco Unified CallManager 機能および<br/>サービスガイド』の「Call Display<br/>Restrictions 機能」の章</li> </ul>          |

#### 表 5-1 Cisco Unified IP Phone のテレフォニー機能(続き)

| 機能                             | 説明                                                                                      | 設定参照先                                                                                                    |
|--------------------------------|-----------------------------------------------------------------------------------------|----------------------------------------------------------------------------------------------------|
| Cisco Call Back                | 着信側の回線が使用可能になった<br>ときに、Cisco Unified IP Phone で<br>ユーザがコール バックの通知を受<br>けることができるようにします。  | 詳細については、次のマニュアルを参照し<br>てください。<br>• 『 <i>Cisco Unified CallManager システム ガ<br/>イド</i> 』の「Cisco Unified IP Phone」の章<br>• 『 <i>Cisco Unified CallManager 機能および</i><br>サービスガイド』の「Cisco Call Back」<br>の章                            |
| Client Matter Codes<br>( CMC ) | ユーザは、コールが特定のクライア<br>ント マターに関連するように指定<br>できます。                                           | 詳細については、次のマニュアルを参照し<br>てください。<br>• 『Cisco Unified CallManager アドミニス<br>トレーション ガイド』の「クライアン<br>トマターコード (CMC)」の章<br>• 『Cisco Unified CallManager 機能および<br>サービス ガイド』の「Client Matter Codes<br>と Forced Authorization Codes」の章      |
| 会議                             | Ad Hoc 会議を開始した後、他の参加<br>者を一度に 1 人ずつ会議に参加させ<br>ます。                                       | 詳細については、『 <i>Cisco Unified CallManager</i><br><i>システム ガイド</i> 』の「Cisco Unified IP Phone」<br>の章を参照してください。                                                                                                    |
| 設定可能なコール<br>転送の表示              | コールの転送時に電話機に表示される情報を指定できます。この情報<br>には、発信者の名前、電話番号、転<br>送先の番号、および最初にダイヤル<br>された番号が含まれます。 | 詳細については、次のマニュアルを参照し<br>てください。<br>• 『 <i>Cisco Unified CallManager アドミニス</i><br><i>トレーション ガイド</i> 』の「Cisco Unified<br>IP Phone の設定」の章<br>• 『 <i>Cisco Unified CallManager システム ガ</i><br><i>イド</i> 』の「Cisco Unified IP Phone」の章 |

#### 表 5-1 Cisco Unified IP Phone のテレフォニー機能(続き)

| 機能                                       | 説明                                                                                                    | 設定参照先                                                                                                    |
|------------------------------------------|----------------------------------------------------------------------------------------------------|----------------------------------------------------------------------------------------------------|
| 直接転送                                     | 確立されている2つのコール(保留<br>中または接続状態にある)を1つの<br>コールにし、機能の開始者をコール<br>から切断します。この機能によっ<br>て、打診コールが開始されること<br>も、アクティブなコールが保留にな<br>ることもありません。 | 詳細については、『 <i>Cisco Unified CallManager</i><br><i>システム ガイド</i> 』の「Cisco Unified IP Phone」<br>の章を参照してください。                                                                                                    |
| エクステンション<br>モビリティ                        | ユーザがどの Cisco Unified IP Phone<br>からでも自分の電話番号にログイ<br>ンできるようにします。                                                                  | 詳細については、次のマニュアルを参照し<br>てください。<br>『 <i>Cisco Unified CallManager 機能および</i><br>サービス ガイド』の「Cisco Unified<br>CallManager エクステンション モビリ<br>ティ」の章<br>『 <i>Cisco Unified CallManager システム ガ</i><br>イド』の「Cisco Unified CallManager エ<br>クステンション モビリティ機能および<br>電話機へのログイン機能」の章 |
| Forced<br>Authorization<br>Codes ( FAC ) | 特定のユーザが発信したコールの<br>タイプを制御します。                                                                                                    | 詳細については、次のマニュアルを参照し<br>てください。<br>• 『 <i>Cisco Unified CallManager システム ガ</i><br>イド』の「Forced Authorization Codes<br>(FAC)」の章<br>• 『 <i>Cisco Unified CallManager 機能および</i><br>サービスガイド』の「Client Matter Codes<br>と Forced Authorization Codes」の章                       |
| グループ コール<br>ピックアップ                       | ユーザが所属グループ内または他<br>のグループ内の着信コールを取得<br>できるようにします。                                                                                 | 詳細については、次のマニュアルを参照し<br>てください。<br>• 『Cisco Unified CallManager アドミニス<br>トレーションガイド』の「ピックアッ<br>プグループの設定」の章<br>• 『Cisco Unified CallManager システムガ<br>イド』の「コール ピックアップ」の章                                                                                                 |

#### 表 5-1 Cisco Unified IP Phone のテレフォニー機能(続き)

|             | 詩印                               | 設定参昭先                               |
|-------------|----------------------------------|-------------------------------------|
|             |                                  |                                     |
| 休留          | アクティブなコールを休留にしま                  | この機能は、休留百(Music-on-Hold)を使          |
|             | 9。                               | 用9る場合を除いて、設定9る必要はのリ                 |
|             |                                  | はせん。詳細については、この表内の「休                 |
|             |                                  | 留音」を参照してくたさい。                       |
| 即時転送        | コールをボイス メッセージ システ                | 詳細については、次のマニュアルを参照し                 |
|             | ムにすぐに転送します。コールが転                 | てください。                              |
|             | 送されると、回線で新しいコールの                 | • 『Cisco Unified CallManager システム ガ |
|             | 発信や受信が可能になります。                   | イド』の「Cisco Unified IP Phone」の章      |
|             |                                  | • 『Cisco Unified CallManager 機能および  |
|             |                                  | <i>サービス ガイド</i> 』の「即時転送」の章          |
| 参加          | [参加]ソフトキーを使用すること                 | 詳細については、『Cisco Unified CallManager  |
|             | によって、ユーザが Ad Hoc 会議を             | システム ガイド』の「Cisco Unified IP Phone」  |
|             | 開始できるようにします。                     | の章を参照してください。                        |
|             | 会加機能では、打診っ」   が開始さ               |                                     |
|             | 参加機能では、打診コールが開始されることも、フクニッゴなコールが |                                     |
|             |                                  |                                     |
|             | 休田になることものりよせん。うう                 |                                     |
|             |                                  |                                     |
|             | 「ここより。 うより、1 うのコールの              |                                     |
|             |                                  |                                     |
| 述影呼の発信者     |                                  | 詳細については、次のマニュアルを参照し                 |
| ID ( MCID ) | の発信元の特定と登録を Cisco                | てくたさい。                              |
|             | Unified CallManager に要求 9 ること    | • 『Cisco Unified CallManager システム ガ |
|             | にようし、述影」ールを報告でさま                 | イド』の「Cisco Unified IP Phone」の章      |
|             | 9。                               | • 『Cisco Unified CallManager 機能および  |
|             |                                  | サービス ガイド』の「Malicious Call           |
|             |                                  | Identification」の章                   |
| Meet-Me 会議  | 他の発信者が電話会議に参加でき                  | 詳細については、『Cisco Unified CallManager  |
|             | るようにします。                         | <i>アドミニストレーション ガイド</i> 』の「ミー        |
|             |                                  | トミー番号 / パターンの設定」の章を参照               |
|             |                                  | してください。                             |

#### 表 5-1 Cisco Unified IP Phone のテレフォニー機能(続き)

| 機能                                                      | 説明                                                                                                    | 設定参照先                                                                                                    |
|---------------------------------------------------------|----------------------------------------------------------------------------------------------------|----------------------------------------------------------------------------------------------------|
| メッセージ受信                                                 | ユーザへのボイス メッセージがあ<br>ることを示します。                                                                                                    | 詳細については、次のマニュアルを参照し<br>てください。<br>• 『Cisco Unified CallManager アドミニス<br>トレーションガイド』の「メッセージ<br>受信の設定」の章                                                                                                    |
|                                                         |                                                                                                    | <ul> <li>『Cisco Unified CallManager システム ガ<br/>イド』の「ボイスメールの Cisco Unified<br/>CallManager への接続性」の章</li> </ul>                                                                                                    |
| Multi-level<br>Precedence and<br>Preemption<br>( MLPP ) | 正しく検証されたユーザが、プライ<br>オリティ コールをかけられるよう<br>にします。この機能を使用すると、<br>ユーザはプライオリティの低い<br>コールを必要に応じて取って代わ<br>ることができます。また、優先コー<br>ルを転送するために、Call-Forward<br>Alternate Party (CFAP)機能を使用<br>することもできます。 | 詳細については、『 <i>Cisco Unified CallManager<br/>機能およびサービス ガイド</i> 』の「Multilevel<br>Precedence and Preemption」の章を参照して<br>ください。                                                                                                    |
| 保留音                                                     | 発信者が保留になっている間、音楽<br>を再生します。                                                                                                    | 詳細については、次のマニュアルを参照し<br>てください。<br>『 <i>Cisco Unified CallManager アドミニス</i><br><i>トレーション ガイド</i> 』の「Music On<br>Hold オーディオ ソースの設定」と<br>「Music On Hold サーバの設定」の章<br>『 <i>Cisco Unified CallManager システム ガ</i><br><i>イド</i> 』の「保留音楽」の章<br>『 <i>Cisco Unified CallManager 機能および</i><br>サービス ガイド』の「Music On Hold」<br>の章 |

#### 表 5-1 Cisco Unified IP Phone のテレフォニー機能(続き)

| 機能                                | 説明                                                                                                    | 設定参照先                                                                                                    |
|-----------------------------------|----------------------------------------------------------------------------------------------------|----------------------------------------------------------------------------------------------------|
| プライバシー                            | 同じ回線を共有している電話機の<br>ユーザの間で、コール ステータスの<br>表示やコールの割り込みを有効に<br>するかどうかを指定します。                                                                                             | 次のマニュアルを参照してください。<br>• 電話ボタン テンプレートの変更<br>(P.5-14)<br>• 『 <i>Cisco Unified CallManager システム ガ</i><br>イド』の「Cisco Unified IP Phone」の章                                                                                                    |
| Quality Reporting<br>Tool ( QRT ) | 電話機の <b>[品質]</b> ソフトキーを使用<br>して、ユーザが問題のあるコールに<br>関する情報を送信できるようにし<br>ます。QRT とユーザとの相互対話の<br>必要量に応じて、2 つのユーザ モー<br>ドのどちらかに対して QRT を設定<br>できます。                          | 詳細については、次のマニュアルを参照し<br>てください。<br>• 『 <i>Cisco Unified CallManager システム ガ</i><br>イド』の「Cisco Unified IP Phone」の章<br>• 『 <i>Cisco Unified CallManager 機能および</i><br>サービス ガイド』の「Quality Report<br>Tool」の章                                   |
| リダイヤル                             | Cisco Unified IP Phone で前回ダイヤ<br>ルした番号にリダイヤルします。                                                                                                    | この機能は設定する必要はありません。                                                                                                    |
| 呼び出し音の設定                          | 電話機に別のアクティブ コールが<br>着信した場合に、回線で使用される<br>呼び出し音のタイプを指定します。                                                                                                    | 詳細については、次のマニュアルを参照し<br>てください。<br>・『Cisco Unified CallManager アドミニス<br>トレーションガイド』の「電話番号の<br>設定」の章<br>・『Cisco Unified CallManager 機能および<br>サービスガイド』の「カスタム電話呼<br>び出し音」の章                                                                  |
| サービス                              | Cisco Unified CallManager の管理ペー<br>ジで、システム管理者が [IP Phone<br>サービスの設定 (IP Phone Services<br>Configuration)]メニューを使用して、<br>ユーザが登録できる電話サービス<br>のリストを定義および管理できる<br>ようにします。 | 詳細については、次のマニュアルを参照し<br>てください。<br>• 『 <i>Cisco Unified CallManager アドミニス</i><br><i>トレーション ガイド</i> 』の「Cisco Unified<br>IP Phone の設定」の章<br>• 『 <i>Cisco Unified CallManager システム ガ</i><br><i>イド</i> 』の「Cisco Unified IP Phone サービ<br>ス」の章 |

#### 表 5-1 Cisco Unified IP Phone のテレフォニー機能(続き)

| 機能                     | 説明                                                           | 設定参照先                                                                                                    |
|------------------------|--------------------------------------------------------------|----------------------------------------------------------------------------------------------------|
| 短縮ダイヤル                 | あらかじめ電話番号を保存してお<br>き、電話をかけるときにはそれに対<br>して指定した番号をダイヤルしま<br>す。 | 詳細については、次のマニュアルを参照し<br>てください。<br>• 『 <i>Cisco Unified CallManager アドミニス</i><br><i>トレーション ガイド</i> 』の「Cisco Unified<br>IP Phone の設定」の章<br>• 『 <i>Cisco Unified CallManager システム ガ</i>                         |
| Time-of-Day ルー<br>ティング | 指定されたテレフォニー機能への<br>アクセスを時間で制限します。                            | イド』の「Cisco Unified IP Phone」の章<br>詳細については、次のマニュアルを参照し<br>てください。                                                                                                    |
|                        |                                                              | <ul> <li>『Cisco Unified CallManager アドミニス<br/>トレーション ガイド』の「時間帯の設<br/>定」の章</li> <li>『Cisco Unified CallManager システム ガ<br/>イド』の「Time-of-Day ルーティング」<br/>の章</li> </ul>                                         |
| 転送                     | アクティブなコールを別の電話番<br>号に転送します。                                  | この機能は設定する必要はありません。                                                                                                    |
| ボイス メッセージ<br>システム      | コールに応答がない場合、発信者が<br>ボイス メッセージを残すことがで<br>きるようにします。            | 詳細については、次のマニュアルを参照し<br>てください。<br>• 『Cisco Unified CallManager アドミニス<br>トレーション ガイド』の「Cisco ボイ<br>スメール ポートの設定」の章<br>• 『Cisco Unified CallManager システム ガ<br>イド』の「ボイスメールの Cisco Unified<br>CallManager への接続性」の章 |

#### 表 5-1 Cisco Unified IP Phone のテレフォニー機能(続き)

| 機能          | 説明                                           | 設定参照先                                                                                       |
|-------------|----------------------------------------------|---------------------------------------------------------------------------------------------|
| ビデオ モード     | システムに設定されたモードに応                              | 次のマニュアルを参照してください。                                                                           |
| (7911の場合のみ) | して、ユーサはテレビ会議を表示す<br>るためのビデオ表示モードを選択<br>できます。 | <ul> <li>P.5-15の「ソフトキー テンプレートの<br/>設定」を参照してください。</li> </ul>                                 |
|             |                                              | <ul> <li>『Cisco Unified CallManager アドミニス<br/>トレーション ガイド』の「会議プリッ<br/>ジの設定」の章</li> </ul>     |
|             |                                              | <ul> <li>『Cisco Unified CallManager システム ガ<br/>イド』の「ビデオ テレフォニーの概要」<br/>の章</li> </ul>        |
| ビデオ サポート    | 電話機のビデオ サポートを有効に                             | 詳細については、次のマニュアルを参照し                                                                         |
| (7911の場合のみ) |                                              |                                                                                             |
|             |                                              | <ul> <li>『Cisco Unified CallManager アドミニス<br/>トレーション ガイド』の「会議ブリッジの設定」の章</li> </ul>          |
|             |                                              | <ul> <li>『Cisco Unified CallManager システム ガ<br/>イド』の「ビデオ テレフォニーの概要」<br/>の章</li> </ul>        |
|             |                                              | <ul> <li>『Cisco VT Advantage アドミニストレー<br/>ションガイド』の「Cisco VT Advantage<br/>の概要」の章</li> </ul> |

Cisco Unified IP Phone 7906G/7911G アドミニストレーション ガイド for Cisco Unified CallManager 5.0 (SCCP)

# 社内ディレクトリと個人ディレクトリの設定

Cisco Unified IP Phone 7906G および 7911G モデルでは、ユーザが **ディレクトリ** ボタンを使用して、さまざまなディレクトリにアクセスできます。ディレクトリ には次の 2 種類があります。

• 社内ディレクトリ:ユーザが社内従業員の電話番号を検索できます。

この機能を使用するには、システム管理者が社内ディレクトリを設定する必要があります。詳細については、P.5-13の「社内ディレクトリの設定」を参照してください。

• 個人ディレクトリ:ユーザが個人の電話番号を保存できます。

この機能を使用するには、個人ディレクトリを設定するためのソフトウェア を、管理者がユーザに提供する必要があります。詳細については、P.5-14の 「個人ディレクトリの設定」を参照してください。

# 社内ディレクトリの設定

Cisco Unified CallManager では、LDAP(Lightweight Directory Access Protocol)ディ レクトリを使用して、Cisco Unified CallManager とインターフェイスする Cisco Unified CallManager アプリケーションのユーザに関する認証と許可の情報が保 存されます。認証によって、システムにアクセスするためのユーザ権限が確立さ れます。一方、許可は、ユーザが使用許可を持つテレフォニー リソース(特定 の内線番号など)を指定するものです。

LDAP ディレクトリの設定が完了すると、Cisco Unified IP Phone モデルの社内 ディレクトリ サービスを使用して、社内ディレクトリからユーザを検索できま す。

## 個人ディレクトリの設定

個人ディレクトリは、次の機能から構成されます。

- 個人アドレス帳 (PAB)
- 個人高速ダイヤル (Fast Dials)
- Address Book Synchronizer ユーティリティ

Web ブラウザから個人ディレクトリを設定するには、ユーザが Cisco Unified CallManager のユーザ オプション Web ページにアクセスする必要があります。 ユーザにログイン情報を提供する必要があります。

ユーザは、Microsoft Outlook と同期する場合、システム管理者から Cisco Unified IP Phone Address Book Synchronizer ユーティリティを入手し、それをインストール する必要があります。このソフトウェアを入手するには、Cisco Unified CallManager の管理ページで[アプリケーション]>[プラグイン]の順に選択 し、Cisco Unified IP Phone Address Book Synchronizer をクリックします。

# 電話ボタン テンプレートの変更

電話ボタン テンプレートを使用すると、機能を電話機のボタンに割り当てられ ます。Cisco Unified IP Phone 7906G および 7911G では、プライバシー機能([ヒ ツウチ] ソフトキー)のみをテンプレートで設定できます。

テンプレートを変更してから電話機をネットワークに登録するのが、適切な方法 です。この方法によって、登録時に Cisco Unified CallManager から、カスタマイ ズ済みの電話ボタン テンプレート オプションにアクセスできます。

電話ボタン テンプレートを変更するには、Cisco Unified CallManager の管理ペー ジで、[デバイス]>[デバイスの設定]>[電話ボタンテンプレート]の順に選 択します。電話ボタン テンプレートを電話機に割り当てるには、Cisco Unified CallManager の管理ページの[電話の設定 (Phone Configuration)]ページの[電話 ボタンテンプレート (Phone Button Template)]フィールドを使用します。詳細に ついては、『Cisco Unified CallManager アドミニストレーション ガイド』および 『Cisco Unified CallManager システム ガイド』を参照してください。

# ソフトキー テンプレートの設定

Cisco Unified IP Phone 7906G および 7911G でサポートされているアプリケー ションに関連付けるソフトキーは、Cisco Unified CallManager の管理ページを使 用して管理できます。Cisco Unified CallManager では、2 種類のソフトキー テン プレート(標準と非標準)をサポートしています。標準のソフトキーテンプレー トには、Standard User や Standard Feature などがあります。ソフトキーをサポー トしているアプリケーションには、1 つまたは複数の標準のソフトキー テンプ レートを関連付けることができます。標準のソフトキー テンプレートを変更す るには、そのコピーを作成して別の名前を付け、コピーしたソフトキーテンプ レートに変更を加えます。非標準のソフトキーテンプレートも変更できます。

ソフトキー テンプレートを設定するには、Cisco Unified CallManager の管理ページで、[デバイス]>[デバイスの設定]>[ソフトキーテンプレート]の順に選 択します。ソフトキー テンプレートを電話機に割り当てるには、Cisco Unified CallManager の管理ページの[電話の設定 (Phone Configuration)]ページの[ソフ トキーテンプレート (Softkey Template)]フィールドを使用します。詳細について は、『Cisco Unified CallManager アドミニストレーション ガイド』および『Cisco Unified CallManager システム ガイド』を参照してください。

# サービスの設定

Cisco Unified IP Phone のサービスボタンを使用することによって、ユーザは各種の Cisco Unified IP Phone サービスにアクセスできます。これらのサービスは、 XML アプリケーションで構成されているので、電話機でテキストとグラフィックスを使用した対話型のコンテンツの表示が可能です。たとえば、地元の映画館の上映時間、株価情報、天気予報のようなサービスがあります。

ユーザがサービスにアクセスできるようにするには、次の作業を行っておく必要 があります。

- Cisco Unified CallManager の管理ページを使用して、利用可能なサービスを 設定します。
- ユーザは、Cisco Unified IP Phone ユーザ オプション アプリケーションを使用 して、サービスに登録します。この Web ベースのアプリケーションが提供 する GUI (グラフィカル ユーザ インターフェイス)を使用すると、エンド ユーザは IP Phone のアプリケーションの設定を一部行うことができます。

サービスを設定する前に、設定するサイトの URL アドレスをすべて入手し、ユー ザが社内 IP テレフォニー ネットワークからこれらのサイトにアクセスできるか どうかを確認してください。

これらのサービスを設定するには、Cisco Unified CallManager の管理ページで、 [デバイス]>[デバイスの設定]>[IP Phone サービス]の順に選択します。詳 細については、『Cisco Unified CallManager アドミニストレーション ガイド』お よび『Cisco Unified CallManager システム ガイド』を参照してください。

これらのサービスを設定した後、ユーザが Cisco Unified CallManager IP Phone Options の Web ベースのアプリケーションにアクセスできるかどうかを確認して ください。このアプリケーションでは、ユーザは設定済みのサービスを選択し、 登録することができます。システム管理者がエンド ユーザに提供する必要のあ る情報については、P.A-3 の「サービスへの登録方法と電話機能の設定方法」を 参照してください。

# Cisco Unified CallManager へのユーザの追加

Cisco Unified CallManager にユーザを追加すると、ディレクトリ情報やパスワードなどユーザに関する情報を表示および管理することができます。

また、Cisco Unified CallManager に追加されたユーザは、次の処理を実行できます。

- Cisco Unified IP Phone から、社内ディレクトリやその他のカスタマイズされ たディレクトリにアクセスする。
- 個人ディレクトリを作成する。
- 短縮ダイヤル番号とコール転送番号を設定する。
- Cisco Unified IP Phone からアクセスできるサービスに登録する。

次のいずれかの方法を使用して、Cisco Unified CallManager にユーザを追加できます。

 ユーザを個別に追加するには、Cisco Unified CallManager の管理ページで、 [ユーザ管理]>[エンドユーザ]の順に選択します。

ユーザの追加の詳細については、『Cisco Unified CallManager アドミニスト レーション ガイド』を参照してください。ユーザ情報の詳細については、 『Cisco Unified CallManager システム ガイド』を参照してください。

 ユーザを一括して追加するには、Bulk Administration Tool (BAT)を使用し ます。この方法では、すべてのユーザに対して同じデフォルト パスワード を設定することもできます。

『Cisco CallManager Bulk Administration User Guide』を参照してください。

# ユーザ オプション Web ページの管理

ユーザオプション Web ページから、ユーザは電話機のいくつかの機能と設定を カスタマイズおよび制御することができます。ユーザオプション Web ページの 詳細については、『*Cisco IP Phone 7911G 電話ガイド』*を参照してください。

### ユーザ オプション Web ページへのユーザによるアクセスの許可

ユーザがユーザ オプション Web ページにアクセスできるようにするには、Cisco Unified CallManager の管理ページを使用して[ユーザ管理]>[ユーザグループ] の順に選択し、標準の Cisco CallManager エンド ユーザ グループにユーザを追加 する必要があります。

詳細については、次のマニュアルを参照してください。

- 『Cisco CallManager アドミニストレーションガイド』の「ユーザグループの 設定」の章
- ・『Cisco CallManager システム ガイド』の「ロールとユーザ グループ」の章

### ユーザ オプション Web ページに表示されるオプションの指定

デフォルトでは、ユーザ オプション Web ページのほとんどのオプションが表示 されます。デフォルトで表示されないオプションは次の2つです。

- Show Ring Settings
- Show Line Text Label Settings

Cisco Unified CallManager の管理ページのエンタープライズ パラメータを使用す ることによって、ユーザオプション Web ページに表示されるオプションを制御 できます。

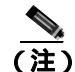

ここで行った設定は、ご使用のサイトのすべてのユーザ オプション Web ページ に反映されます。 ユーザオプション Web ページに表示されるオプションを変更するには、次の手順を実行します。

#### 手順

ステップ1 Cisco Unified CallManager の管理ページから、[システム]>[エンタープライズ パラメータ]の順に選択します。

> [エンタープライズパラメータ設定 (Enterprise Parameters Configuration)]ページが 表示されます。

ステップ2 CCMUser Parameters エリアで、ユーザオプション Web ページにパラメータを表示させるかどうかを指定します。そのためには、パラメータに対して[パラメー タ値 (Parameter Value)]ドロップダウン リストから次のいずれかの値を選択します。

True: ユーザ オプション Web ページにオプションが表示されます(デフォルト)。

False: ユーザ オプション Web ページにオプションが表示されません。

Cisco Unified IP Phone 7906G/7911G アドミニストレーション ガイド for Cisco Unified CallManager 5.0 (SCCP)

I

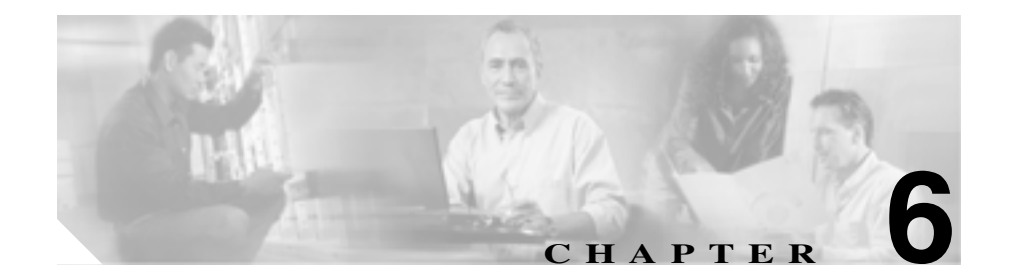

# Cisco Unified IP Phone のカス タマイズ

この章では、電話機の呼び出し音や背景イメージをサイトでカスタマイズする方 法について説明します。呼び出し音は、電話機に着信があったときに鳴る音で す。背景イメージは、電話機の画面に表示されます。

この章は、次の項で構成されています。

- 設定ファイルのカスタマイズと変更(P.6-2)
- カスタムの電話機呼び出し音の作成 (P.6-3)
- カスタムの背景イメージの作成(P.6-6)

# 設定ファイルのカスタマイズと変更

設定ファイルの変更(xml ファイルの編集など)、および TFTP ディレクトリへのカスタマイズ ファイル(カスタム呼び出し音、コール バック音、電話機の背景イメージなど)の追加を行うことができます。Cisco IPT Platform Administration でのファイルの変更や TFTP ディレクトリへのカスタマイズ ファイルの追加は、 TFTP Server File Upload ページから実行できます。Cisco Unified CallManager サー バの TFTP フォルダにファイルをアップロードする方法については、『Cisco IP Telephony Platform Administration Guide』を参照してください。

次の admin コマンドライン インターフェイス (CLI)の「file」コマンドを使用 すると、システムから Ringlist.xml ファイルと List.xml ファイルのコピーを取得 できます。

- admin:file
  - file list\*
  - file view\*
  - file search\*
  - file get\*
  - file dump\*
  - file tail\*
  - file delete\*
# カスタムの電話機呼び出し音の作成

Cisco Unified IP Phone は、Chirp1 と Chirp2 という2 種類の呼び出し音が、初期状 態でハードウェアに実装されています。Cisco Unified CallManager ではさらに、追 加のデフォルトの呼び出し音がパルス符号変調(PCM)ファイルとしてソフト ウェアに実装されています。これらの PCM ファイルは、サイトで利用できる呼 び出し音のリスト オプションを記述する XML ファイル(RingList.xml)ととも に、各 Cisco Unified CallManager サーバの TFTP サーバに格納されています。

詳細については、『Cisco Unified CallManager システム ガイド Release 5.0(1)』の「Cisco TFTP」の章、および『Cisco IP Telephony Platform Administration Guide』の「Software Upgrades」の章を参照してください。

次の各項では、サイトで PCM ファイルを作成し、RingList.xml ファイルを編集 して、サイトで利用可能な電話機の呼び出し音をカスタマイズする方法について 説明します。

- RingList.xml のファイル形式の要件(P.6-3)
- カスタム呼び出し音の種類に対する PCM ファイルの要件 (P.6-4)
- カスタム呼び出し音の設定(P.6-5)

# RingList.xml のファイル形式の要件

RingList.xml ファイルは、電話機の呼び出し音の種類のリストが含まれている XML オブジェクトを定義します。このファイルには、最大 50 種類の呼び出し音 が設定できます。各呼び出し音の種類には、その呼び出し音の種類で使用される PCM ファイルへのポインタと、その呼び出し音に対して Cisco Unified IP Phone に表示される[呼出音タイプ]メニューのテキストが含まれています。各 Cisco Unified CallManager 用の Cisco TFTP サーバには、このファイルが含まれています。

CiscoIPPhoneRingList XML オブジェクトは、次の単純なタグ セットを使用して、 この情報を記述します。

```
<CiscoIPPhoneRinglist>
<Ring>
<DisplayName/>
<FileName/>
</Ring>
</CiscoIPPhoneRinglist>
```

定義名には、次の特徴があります。各呼び出し音の種類に対して、必須の DisplayName と FileName を含める必要があります。

- DisplayName は、PCM ファイルに対応するカスタム呼び出しの名前で、Cisco Unified IP Phone の[呼出音タイプ]メニューに表示されます。
- FileName には、DisplayName に関連付けられたカスタム呼び出し音の PCM ファイルの名前を指定します。

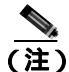

DisplayName と FileName フィールドは、25 文字以下で設定します。

この例では、2 つの呼び出し音の種類を定義する RingList.xml ファイルを示します。

```
<CiscoIPPhoneRinglist>
    <Ring>
        <DisplayName>Analog Synth 1</DisplayName>
        <FileName>Analog1.raw</FileName>
        </Ring>
        <DisplayName>Analog Synth 2</DisplayName>
        <FileName>Analog2.raw</FileName>
        </Ring>
    </Ring>
    <//DisplayName>Analog2.raw</FileName>
    <//DisplayName>
    <//DisplayName>
    <//DisplayName>
    <//DisplayName>
    <//DisplayName>
    <//DisplayName>
    <//DisplayName>
    <//DisplayName>
    <//DisplayName>
    <//DisplayName>
    <//DisplayName>
    <//DisplayName>
    <//DisplayName>
    <//DisplayName>
    <//DisplayName>
    <//DisplayName>
    <//DisplayName>
    <//DisplayName>
    <//DisplayName>
    <//DisplayName>
    <//DisplayName>
    <//DisplayName>
    <//DisplayName>
    <//DisplayName>
    <//DisplayName>
    <//DisplayName>
    <//DisplayName>
    <//DisplayName>
    <//DisplayName>
    <//DisplayName>
    <//DisplayName>
    <//DisplayName>
    <//DisplayName>
    <//DisplayName>
    <//DisplayName>
    <//DisplayName>
    <//DisplayName>
    <//DisplayName>
    <//DisplayName>
    <//DisplayName>
    <//DisplayName>
    <//DisplayName>
    <//DisplayName>
    <//DisplayName>
    <//DisplayName>
    <//DisplayName>
    <//DisplayName>
    <//DisplayName>
    <//DisplayName>
    <//DisplayName>
    <//DisplayName>
    <//DisplayName>
    <//DisplayName>
    <//DisplayName>
    <//DisplayName>
    <//DisplayName>
    <//DisplayName>
    <//DisplayName>
    <//DisplayName>
    <//DisplayName>
    <//DisplayName>
    <//DisplayName>
    <//DisplayName>
    <//DisplayName>
    <//DisplayName>
    <//DisplayName>
    <//DisplayName>
    <//DisplayName>
    <//DisplayName>
    <//DisplayName>
    <//DisplayName>
    <//DisplayName>
    <//DisplayName>
    <//DisplayName>
    <//DisplayName>
    <//DisplayName>
    <//DisplayName>
    <//DisplayName>
    <//DisplayName>
    <//DisplayName>
    <//DisplayName>
    <//DisplayName>
    <//DisplayName>
    <//DisplayName>
    <//DisplayName>
    <//DisplayName>
    <//DisplayName>
```

# カスタム呼び出し音の種類に対する PCM ファイルの要件

呼び出し音の PCM ファイルが Cisco Unified IP Phone で正しく再生されるためには、次の要件を満たす必要があります。

- Raw PCM (ヘッダーなし)
- 8000 サンプル / 秒
- 8ビット/サンプル
- µLaw 圧縮
- 最大呼び出し音サイズ: 16080 サンプル
- 最小呼び出し音サイズ: 240 サンプル
- 呼び出し音のサンプル数が 240 の倍数

OL-10458-01-J

- 呼び出し音の開始と終了がゼロ クロッシング
- カスタム呼び出し音用の PCM ファイルを作成するには、次のファイル形式の要件に対応する任意の標準オーディオ編集パッケージを使用します。

# カスタム呼び出し音の設定

Cisco Unified IP Phone 用のカスタム呼び出し音を作成するには、次の手順を実行します。

#### 手順

- ステップ1 カスタム呼び出し音ごとに、1つの PCM ファイルを作成します(1ファイルにつき1呼び出し音)。PCM ファイルが、P.6-4の「カスタム呼び出し音の種類に対する PCM ファイルの要件」に示す形式のガイドラインに準拠していることを確認します。
- **ステップ2** 作成した新規の PCM ファイルをクラスタ内の各 Cisco Unified CallManager 用の Cisco TFTP サーバにアップロードします。詳細については、『*Cisco IP Telephony Platform Administration Guide*』の「Software Upgrades」の章を参照してください。
- ステップ3 テキスト エディタを使用して RingList.xml ファイルを編集します。このファイルの形式とサンプルの RingList.xml ファイルについては、P.6-3の「RingList.xmlのファイル形式の要件」を参照してください。
- ステップ4 変更を保存して RingList.xml ファイルを閉じます。
- **ステップ5** 新しい RingList.xml ファイルをキャッシュするには、Cisco Unified CallManager Serviceability を使用して TFTP サービスを停止してから起動するか、Enable Caching of Constant and Bin Files at Startup TFTP サービス パラメータ (Advanced Service Parameters) を無効にしてから再度有効にします。

# カスタムの背景イメージの作成

ユーザが電話機の LCD スクリーンに表示される背景イメージを選択できるよう に設定することができます。ユーザは、電話機の アプリケーション メニュー ボ タンを押して、[設定]>[ユーザ設定]>[背景イメージ]を選択して背景イ メージを選択できます。

ユーザに表示される選択可能なイメージには、電話機が使用する TFTP サーバに 格納されている PNG イメージと XML ファイル (List.xml)が使用されます。独 自の PNG ファイルを格納したり、TFTP サーバ上の XML ファイルを編集したり することによって、ユーザが選択できる背景イメージを指定できます。この操作 により、会社のロゴなどのカスタムのイメージを提供できます。

次の各項では、独自の PNG ファイルを作成し、List.xml を編集して、サイトで利用可能な背景イメージをカスタマイズする方法について説明します。

- List.xml ファイル形式の要件 (P.6-6)
- カスタムの背景イメージ用の PNG ファイルの要件 (P.6-7)
- カスタム背景イメージの設定(P.6-8)
- フォントサイズが大きい言語のロケールを使用した場合のカスタム背景イメージについて(P.6-10)

### List.xml ファイル形式の要件

List.xml ファイルは、背景イメージのリストが含まれている XML オブジェクト を定義します。List.xml ファイルは TFTP サーバに格納されます。

詳細については、『Cisco Unified CallManager システム ガイド Release 5.0(1)』の「Cisco TFTP」の章、および『Cisco IP Telephony Platform Administration Guide』の「Software Upgrades」の章を参照してください。

List.xml ファイルには、最大 50 種類の背景イメージが設定できます。イメージ は、IP Phone の[背景イメージ]メニューに表示される順に並んでいます。List.xml ファイルには、1 つのイメージごとに ImageItem という要素タイプが入っていま す。ImageItem 要素には、次の2 つのアトリビュートが含まれています。

 Image: IP Phone の[背景イメージ]メニューに表示されるサムネール イメージを IP Phone がどこから取得するかを指定する Uniform Resource Identifier (URI)  URL: IP Phone がフル サイズのイメージをどこから取得するかを指定する URI

次の例では、2 つのイメージを定義する List.xml ファイルを示します。必須アト リビュートのイメージと URL は、各イメージに対して指定する必要があります。 例で示されている TFTP URI は、フル サイズ イメージとサムネール イメージに リンクする方法として唯一サポートされている方法です。HTTP URL はサポート されていません。

#### List.xml の例

```
<CiscoIPPhoneImageList>
- <!--
Please Add Images to the end of the list
-->
<ImageItem Image="TFTP:Desktops/95x34x1/TN-Mountain.png"
URL="TFTP:Desktops/95x34x1/Mountain.png" />
<ImageItem Image="TFTP:Desktops/95x34x1/TN-Ocean.png"
URL="TFTP:Desktops/95x34x1/Ocean.png" />
</CiscoIPPhoneImageList>
```

Cisco Unified IP Phone のファームウェアには、デフォルトの背景イメージが含ま れています。このイメージは、List.xml ファイルには定義されていません。デフォ ルト イメージは、常に IP Phone の [背景イメージ]メニューの最初に表示され ます。

### カスタムの背景イメージ用の PNG ファイルの要件

各背景イメージには、次の2つの PNG ファイルが必要です。

- フル サイズ イメージ: IP Phone に表示されるイメージ。
- サムネール イメージ:ユーザがイメージを選択する[背景イメージ]画面 に表示されるイメージ。フルサイズイメージの25%のサイズにする必要が あります。

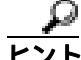

多くのグラフィックス プログラムでは、グラフィックスのサイズを変更する機能があります。サムネールイメージを簡単に作成するには、まずフルサイズイメージを作成して保存した後、グラフィックス プログラムのサイズ変更機能を使用して、そのイメージから元の25%のサイズのイメージを作成します。サムネールイメージは、別名で保存します。

背景イメージの PNG ファイルが Cisco Unified IP Phone で正しく表示されるため には、次の要件を満たす必要があります。

- フルサイズイメージ: 95 ピクセル(幅)X 34 ピクセル(高さ)
- サムネールイメージ:23ピクセル(幅)X8ピクセル(高さ)
- カラーパレット:最良の結果を得るためには、PNGファイルの作成時にモノクロ(1ビット)に設定します。

### カスタム背景イメージの設定

Cisco Unified IP Phone 用のカスタム背景イメージを設定するには、次の手順を実行します。

#### 手順

- ステップ1 1 つのイメージあたり、2 つの PNG ファイル(フル サイズ イメージとサムネール イメージ)を作成します。PNG ファイルが、P.6-7 の「カスタムの背景イメージ用の PNG ファイルの要件」に示す形式のガイドラインに準拠していることを確認します。
- ステップ2 作成した新規の PNG ファイルをクラスタ内の各 Cisco Unified CallManager 用の TFTP サーバにアップロードします。TFTP サーバのディレクトリは、次のとお りです。

/Desktops/95x34x1/

詳細については、『*Cisco IP Telephony Platform Administration Guide*』の「Software Upgrades」の章を参照してください。

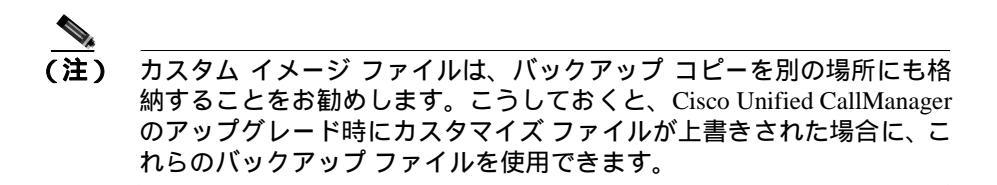

- **ステップ3** テキスト エディタを使用して List.xml ファイルを編集します。このファイルがあ る場所、形式の要件、およびサンプル ファイルについては、P.6-6 の「List.xml ファイル形式の要件」を参照してください。
- ステップ4 変更を保存して List.xml ファイルを閉じます。

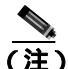

- E) Cisco Unified CallManager をアップグレードすると、カスタマイズした List.xml ファイルがデフォルトの List.xml ファイルによって上書きされ ます。List.xml ファイルをカスタマイズした後、ファイルのコピーを作 成して別の場所に保存しておきます。Cisco Unified CallManager のアップ グレード後、デフォルトの List.xml を保存しておいたコピーに置き換え ることができます。
- **ステップ5** 新しい List.xml ファイルをキャッシュするには、Cisco Unified CallManager Serviceability を使用して TFTP サービスを停止してから起動するか、Enable Caching of Constant and Bin Files at Startup TFTP サービス パラメータ (Advanced Service Parameters)を無効にしてから再度有効にします。

# フォントサイズが大きい言語のロケールを使用した場合のカスタム背景イ メージについて

日本語、中国語、韓国語など、フォントサイズが大きい言語のロケールを使用している場合、電話機の背景イメージが適切に表示されない問題があります。背景 イメージを適切に表示するには、次のガイドラインに従ってください。

日本語ロケール用に PNG ファイルを作成する場合は、次のファイルサイズを使用してください。

- フルサイズイメージ: 95 ピクセル(幅)X 28 ピクセル(高さ)
- サムネールイメージ: 23 ピクセル(幅)X8 ピクセル(高さ)

イメージファイルは、次のフォルダにアップロードします。

%TFTPPATH%Desktops\95x28x1

%TFTPPATH%\Desktops\95x28x1フォルダのList.xmlを編集、または新規に作成 します。使用するイメージファイル名(ここでは image.png)とフォルダを示す 次の行を含むようにしてください。

```
<CiscoIPPhoneImageList>
<ImageItem Image="TFTP:Desktops/95x28x1/image.png"
URL="TFTP:Desktops/95x28x1/image.png" />
</CiscoIPPhoneImageList>
```

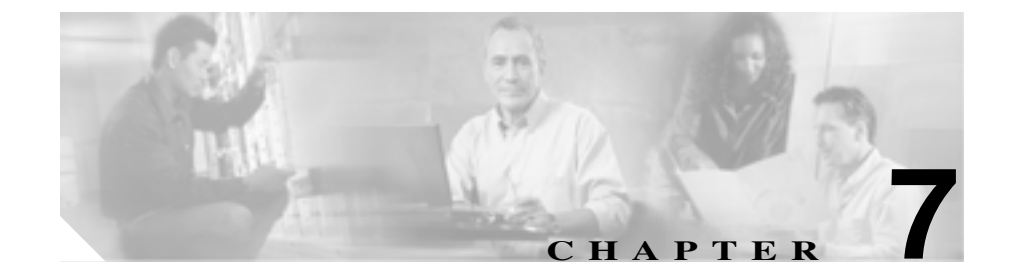

# Cisco Unified IP Phone での セキュリティ情報、モデル情報、 ステータス、および統計の表示

この章では、Cisco Unified IP Phone 7906G および 7911G の次のメニューを使用して、電話機のモデル情報、ステータス メッセージ、ネットワーク統計、およびファームウェア情報を表示する方法について説明します。

- [ セキュリティ設定 ] 画面: IP Phone のセキュリティに関する情報を表示します。
- [モデル情報]画面:電話機のハードウェアおよびソフトウェアの情報を表示します。
- [ステータス]メニュー:ステータスメッセージ、ネットワーク統計、およびファームウェアのバージョンを表示する画面へのアクセスを提供します。
- [コールの統計]画面:コールに関するカウンタ、パケット統計情報、および音声品質メトリックを表示します。

これらの画面の情報を使用すると、電話機の動作をモニタしたり、トラブル シューティングをサポートしたりすることができます。

また、この情報の大部分や、その他の関連情報は、電話機の Web ページを介し てリモートに取得することもできます。詳細については、第8章「Cisco Unified IP Phone のリモート モニタ」を参照してください。 Cisco Unified IP Phone 7906G および 7911G のトラブルシューティングの詳細に ついては、第9章「トラブルシューティングとメンテナンス」を参照してください。

この章は、次の項で構成されています。

- セキュリティ設定メニュー(P.7-3)
- モデル情報画面 (P.7-8)
- ステータス メニュー (P.7-9)
- **コールの**統計画面(P.7-21)

セキュリティ設定メニュー ■

# セキュリティ設定メニュー

[セキュリティ設定]メニューは、電話機のセキュリティに関する情報を表示し、 [Certificate Trust List (CTL) ファイル]画面および[信頼リスト]画面へのアクセ スを提供します。

[セキュリティ設定]メニューを表示するには、次の手順を実行します。

#### 手順

- **ステップ1 アプリケーション メニュー** ボタンを押します。
- ステップ2 [設定]>[セキュリティ設定]を選択します。

[セキュリティ設定]メニューには、次のオプションが含まれています。

- Web アクセス可能:電話機で Web アクセスが有効になっているか(Yes)無効になっているか(No)を示します。Web アクセスは、Cisco Unified CallManager の管理ページで設定します。
- セキュリティモード:電話機に設定されているセキュリティ モードを表示 します。セキュリティ モードは、Cisco Unified CallManagerの管理ページで 設定します。
- MIC:製造元でインストールされる証明書(セキュリティ機能に使用される) が電話機にインストールされているか(Yes)されていないか(No)を示し ます。
- LSC: ローカルにインストールされる証明書(セキュリティ機能に使用される)が電話機にインストールされているか(Yes)されていないか(No)を示します。
- CTL ファイル:電話機にインストールされた証明書信頼リスト(CTL)ファ イルの MD5 ハッシュ。電話機に CTL ファイルがインストールされていない 場合、このフィールドには No と表示されます。電話機にセキュリティが設 定されている場合、CTL ファイルは、電話機をリブートまたはリセットする と、自動的にインストールされます。このファイルの詳細については、『Cisco Unified CallManager セキュリティ ガイド』を参照してください。

CTL ファイルが電話機にインストールされている場合は、[CTL ファイル] 画面へのアクセスも提供します。詳細については、P.7-4の「CTL ファイル 画面」を参照してください。

- 信頼リスト: CTL ファイルが電話機にインストールされている場合は、[信頼リスト] 画面へのアクセスを提供します。詳細については、P.7-6の「信頼リスト画面」を参照してください。
- CAPF サーバ:電話機で使用される CAPF の IP アドレスとポートを表示します。
- ログの表示: Cisco Technical Assistance Center (TAC) がトラブルシューティングの際にのみ使用するオプションです。

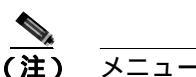

メニューまたは画面を閉じるには、[終了]ソフトキーを押します。

### CTL ファイル画面

[CTL ファイル] 画面は、IP Phone にインストールされ、[CTL ファイル] 画面 へのアクセスを提供する証明書信頼リスト(CTL)ファイルに関する情報を表示 します。電話機にセキュリティが設定されている場合は、電話機がリブートまた はリセットしたときに CTL ファイルが自動的にインストールされます。この ファイルの詳細については、『Cisco Unified CallManager セキュリティ ガイド』を 参照してください。

[CTL ファイル]画面を表示するには、次の手順を実行します。

#### 手順

- **ステップ1 アプリケーション メニュー** ボタンを押します。
- ステップ2 [設定]>[セキュリティ設定]を選択します。
- ステップ3 [CTL ファイル]を選択します。

表 7-1 では、CTL ファイルの各項目を示し、それぞれについて説明しています。

セキュリティ設定メニュー

#### 表 7-1 [CTL ファイル] 画面

| 項目                        | 説明                                                                                                    |
|---------------------------|----------------------------------------------------------------------------------------------------|
| CTL ファイル                  | 電話機にインストールされた証明書信頼リスト(CTL)ファ<br>イルの MD5 ハッシュを表示します。                                                         |
|                           | このオプションに表示されるロックされた鍵のアイコン<br>白 は、CTLファイルがロックされていることを示します。                                                   |
|                           | ロック解除された鍵のアイコン 占 は、CTL ファイルが<br>ロック解除されていることを示します。                                                          |
| CAPF サーバ                  | 電話機で使用される CAPF サーバの IP アドレス。このサー<br>バに証明書がインストールされている場合は、証明書アイ<br>コンも表示します。                                 |
| CallManager / TFTP<br>サーバ | 電話機で使用される Cisco Unified CallManager および TFTP<br>サーバの IP アドレス。このサーバに証明書がインストール<br>されている場合は、証明書アイコン 📴 も表示します。 |

プライマリ CallManager / TFTP サーバ([TFTP サーバ1])またはセカンダリ CallManager / TFTP サーバ([TFTP サーバ2])を[CTL ファイル]で追加または 変更するには、変更を保存する前に CTL ファイルのロックを解除する必要があ ります。[TFTP サーバ1]オプションまたは[TFTP サーバ2]オプションを変 更するには、[ネットワークの設定]メニューを使用します(このオプションの 変更方法については、P.4-9の「ネットワークの設定メニュー」を参照してくだ さい)。

[セキュリティ設定]画面で[CTLファイル]画面のロックを解除するには、次の手順を実行します。

#### 手順

ステップ1 \*\*#を押して [CTL ファイル]メニューのオプションをロック解除します。

操作を中止する場合は、再度\*\*#を押してこのメニューのオプションをロックします。

- **ステップ2** CTL オプションを選択します。
- **ステップ3 [解除]** ソフトキーを押して CTL ファイルをロック解除します。

[TFTP サーバ1]オプションまたは[TFTP サーバ2]オプションを変更すると、 CTL ファイルが自動的にロックされます。

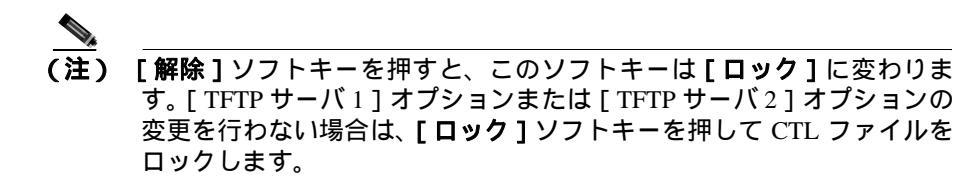

## 信頼リスト画面

[信頼リスト]画面は、電話機が信頼するすべてのサーバに関する情報を提供します。IP Phone に CTL ファイルがインストールされている場合は、信頼リストを表示できます。

[信頼リスト]画面にアクセスするには、次の手順を実行します。

手順

- ステップ1 アプリケーション メニュー ボタンを押します。
- ステップ2 [設定]>[セキュリティ設定]を選択します。
- **ステップ3 [信頼リスト]**を選択します。

セキュリティ設定メニュー 🔳

表 7-2 では、信頼リストの各項目を示し、それぞれについて説明しています。

表 7-2 [信頼リスト]画面

| 項目                        | 説明                                                                                                    |
|---------------------------|----------------------------------------------------------------------------------------------------|
| CAPF サーバ                  | 電話機で使用される CAPF の IP アドレス。このサーバに<br>証明書がインストールされている場合は、証明書アイコン<br>ロ も表示します。                                                          |
| CallManager / TFTP<br>サーバ | 電話機で使用される Cisco Unified CallManager および<br>TFTP サーバの IP アドレス。このサーバに証明書がインス<br>トールされている場合は、証明書アイコン ロ も表示し<br>ます。                     |
| SRST ルータ                  | 電話機で使用可能な、信頼できる SRST ルータの IP アドレス(そのようなデバイスが Cisco Unified CallManager の管理ページで設定されている場合)。このサーバに証明書がインストールされている場合は、証明書アイコン ローも表示します。 |

# モデル情報画面

[モデル情報]画面は、IP Phone に関する特定の情報を表示します。[モデル情報]画面を表示するには、次の手順を実行します。

手順

**ステップ1 アプリケーション メニュー** ボタンを押します。

ステップ2 [設定]>[モデル情報]の順に選択します。

表 7-3 では、モデル情報の各項目を示し、それぞれについて説明しています。

#### 表 7-3 [モデル情報]画面

| 項目       | 説明                                                                                                    |
|----------|----------------------------------------------------------------------------------------------------|
| モデル番号    | 電話機のモデル番号。                                                                                                    |
| MAC アドレス | 電話機の MAC アドレス。                                                                                                    |
| ロードファイル  | 電話機上で動作するロード ファイル。                                                                                                    |
| 起動ロード ID | 電話機上で動作する、出荷時にインストール済みのロー                                                                                                    |
|          | FOID                                                                                                    |
| シリアル番号   | 電話機のシリアル番号。                                                                                                    |
| CTL      | 電話機にインストールされた証明書信頼リスト(CTL)<br>ファイルの MD5 ハッシュを表示します。電話機に CTL<br>ファイルがインストールされていない場合、このフィー<br>ルドには No と表示されます。電話機にセキュリティが<br>設定されている場合、CTL ファイルは、電話機をリプー<br>トまたはリセットすると、自動的にインストールされま<br>す。このファイルの詳細については、『Cisco Unified<br>CallManager セキュリティ ガイド』を参照してください。 |
| MIC      | 製造元でインストールされる証明書(セキュリティ機能<br>に使用される)が電話機にインストールされているか<br>(Yes)されていないか(No)を示します。                                                                                                    |

Cisco Unified IP Phone 7906G/7911G アドミニストレーションガイド for Cisco Unified CallManager 5.0 (SCCP)

ステータス メニュー

#### 表 7-3 [モデル情報]画面(続き)

| 項目        | 説明                                    |
|-----------|---------------------------------------|
| LSC       | ローカルにインストールされる証明書(セキュリティ機             |
|           | 能に使用される)が電話機にインストールされているか             |
|           | (Yes)されていないか(No)を示します。                |
| 通話制御プロトコル | IP Phone のコール制御プロトコルである Skinny Client |
|           | Control Protocol ( SCCP ) を表示します。     |

# ステータス メニュー

[ステータス] メニューでは、IP Phone および拡張モジュールのメッセージ、統計、およびファームウェア バージョンに関する情報など、電話機とその操作に 関する情報を提供します。

[ステータス]メニューにアクセスするには、次の手順を実行します。

#### 手順

- **ステップ1 アプリケーション メニュー** ボタンを押します。
- ステップ2 [設定]>[ステータスメニュー]の順に選択します。

[ステータス]メニューには、次のオプションが含まれています。これらのオプ ションを使用して、電話機とその操作に関する情報を確認できます。

- ステータスメッセージ:[ステータスメッセージ]画面を表示します。この 画面には、重要なシステムメッセージのログが表示されます。詳細につい ては、P.7-10の「ステータスメッセージ画面」を参照してください。
- ネットワーク統計:[ネットワーク統計]画面を表示します。この画面には、 イーサネットトラフィックの統計が表示されます。詳細については、 P.7-18の「ネットワーク統計画面」を参照してください。

ファームウェアのバージョン:[ファームウェアのバージョン]画面を表示します。この画面には、電話機で実行中のファームウェアに関する情報が表示されます。詳細については、P.7-20の「ファームウェアのバージョン画面」を参照してください。

### ステータスメッセージ画面

ステータス メッセージには、IP Phone が生成した最新のステータス メッセージ が、最大 10 個表示されます。[ステータスメッセージ]画面には、電話機の起動 が完了していない場合も含めて、いつでもアクセスできます。表 7-4 では、表示 されるステータス メッセージについて説明します。この表には、示されたエラー への対処方法も記載されています。

[ステータスメッセージ]画面を表示するには、次の手順を実行します。

#### 手順

- **ステップ1 アプリケーション メニュー** ボタンを押します。
- ステップ2 「設定」を選択します。
- ステップ3 [ステータス]を選択します。
- ステップ4 [ステータスメッセージ]を選択します。

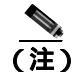

ステータス メッセージを削除するには、[クリア]ソフトキーを押します。

表 7-4 では、ステータス メッセージのリストを示し、それぞれについて説明しま す。

ステータス メニュー

| 表 7-4    | Cisco Unified IP Phone 7906G および 7911G のステータス メッセージ |
|----------|-----------------------------------------------------|
| 72 C / T |                                                     |

| メッセージ                 | 説明                                                     | 説明と対処方法                                                                                                    |
|-----------------------|--------------------------------------------------------|----------------------------------------------------------------------------------------------------|
| BOOTPサーバが使用<br>されています | 電話機は、DHCP サーバから<br>ではなく、BootP サーバから<br>IP アドレスを取得しました。 | なし。これは単なる情報メッセージです。                                                                                                    |
| 設 定 情 報 の 確 認 エ<br>ラー | 該当する名前のデフォルト<br>設定ファイルが、TFTP サー<br>バ上で見つかりませんでし<br>た。  | 電話機用の設定ファイルは、電話機が Cisco<br>Unified CallManager データベースに追加された<br>ときに作成されます。該当する電話機が Cisco<br>Unified CallManager データベースに追加されて<br>いない場合、TFTP サーバでは CFG ファイルガミッ<br>カリマセンという応答が生成されます。                                                           |
|                       |                                                        | <ul> <li>電話機が Cisco Unified CallManager に登録<br/>されていません。</li> <li>電話機の自動登録を使用しない場合は、電<br/>話機を手動で Cisco Unified CallManager に<br/>追加する必要があります。詳細については、<br/>P.2-15の「Cisco Unified CallManager の管理<br/>ページによる電話機の追加」を参照してく<br/>ださい。</li> </ul> |
|                       |                                                        | <ul> <li>DHCP を使用している場合は、DHCP サーバが正しい TFTP サーバを指定していることを確認します。</li> <li>スタティック IP アドレスを使用している場合は、TFTP サーバの設定を確認します。</li> </ul>                                                                                                    |
|                       |                                                        | TFTP サーバの割り当ての詳細については、<br>P.4-9 の「ネットワークの設定メニュー」を<br>参照してください。                                                                                                    |
| CFG TFTP サイズエ<br>ラー   | 電話機のファイル システム<br>に対して、設定ファイルが大<br>きすぎます。               | 電話機の電源投入サイクルを実行します。                                                                                                    |

第7章 Cisco Unified IP Phone での セキュリティ情報、モデル情報、ステータス、および統計の表示 | ■ ステータス メニュー

| 表 /-4 Cisco Unified IP Phone /906G およひ /911G の人ナーダ人 メッセーン(読 |
|-------------------------------------------------------------|
|-------------------------------------------------------------|

| メッセージ                | 説明                                               | 説明と対処方法                                                                                                    |
|----------------------|--------------------------------------------------|----------------------------------------------------------------------------------------------------|
| チェックサムエラー            | ダウンロードされたソフト<br>ウェア ファイルが破損して<br>います。            | 電話機のファームウェアの新しいコピーを取得<br>し、TFTPPath ディレクトリに置きます。この<br>ディレクトリにファイルをコピーするのは、<br>TFTP サーバのソフトウェアが終了していると<br>きだけにしてください。それらのソフトウェア<br>の実行中にファイルをコピーすると、ファイル<br>が破損する可能性があります。                                                                                                    |
| CTL がインストール<br>されました | 証明書信頼リスト(CTL)<br>ファイルが電話機にインス<br>トールされています。      | なし。これは単なる情報メッセージです。<br>CTL ファイルの詳細については、『 <i>Cisco Unified</i><br><i>CallManager セキュリティ ガイド</i> 』を参照して<br>ください。                                                                                                    |
| CTL の更新失敗            | 電話機が証明書信頼リスト<br>( CTL ) ファイルをアップ<br>デートできませんでした。 | TFTP サーバの CTL ファイルに問題がありま<br>す。<br>詳細については、『 <i>Cisco Unified CallManager セ</i><br><i>キュリティ ガイド</i> 』を参照してください。                                                                                                    |
| DHCP タイムアウト          | DHCP サーバが応答しませ<br>んでした。                          | <ul> <li>ネットワークがビジー状態になっている:<br/>ネットワークのロードが減少すると、この<br/>エラーは自動的に解決します。</li> <li>DHCP サーバと電話機との間にネットワー<br/>ク接続がない:ネットワーク接続を確認し<br/>てください。</li> <li>DHCP サーバがダウンしている:DHCP サー<br/>バの設定を確認してください。</li> <li>エラーが続く:スタティック IP アドレスの<br/>割り当てを検討してください。スタティッ<br/>ク IP アドレスの割り当ての詳細について<br/>は、P.4-9 の「ネットワークの設定メニュー」<br/>を参照してください。</li> </ul> |

1

ステータス メニュー

| 表7-4 | Cisco Unified IP Phone 7906G および 7911G のステータス メッセージ (続き | 5) |
|------|---------------------------------------------------------|----|
|------|---------------------------------------------------------|----|

| メッセージ                 | 説明                                                                                               | 説明と対処方法                                                                                                    |
|-----------------------|--------------------------------------------------------------------------------------------------|----------------------------------------------------------------------------------------------------|
| DNS タイムアウト            | DNS サーバが応答しません<br>でした。                                                                           | <ul> <li>ネットワークがビジー状態になっている:<br/>ネットワークのロードが減少すると、この<br/>エラーは自動的に解決します。</li> </ul>                                                        |
|                       |                                                                                                  | <ul> <li>DNS サーバと電話機との間にネットワーク<br/>接続がない:ネットワーク接続を確認して<br/>ください。</li> </ul>                                                               |
|                       |                                                                                                  | <ul> <li>DNS サーバがダウンしている: DNS サーバの設定を確認してください。</li> </ul>                                                                                 |
| DNS 不明ホスト             | DNS が TFTP サーバまたは<br>Cisco Unified CallManager の<br>名前を解決できませんでし                                 | <ul> <li>TFTP サーバまたは Cisco Unified CallManager<br/>のホスト名が、DNS で正しく設定されてい<br/>ることを確認します。</li> </ul>                                        |
|                       | た。                                                                                               | <ul> <li>ホスト名ではなく、IP アドレスの使用を検<br/>討します。</li> </ul>                                                                                       |
| IP が重複しています           | 電話機に割り当てられた IP<br>アドレスを、別のデバイスが<br>使用しています。                                                      | <ul> <li>電話機にスタティック IP アドレスがある場合は、重複した IP アドレスを割り当てていないかどうかを確認します。詳細については、P.4-9の「ネットワークの設定メニュー」を参照してください。</li> </ul>                      |
|                       |                                                                                                  | <ul> <li>DHCP を使用している場合は、DHCP サー<br/>バの設定を確認します。</li> </ul>                                                                               |
| ロ ケ ー ル の 更 新 エ<br>ラー | 1 つまたは複数のローカリ<br>ゼーション ファイルが、<br>TFTPPath ディレクトリで見<br>つからなかったか、または無<br>効でした。ロケールは変更さ<br>れませんでした。 | 次のファイルが TFTPPath ディレクトリのサブ<br>ディレクトリ内にあるかどうかを確認します。<br>・ ネットワーク ロケールと同じ名前のサブ<br>ディレクトリ内にあるファイル<br>- g3-tones.xml<br>・ ユーザロケールと同じ名前のサブディレク |
|                       |                                                                                                  | トリ内にあるファイル<br>- glyphs.xml                                                                                                    |
|                       |                                                                                                  | - SCCP-dictionary.xml                                                                                                    |
|                       |                                                                                                  | - kate.xml                                                                                                    |

第7章 Cisco Unified IP Phone での セキュリティ情報、モデル情報、ステータス、および統計の表示 | ■ ステータス メニュー

#### 表 7-4 Cisco Unified IP Phone 7906G および 7911G のステータス メッセージ (続き)

| メッセージ                | 説明                                                                                          | 説明と対処方法                                                                                                    |
|----------------------|---------------------------------------------------------------------------------------------|----------------------------------------------------------------------------------------------------|
| ファイルの認証が失<br>敗しました   | 電話機が署名付きファイル<br>のシグニチャを検証しよう<br>としたときにエラーが発生<br>しました。このメッセージに<br>は、失敗したファイルの名前<br>が含まれています。 | <ul> <li>ファイルが破損しています。ファイルが電<br/>話機の設定ファイルであれば、Cisco Unified<br/>CallManager の管理ページを使用して、電話<br/>機を Cisco Unified CallManager データベー<br/>スから削除します。次に、Cisco Unified<br/>CallManager の管理ページを使用して、電話<br/>機を再び Cisco Unified CallManager データ<br/>ベースに追加します。</li> </ul> |
|                      |                                                                                             | <ul> <li>CIL ファイルに問題かのります。また、ファ<br/>イルを取得したサーバのキーが正しくあり<br/>ません。この場合、CTL クライアントを実<br/>行して CTL ファイルをアップデートしま<br/>す。このファイルに適切な TFTP サーバが<br/>記載されていることを確認してください。</li> </ul>                                                                                        |
| IP アドレスが開放さ<br>れました  | 電話機が IP アドレスを解放<br>するように設定されていま<br>す。                                                       | 電話機の電源投入サイクルを実行するか、また<br>は DHCP アドレスをリセットするまで、電話機<br>はアイドル状態のままになります。詳細につい<br>ては、P.4-9 の「ネットワークの設定メニュー」<br>を参照してください。                                                                                                    |
| ロード ID が正しくあ<br>りません | ソフトウェア ファイルの<br>ロード ID のタイプが間違っ<br>ています。                                                    | 電話機に割り当てられたロード ID を確認して<br>ください (Cisco Unified CallManager で、 <b>[デバ<br/>イス]&gt;[電話]</b> の順に選択します)。ロード ID<br>が正しく入力されていることを確認してくださ<br>い。                                                                                                    |

Cisco Unified IP Phone 7906G/7911G アドミニストレーションガイド for Cisco Unified CallManager 5.0 (SCCP)

ステータス メニュー

| 表 7-4 | Cisco Unified IP Phone | 7906G および 7911G の | )ステータス メ | ・ッセージ ( 続き ) |
|-------|------------------------|-------------------|----------|--------------|
|-------|------------------------|-------------------|----------|--------------|

| メッセージ              | 説明                                                                      | 説明と対処方法                                                                                                    |
|--------------------|-------------------------------------------------------------------------|----------------------------------------------------------------------------------------------------|
| 拒否されたHCのロー<br>ド    | ダウンロードされたアプリ<br>ケーションには、電話機の<br>ハードウェアとの互換性が<br>ありません。                  | あるバージョンのソフトウェアをこの電話機に<br>インストールしようとし、それがこの新しい電<br>話機のハードウェア変更に対応していない場合<br>に発生します。                                                                                                    |
|                    |                                                                         | 電話機に割り当てられたロード ID を確認して<br>ください (Cisco Unified CallManager で、[デバ<br>イス]>[電話]の順に選択します)。電話機に<br>表示されるロード ID を再入力してください。電<br>話機の設定の確認方法については、P.7-20の<br>「ファームウェアのバージョン画面」を参照して<br>ください。         |
| ロードサーバが無効<br>です    | [ ロードサーバ ] オプション<br>に指定された TFTP サーバ<br>の IP アドレスまたは名前が<br>無効であることを示します。 | [ロードサーバ]設定が無効です。[ロードサー<br>バ]は、電話機をアップグレードするための<br>ファームウェアの取得先である TFTP サーバの<br>IP アドレスまたは名前を指定します。<br>[ロードサーバ]のエントリを確認してください<br>(Cisco Unified CallManager の管理ページで、[デ<br>バイス]>[電話]の順に選択します)。  |
| デフォルトルータが<br>ありません | DHCP またはスタティック<br>の設定で、デフォルト ルー<br>タが指定されていませんで<br>した。                  | <ul> <li>電話機にスタティック IP アドレスがある場合は、デフォルト ルータが設定されているかどうかを確認します。詳細については、P.4-9の「ネットワークの設定メニュー」を参照してください。</li> <li>DHCP を使用している場合は、DHCP サーバでデフォルト ルータが指定されていません。DHCP サーバの設定を確認してください。</li> </ul> |

Cisco Unified IP Phone 7906G/7911G アドミニストレーションガイド for Cisco Unified CallManager 5.0 (SCCP)

第7章 Cisco Unified IP Phone での セキュリティ情報、モデル情報、ステータス、および統計の表示 | ■ ステータス メニュー

#### 表 7-4 Cisco Unified IP Phone 7906G および 7911G のステータス メッセージ (続き)

| メッセージ                 | 説明                                                                           | 説明と対処方法                                                                                                    |
|-----------------------|------------------------------------------------------------------------------|----------------------------------------------------------------------------------------------------|
| DNS サーバ IP があり<br>ません | DHCP またはスタティック<br>IP の設定で、DNS サーバの<br>名前は指定されているが、ア<br>ドレスが指定されていませ<br>んでした。 | <ul> <li>電話機にスタティック IP アドレスがある場合は、DNS サーバが設定されているかどうかを確認します。詳細については、P.4-9の「ネットワークの設定メニュー」を参照してください。</li> <li>DHCP を使用している場合は、DHCP サーバで DNS サーバが指定されていません。DHCP サーバの設定を確認してください。</li> </ul> |
| CTL がインストール           | IP Phone に CTL ファイルが                                                         | このメッセージは、セキュリティが設定されて                                                                                                    |
| されていません               | インストールされていませ<br>ん。                                                           | いない場合、またはセキュリティは設定されて<br>いるが、CTL ファイルが TFTP サーバに存在し<br>ない場合に発生します。                                                                                                    |
|                       |                                                                              | 詳細については、『 <i>Cisco Unified CallManager セ<br/>キュリティ ガイド</i> 』を参照してください。                                                                                                    |
| プログラミングエ<br>ラー        | 電話機のプログラミングに<br>生敗しました                                                       | このエラーを解決するには、電話機の電源投入                                                                                                    |
| 2                     |                                                                              | く場合は、シスコのテクニカル サポートにお問<br>い合せください。                                                                                                    |
| TFTPアクセスエラー           | TFTP サーバが、存在しない<br>ディレクトリを指定してい<br>ます。                                       | <ul> <li>DHCP を使用している場合は、DHCP サー<br/>バが正しい TFTP サーバを指定しているこ<br/>とを確認します。</li> </ul>                                                                                                    |
|                       |                                                                              | <ul> <li>スタティック IP アドレスを使用している場合は、TFTP サーバの設定を確認します。<br/>TFTP サーバの割り当ての詳細については、<br/>P.4-9 の「ネットワークの設定メニュー」を<br/>参照してください。</li> </ul>                                                      |
| ファイルがみつかり             | 要求されたロード ファイル                                                                | 電話機に割り当てられたロード ID を確認して                                                                                                    |
| ません                   | (.bin)が、TFTPPath ディレ                                                         | ください ( Cisco Unified CallManager で、[ デバ                                                                                                    |
|                       | クトリで見つかりませんで                                                                 | <b>イス]&gt;[電話]</b> の順に選択します)。TFTPPath                                                                                                    |
|                       | した。                                                                          | ディレクトリに、このロード ID の名前が付いた                                                                                                    |
|                       |                                                                              | .bin ファイルがあることを確認してください。                                                                                                    |

ステータス メニュー

| 表7-4 | Cisco Unified IP Phone 7906G および 7911G のステータス メッセージ (続き | ŧ) |
|------|---------------------------------------------------------|----|
|------|---------------------------------------------------------|----|

| メッセージ                                                             | 説明                                            | 説明と対処方法                                                                                                    |
|-------------------------------------------------------------------|-----------------------------------------------|----------------------------------------------------------------------------------------------------|
| 電話機のデバイス名<br>に対応する .cnf.xml<br>ファイル名(登録さ<br>れていない場合はデ<br>フォルトの名称) | 設定ファイルの名前。                                    | なし。これは、電話機の設定ファイルの名前を<br>示す情報メッセージです。                                                                                                    |
| 認証されていない<br>TFTP                                                  | 指定された TFTP サーバが、<br>電話機の CTL に見つかりま<br>せんでした。 | <ul> <li>DHCP サーバが正しく設定されていません。正しい TFTP サーバのアドレスが指定されていません。この場合、TFTP サーバの設定を更新して、正しい TFTP サーバの設定を更新して、正しい TFTP サーバを指定します。</li> <li>電話機にスタティック IP アドレスを使用している場合は、電話機の設定に無効な TFTP サーバアドレスが使用されている可能性があります。この場合、電話機の[ネットワークの設定]メニューで、正しい TFTP サーバのアドレスを入力します。</li> <li>TFTP サーバのアドレスが正しい場合は、CTL ファイルに問題のある可能性があります。この場合、CTL クライアントを実行して CTL ファイルをアップデートします。このファイルに適切な TFTP サーバが記載されていることを確認してください。</li> </ul> |
| TFTP タイムアウト                                                       | TFTP サーバが応答しません<br>でした。                       | <ul> <li>ネットワークがビジー状態になっている:<br/>ネットワークのロードが減少すると、この<br/>エラーは自動的に解決します。</li> <li>TFTP サーバと電話機との間にネットワー<br/>ク接続がない:ネットワーク接続を確認し<br/>てください。</li> <li>TFTP サーバがダウンしている:TFTP サー<br/>バの設定を確認してください。</li> </ul>                                                                                                    |

### ネットワーク統計画面

[ネットワーク統計]画面には、電話機とネットワークのパフォーマンスに関す る情報が表示されます。

[ネットワーク統計]画面を表示するには、次の手順を実行します。

手順

- **ステップ1 アプリケーション メニュー** ボタンを押します。
- ステップ2 [設定]を選択します。
- ステップ3 [ステータス]を選択します。
- ステップ4 [ネットワーク統計]を選択します。

Rx Frames、Tx Frames、および Rx Broadcasts の各統計情報を0 にリセットするには、[クリア] ソフトキーを押します。

表 7-5 では、ネットワーク統計の各項目を示し、それぞれについて説明しています。

表 7-5 [ネットワーク統計]画面

| 項目            | 説明                            |
|---------------|-------------------------------|
| Rx Frames     | 電話機で受信されたパケットの数。              |
| Tx Frames     | 電話機から送信されたパケットの数。             |
| Rx Broadcasts | 電話機で受信されたブロードキャスト パケットの<br>数。 |

ステータス メニュー

| 項目                | 説明                                     |
|-------------------|----------------------------------------|
| 次のいずれかの値          | 前回電話機がリセットした原因。                        |
| 初期化されました          |                                        |
| TCP-timeout       |                                        |
| CM-closed-TCP     |                                        |
| TCP-Bad-ACK       |                                        |
| CM-reset-TCP      |                                        |
| CM-aborted-TCP    |                                        |
| CM-NAKed          |                                        |
| KeepaliveTO       |                                        |
| Failback          |                                        |
| Phone-Keypad      |                                        |
| Phone-Re-IP       |                                        |
| Reset-Reset       |                                        |
| Reset-Restart     |                                        |
| Phone-Reg-Rej     |                                        |
| 拒否された HC のロード     |                                        |
| CM-ICMP-Unreach   |                                        |
| Phone-Abort       |                                        |
| 経過時間              | 電話機が Cisco Unified CallManager に接続されてか |
|                   | ら経過した時間。                               |
| Port 1            | ネットワーク ポートのリンクの状態と接続。                  |
| Port 2(7911G の場合の | PC ポートのリンクの状態と接続。たとえば、Auto             |
| み)                | 100 Mb Full-Duplex は、PC ポートがリンク アップ    |
|                   | 状態であり、全二重、100 Mbps 接続を自動ネゴシ            |
|                   | エーションしたことを意味します。                       |
| DHCP BOUND        | DHCP パラメータが電話機に関連付けられているど              |
|                   | うかを表示します。                              |

#### 表 7-5 [ネットワーク統計]画面(続き)

# ファームウェアのバージョン画面

[ファームウェアのバージョン]画面には、電話機で実行中のファームウェアに 関する次の情報が表示されます。

「ファームウェアのバージョン」画面を表示するには、次の手順を実行します。

手順

- **ステップ1 アプリケーション メニュー** ボタンを押します。
- ステップ2 [設定]>[ステータス]を選択します。
- ステップ3 [ファームウェアのバージョン]を選択します。

表 7-6 では、ファームウェアのバージョンの各項目を示し、それぞれについて説 明しています。

表7-6 [ファームウェアのバージョン]画面

| 項目         | 説明                                        |
|------------|-------------------------------------------|
| ロードファイル    | 電話機上で動作するロード ファイル。                        |
| アプリケーション   | 電話機上で動作する JAR ファイル。                       |
| ロードID      |                                           |
| JVM ロード ID | 電話機上で動作する Java Virtual Machine (JVM)ファイル。 |
| OS ロード ID  | 電話機上で動作するオペレーティング システム。                   |
| 起動ロード ID   | 電話機上で動作する、出荷時にインストール済みのロード                |
|            | Ø ID.                                     |
| DSP ロード ID | 電話機上で動作する DSP ロード ファイル。                   |

# コールの統計画面

コール後には、電話機の[コールの統計]画面にアクセスして、コールに関する カウンタ、統計情報、および音声品質メトリックを表示できます。

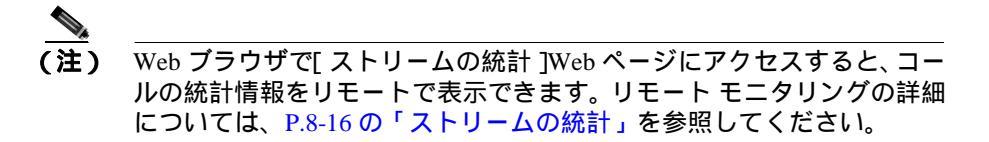

1 つのコールには複数のボイスストリームが含まれますが、最終ボイスストリームのデータだけがキャプチャされます。ボイスストリームは、2 つのエンドポイント間でのパケットストリームです。一方のエンドポイントが保留状態の場合は、コールがまだ接続中であってもボイスストリームは停止します。コールが再開すると、新規の音声パケットストリームが流れ始め、新しいコールデータで古いコールデータが上書きされます。

[コールの統計]画面で最終ボイスストリームに関する情報を表示するには、次の手順を実行します。

手順

ステップ1 アプリケーション メニュー ボタンを押してから、[設定]を選択します。

- ステップ2 [ステータス]を選択します。
- **ステップ3 [コールの統計]**を選択します。

「コールの統計]画面には、次の項目が表示されます。

#### 表 7-7 [コールの統計]画面

| 項目      | 説明                                                                                                    |
|---------|----------------------------------------------------------------------------------------------------|
| RxType  | 受信されたボイス ストリームの種類 ( コーデックからの RTP ストリーミン<br>グ オーディオ )。G.729、G.711 u-law、G.711 A-law、または Lin16k。                                |
| RxSize  | 受信ボイス ストリーム (RTP ストリーミング オーディオ)内の音声パケットのサイズ (ミリ秒単位)。                                                                          |
| RxCnt   | ボイス ストリームの開始以降に受信された RTP 音声パケットの数。                                                                                            |
|         | (注) 通話が保留になることがあるため、この数は通話の開始以降に受信<br>された RTP 音声パケットの数と必ずしも一致しません。                                                            |
| ТхТуре  | 送信されたボイス ストリームの種類 ( コーデックからの RTP ストリーミン<br>グ オーディオ )。G.729、G.711 u-law、G.711 A-law、または Lin16k。                                |
| TxSize  | 送信ボイス ストリーム内の音声パケットのサイズ(ミリ秒単位)。                                                                                               |
| TxCnt   | ボイス ストリームの開始以降に送信された RTP 音声パケットの数。                                                                                            |
|         | (注) 通話が保留になることがあるため、この数は通話の開始以降に送信<br>された RTP 音声パケットの数と必ずしも一致しません。                                                            |
| Avg Jtr | 受信ボイス ストリームの開始以降に観測された推定平均 RTP パケット<br>ジッタ (ネットワークを通過するときにパケットに発生する動的遅延)。                                                     |
| Max Jtr | 受信ボイス ストリームの開始以降に観測された最大ジッタ。                                                                                                  |
| RxDisc  | 不良パケットや過度の遅延などが原因で廃棄された、受信ボイス ストリー<br>ム内の RTP パケットの数。                                                                         |
|         | <ul> <li>▲</li> <li>(注) Cisco Gateway によって生成されるペイロード タイプ 19 のコン<br/>フォート ノイズ パケットが電話機によって破棄されると、このカ<br/>ウンタが増加します。</li> </ul> |
| RxLost  | 欠落した RTP パケット(送信時に消失)。                                                                                                    |

Cisco Unified IP Phone 7906G/7911G アドミニストレーション ガイド for Cisco Unified CallManager 5.0 (SCCP)

#### 表 7-7 [コールの統計]画面(続き)

| 項目             | 説明                                                                                                    |
|----------------|----------------------------------------------------------------------------------------------------|
| 音声品質メトリック      |                                                                                                    |
| MOS LQK        | Mean Opinion Score (MOS; 平均オピニオン評点) Listening Quality (LQK; リ<br>スニング品質)は、最初の8秒間のインターバルにおいて、1つのボイスス<br>トリーム中に1秒ごとに更新される秘匿フレームに基づいて算出されるス<br>コアです。 |
|                | <ul> <li>(注) MOS LQK は、通常は 5 未満の数値になります。この値は、Cisco Unified IP Phone が使用するコーデックの種類によって変動します。</li> </ul>                                            |
| 平均 MOS LQK     | ボイス ストリームに対する MOS LQK の平均スコア。                                                                                                    |
| 最小 MOS LQK     | ボイス ストリーム中の音声品質に対する MOS LQK の最小スコア。                                                                                                    |
| 最大 MOS LQK     | ボイス ストリーム中の音声品質に対する MOS LQK の最大スコア。                                                                                                    |
| MOS LQK のバージョン | スコアの算出に使用される、シスコ独自のアルゴリズムのバージョン。                                                                                                    |
| 累積秘匿率          | ボイス ストリーム中の総フレーム数に対する、総秘匿フレーム数の比率。                                                                                                    |
| 間隔秘匿率          | 最終の3秒インターバルでの総フレーム数に対する、3秒インターバル中の<br>秘匿フレーム数の比率。                                                                                                 |
| 最大秘匿率          | ボイス ストリームの総フレーム数に対する、秘匿フレーム数の最大比率。                                                                                                    |
| 秒数を秘匿          | ボイス ストリームに対して秘匿フレームが存在する秒数。                                                                                                    |
| 厳密に秒数を秘匿       | ボイス ストリームに対して 5% 超の秘匿フレームが存在する秒数。                                                                                                    |

第7章 Cisco Unified IP Phone での セキュリティ情報、モデル情報、ステータス、および統計の表示 | ■ コールの統計画面

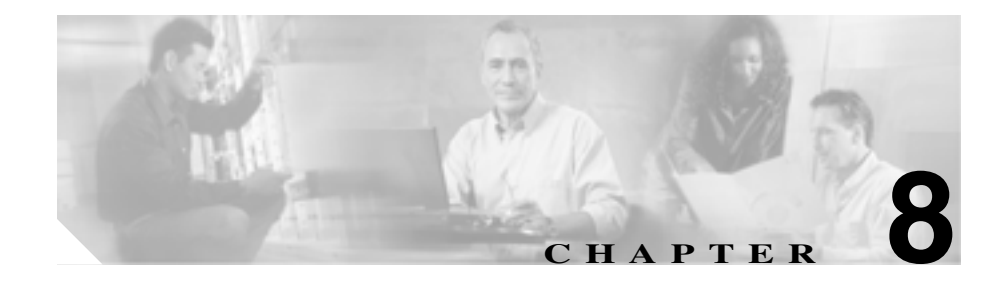

# Cisco Unified IP Phone の リモート モニタ

システム管理者が電話機の動作をリモートからモニタできるようにするため、各 Cisco Unified IP Phone には Web ページがあり、電話機に関するさまざまな情報を 確認することができます。次の情報を使用して、電話機のトラブルシューティン グをサポートすることができます。

- デバイス情報
- ネットワーク構成情報
- ネットワークの統計
- デバイスログ
- ストリームの統計

このような情報の大半は、電話機から直接入手することも可能です。詳細については、第7章「Cisco Unified IP Phone でのセキュリティ情報、モデル情報、ステータス、および統計の表示」を参照してください。

Cisco Unified IP Phone 7906G および 7911G のトラブルシューティングの詳細に ついては、第9章「トラブルシューティングとメンテナンス」を参照してください。

この章は、次の項で構成されています。

- IP Phone の Web ページへのアクセス (P.8-2)
- Web ページへのアクセスの無効化(P.8-4)
- デバイス情報 (P.8-5)

- ネットワークの設定(P.8-7)
- ネットワーク統計(P.8-12)
- デバイスログ (P.8-15)
- ストリームの統計(P.8-16)

# IP Phone の Web ページへのアクセス

Cisco Unified IP Phone の Web ページにアクセスするには、次の手順を実行します。

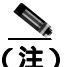

Web ページにアクセスできない場合は、アクセスが無効になっている可能性が あります。詳細については、P.8-4の「Web ページへのアクセスの無効化」を参 照してください。

#### 手順

- **ステップ1** 次の方法のいずれかを使用して、Cisco Unified IP Phone の IP アドレスを入手しま す。
  - Cisco Unified CallManager で[デバイス]>[電話]の順に選択して、IP Phone を検索します。Cisco Unified CallManager に登録された IP Phone は、[電話の 設定 (Phone Configuration)] Web ページの一番上に IP アドレスが表示されま す。
  - IP Phone の設定ボタンを押して、[ネットワークの設定]を選択し、[IP アドレス]オプションにスクロールします。
- **ステップ2** Web ブラウザを開いて、次の URL を入力します。ここで、*IP\_address* には Cisco Unified IP Phone の IP アドレスを入力します。

http://IP\_address

Cisco Unified IP Phone の Web ページには次の項目が含まれます。

- デバイス情報:デバイスの設定および IP Phone の関連情報が表示されます。
   詳細については、P.8-5の「デバイス情報」を参照してください。
- ネットワークの設定:ネットワーク構成情報および電話機のその他の設定に 関する情報が表示されます。詳細については、P.8-7の「ネットワークの設 定」を参照してください。
- ネットワーク統計:ネットワークトラフィックに関する情報を提供する次のハイパーリンクが含まれます。
  - イーサネット情報:イーサネットのトラフィックに関する情報が表示されます。詳細については、P.8-12の「ネットワーク統計」を参照してください。
  - **アクセス**:電話機の PC ポートとの間のネットワーク トラフィックに関する情報が表示されます。詳細については、P.8-12の「ネットワーク統計」を参照してください。
  - ネットワーク:電話機のPCポートとの間のネットワークトラフィック に関する情報が表示されます。詳細については、P.8-12の「ネットワー ク統計」を参照してください。
- デバイスログ:トラブルシューティングに利用できる情報を提供する次のハイパーリンクが含まれます。
  - **コンソールログ**:個別のログ ファイルへのハイパーリンクが含まれま す。詳細については、P.8-15の「デバイスログ」を参照してください。
  - コアダンプ:個別のダンプファイルへのハイパーリンクが含まれます。
  - ステータスメッセージ:電話機に前回電源が投入されてから生成された 最近のステータスメッセージが最高 10 件まで表示されます。詳細につ いては、P.8-15の「デバイスログ」を参照してください。
  - デバッグの表示:トラブルシューティングのサポートを依頼する際に、 Cisco TAC に有用なメッセージを提供します。詳細については、P.8-15の 「デバイスログ」を参照してください。
- ストリームの統計:さまざまなストリーミング統計を表示する[ストリーム 1][ストリーム2]および[ストリーム3]ハイパーリンクが含まれます。 詳細については、P.8-16の「ストリームの統計」を参照してください。

# Web ページへのアクセスの無効化

セキュリティ上の目的で、電話機の Web ページにアクセスできないように選択 することがあります。その場合は、この章で説明されている Web ページおよび 電話機のユーザオプション Web ページへのアクセスを禁止します。

電話機の Web ページへのアクセスを無効にするには、Cisco Unified CallManager の管理ページで次の手順を実行します。

- ステップ1 [デバイス]>[電話]の順に選択します。
- **ステップ2** 電話機の検索条件を指定して[検索]をクリックします。または、[検索]をク リックしてすべての IP Phone を表示します。
- **ステップ3** デバイス名をクリックすると、該当するデバイスの[電話の設定 (Phone Configuration)] ウィンドウが開きます。
- **ステップ4** [Web アクセス] ドロップダウン リストから、[無効]を選択します。
- ステップ5 [更新]をクリックします。

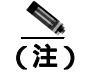

Cisco Quality Report Tool など、電話機の Web ページにアクセスしないと正しく動作しない機能もあります。Web アクセスを無効にすると、CiscoWorks など、Web アクセスを利用するサービサビリティ アプリケーションも影響を受けます。

無効になっている Web ページへのアクセスを有効にするには、上記のアクセス を無効にする手順に従います。同じ手順を実行しますが、ステップ4で[**有効]** を選択します。
# デバイス情報

電話機の Web ページ上の [デバイス情報]エリアには、デバイスの設定および IP Phone の関連情報が表示されます。これらの項目については、表 8-1 を参照し てください。

[デバイス情報]エリアを表示するには、P.8-2の「IP Phone の Web ページへの アクセス」の説明に従って、電話機の Web ページにアクセスしてから、[デバイ ス情報]ハイパーリンクをクリックします。

| 項目       | 説明                             |
|----------|--------------------------------|
| MAC アドレス | 電話機のメディア アクセス制御 (MAC) アドレス。    |
| ホスト名     | DHCP サーバが IP Phone に割り当てたホスト名。 |
| 電話番号     | 電話機に割り当てられた電話番号。               |
| アプリケーショ  | 電話機上で動作するファームウェアの ID。          |
| ンロード ID  |                                |
| 起動ロード ID | 電話機上で動作する、出荷時にインストール済みのロード     |
|          | O ID.                          |
| バージョン    | 電話機上で動作するファームウェアのバージョン。        |
| ハードウェアの  | 電話機のハードウェアのリビジョン値。             |
| リビジョン    |                                |
| シリアル番号   | 電話機のシリアル番号。                    |
| モデル番号    | 電話機のモデル番号。                     |
| メッセージ受信  | 回線上で該当する電話機を待機しているボイス メッセージ    |
|          | があるかどうかを示します。                  |

#### 表 8-1 [デバイス情報]エリアの項目

| 表 8-1 | [デバイス情報]エリアの項目 | (続き) |
|-------|----------------|------|

| 項目     | 説明                                                                               |  |  |
|--------|----------------------------------------------------------------------------------|--|--|
| UDI    | 電話機に関する次の Cisco Unique Device Identifier (UDI)情報を表示します。                          |  |  |
|        | <ul> <li>デバイス タイプ:ハードウェア タイプを示します。た<br/>とえば、phone は、すべての電話機モデルを表示します。</li> </ul> |  |  |
|        | <ul> <li>デバイスの説明:指定のモデル タイプに関連付けられている電話機の名前を表示します。次の名前があります。</li> </ul>          |  |  |
|        | - Cisco Unified IP Phone 7970G, Global                                           |  |  |
|        | - Cisco Unified IP Phone 7971G-GE, Global, Gig Ethernet                          |  |  |
|        | - Cisco Unified IP Phone 7961                                                    |  |  |
|        | - Cisco Unified IP Phone 7961G-GE, Global, Gig Ethernet                          |  |  |
|        | - Cisco Unified IP Phone 7941                                                    |  |  |
|        | - Cisco Unified IP Phone 7941G-GE, Global, Gig Ethernet                          |  |  |
|        | - Cisco Unified IP Phone 7911G                                                   |  |  |
|        | - Cisco Unified IP Phone 7931G                                                   |  |  |
|        | <ul> <li>デバイス モデル:電話機モデルを指定します。</li> </ul>                                       |  |  |
|        | <ul> <li>デバイスのバージョンの識別情報:電話機のハードウェ<br/>アバージョンを表します。</li> </ul>                   |  |  |
|        | <ul> <li>デバイスのシリアル番号:電話機の固有のシリアル番号<br/>を表示します。</li> </ul>                        |  |  |
| 時刻     | 電話機が属する Cisco Unified CallManager の日時グループから取得される時刻。                              |  |  |
| タイムゾーン | 電話機が属する Cisco Unified CallManager の日時グループから取得されるタイムゾーン。                          |  |  |
| 日付     | 電話機が属する Cisco Unified CallManager の日時グループから取得される日付。                              |  |  |

Cisco Unified IP Phone 7906G/7911G アドミニストレーション ガイド for Cisco Unified CallManager 5.0 (SCCP)

# ネットワークの設定

電話機の Web ページ上の [ネットワークの設定] エリアには、ネットワーク構成情報および電話機のその他の設定に関する情報が表示されます。これらの項目については、表 8-2 を参照してください。

これらの項目の多くは、Cisco Unified IP Phone の[ネットワークの設定]メニュー および[デバイス設定]メニューから確認し、設定することができます。詳細に ついては、第5章「機能、テンプレート、サービス、およびユーザの設定」を参 照してください。

[ネットワークの設定]エリアを表示するには、P.8-2の「IP Phone の Web ページへのアクセス」の説明に従って、電話機の Web ページにアクセスしてから、 [ネットワークの設定]ハイパーリンクをクリックします。

| 表 8-2 | [ネッ | トワーク | の設定] | エリア | の項目 |
|-------|-----|------|------|-----|-----|
|-------|-----|------|------|-----|-----|

| 項目         | 説明                              |
|------------|---------------------------------|
| DHCP サーバ   | 電話機の IP アドレスの取得に使用される DHCP (ダイナ |
|            | ミック ホスト コンフィギュレーション プロトコル )サー   |
|            | バの IP アドレスを表示します。               |
| BOOTPサーバ   | 電話機の設定が BootP(ブートストラップ プロトコル)   |
|            | サーバから取得されたかどうかを表示します。           |
| MAC アドレス   | 電話機のメディア アクセス制御(MAC)アドレス。       |
| ホスト名       | DHCP サーバが電話機に割り当てたホスト名。         |
| ドメイン名      | 電話機が存在する DNS (ドメイン ネーム システム)の名  |
|            | 前を表示します。                        |
| IP アドレス    | 電話機の IP (インターネット プロトコル) アドレスを表  |
|            | 示します。                           |
| サブネットマスク   | 電話機で使用されるサブネット マスクを表示します。       |
| TFTP サーバ 1 | 電話機で使用されるプライマリ TFTP( トリビアル ファイ  |
|            | ル転送プロトコル)サーバを表示します。             |
| デフォルトルータ   | 電話機で使用されるデフォルト ルータ([ デフォルトルー    |
| 1 ~ 5      | タ1])およびオプションのバックアップ ルータ([ デフォ   |
|            | ルトルータ2] ~ [ デフォルトルータ5])         |

Cisco Unified IP Phone 7906G/7911G アドミニストレーション ガイド for Cisco Unified CallManager 5.0 (SCCP) OL-10458-01-J

| 表 8-2 | 「ネットワークの設定1エリアの項目( | 「続き) |
|-------|--------------------|------|

| 項目                     | 説明                                                                                                    |
|------------------------|----------------------------------------------------------------------------------------------------|
| DNS サーバ 1 ~ 5          | 電話機で使用されるプライマリ DNS(ドメイン ネーム シ<br>ステム)サーバ([DNS サーバ1])およびオプションの<br>バックアップ DNS サーバ([DNS サーバ2]~[DNS サー<br>バ5])を表示します。                                                                                                    |
| Operational VLAN<br>ID | Cisco Catalyst スイッチ上で設定され、電話機がメンバとし<br>て含まれる補助 VLAN (バーチャル LAN)を表示します。                                                                                                    |
| Admin.VLAN ID          | 電話機がメンバとして含まれる補助 VLAN を表示しま<br>す。                                                                                                    |
| CallManager 1–5        | 電話機を登録できる Cisco Unified CallManager サーバのホ<br>スト名または IP アドレス (優先度の高い順)。また、Cisco<br>Unified CallManager の限定機能を提供できる SRST ルータ<br>が使用可能な場合には、その IP アドレスも表示されるこ<br>とがあります。                                                                                                    |
|                        | 使用可能なサーバごとに、Cisco Unified CallManager サー<br>バの IP アドレスと次の状態のいずれかが表示されます。                                                                                                    |
|                        | <ul> <li>アクティブ:電話機が現在コール処理サービスを受けている Cisco Unified CallManager サーバ。</li> <li>スタンバイ:現在のサーバがダウンした場合に、電話機が切り替える Cisco Unified CallManager サーバ。</li> <li>ブランク:この Cisco Unified CallManager サーバへの接続は現在ありません。</li> </ul>                                                                                                    |
|                        | このオプションには、SRST (Survivable Remote Site<br>Telephony)の指定が含まれる場合もあります。この指定<br>は、Cisco Unified CallManager の限定機能セットを提供で<br>きる SRST ルータを示しています。他のすべての Cisco<br>Unified CallManager サーバが到達不能になった場合に、こ<br>のルータがコール処理の制御を行います。SRST の Cisco<br>Unified CallManager は、アクティブな状態であっても、常<br>にサーバ リストの最後に表示されます。SRST ルータ ア<br>ドレスは、Cisco Unified CallManager の[デバイスプール<br>(Device Pool)] セクションを使用して設定します。 |

Cisco Unified IP Phone 7906G/7911G アドミニストレーション ガイド for Cisco Unified CallManager 5.0 (SCCP)

## 表 8-2 [ネットワークの設定]エリアの項目(続き)

| 項目         | 説明                                      |
|------------|-----------------------------------------|
| 情報 URL     | 電話機に表示されるヘルプ テキストの URL を表示しま            |
|            | す。                                      |
| ディレクトリ URL | 電話機でディレクトリ情報の取得元となるサーバの URL             |
|            | を表示します。                                 |
| メッセージ URL  | 電話機でメッセージ サービスの取得元となるサーバの               |
|            | URL を表示します。                             |
| サービス URL   | 電話機で Cisco Unified IP Phone サービスの取得元となる |
|            | サーバの URL を表示します。                        |
| DHCP を使う   | 電話機で DHCP が使用されているかどうかを表示します。           |
| DHCP アドレスを | 電話機の [ ネットワークの設定 ] メニューの [ DHCP アド      |
| 開放する       | レスを開放する]オプションの設定を示します。                  |
| 代替 TFTP    | 電話機で代替 TFTP サーバを使用しているかどうかを表            |
|            | 示します。                                   |
| アイドル URL   | [ URL のアイドル時間 ] で指定した時間内に電話機の使用         |
|            | がなく、メニューが開かれなかった場合に現れる URL              |
| URL のアイドル時 | 何秒間電話機が使用されず、メニューが開かれなければ、              |
| 間          | [アイドル URL]で指定した XML サービスが起動するか          |
|            | を表示します。                                 |
| プロキシサーバの   | 電話機の HTTP クライアントに代わってローカルでない            |
| URL        | ホスト アドレスに HTTP 要求を行い、ローカルでないホ           |
|            | ストからの応答を電話機の HTTP クライアントに提供す            |
|            | るフロキシ サーバの URL を表示します。                  |
| 認証 URL     | 電話機の Web サーバに対して行った要求を確認するため            |
|            | に、電話機で使用される URL を表示します。                 |

| 表 8-2 | 「ネットワークの設定1エリアの | り項日(続き) |
|-------|-----------------|---------|
|       |                 |         |

| 項目         | 説明                                          |
|------------|---------------------------------------------|
| SW ポート設定   | スイッチ ポートの速度と全二重 / 半二重。 ここでは、 以下             |
|            | の項目が表示されます。                                 |
|            | • A:自動ネゴシエート                                |
|            | • 10H:10-BaseT/ 半二重                         |
|            | • 10F:10-BaseT/ 全二重                         |
|            | • 100H:100-BaseT/半二重                        |
|            | • 100F:100-BaseT/ 全二重                       |
|            | <ul> <li>リンクなし:スイッチ ポートへの接続がない</li> </ul>   |
| PC ポート設定   | スイッチ ポートの速度と全二重 / 半二重。 ここでは、 以下             |
| (7911Gの場合の | の項目が表示されます。                                 |
| ት)         | • A:自動ネゴシエート                                |
|            | • 10H:10-BaseT/ 半二重                         |
|            | • 10F:10-BaseT/全二重                          |
|            | • 100H:100-BaseT/半二重                        |
|            | • 100F:100-BaseT/ 全二重                       |
|            | <ul> <li>リンクなし: PC ポートへの接続がない</li> </ul>    |
| TFTP サーバ 2 | プライマリ TFTP サーバが使用できないときに電話機で                |
|            | 使用されるバックアッフ TFTP サーバ                        |
| ユーザロケール    | 電話機のユーザに関連付けられたユーザロケールを表示                   |
|            | します。言語、フォント、日何と時刻の表示形式、央数子                  |
|            | イーハートのナイスト情報など、ユーリをリハートする  <br>連の詳細情報を識別します |
| ネットワークロ    | 電話機のコーザに関連付けられたネットワーク ロケール                  |
| ケール        | を表示します。電話機で使用されるトーンや断続周期の定                  |
|            | 義など、特定の場所で電話機をサポートする一連の詳細情                  |
|            | 報を識別します。                                    |
| ユーザロケールの   | 電話機にロードされたユーザ ロケールのバージョンを表                  |
| バージョン      | 示します。                                       |
| ネットワークロケー  | 電話機にロードされたネットワーク ロケールのバージョ                  |
| ルのバージョン    | ンを表示します。                                    |

1

| 表 8-2    ネットリークの設定 エリアの項目( |
|----------------------------|
|----------------------------|

| 項目              | 説明                                    |
|-----------------|---------------------------------------|
| PC ポートを無効に      | 電話機の PC ポートを有効にするか無効にするかを表示           |
| する( 7911G の場合   | します。                                  |
| のみ)             |                                       |
| スピーカを使う         | スピーカフォンを電話機で有効にするかどうかを表示し             |
|                 | ます。                                   |
| グループ リッスン       | 受話器とスピーカの両方を同時にアクティブにできます。            |
|                 | その結果、1人のユーザが受話器に向かって話す間、他の            |
|                 | ユーザがスピーカを通して聞くことができます。                |
| GARP を使う        | 電話機が Gratuitous ARP から MAC アドレスを学習するか |
|                 | どうかを表示します。                            |
| ボイス VLAN を使     | ボイス VLAN にアクセスするために PC ポートに接続さ        |
| う( 7911G の場合の   | れたデバイスを電話機で使用するかどうかを表示します。            |
| み)              |                                       |
| 自動回線選択を使        | 電話機で、すべての回線における着信コールにコールの             |
| う               | フォーカスが移るようにするかどうかを表示します。              |
| 通話制御の DSCP      | 通話制御のシグナリングに使用される DSCP IP の分類を        |
|                 | 表示します。                                |
| 設定の DSCP        | 電話機の設定を転送するために使用される DSCP IP の分        |
|                 | 類を表示します。                              |
| サービスの DSCP      | 電話機ベースのサービスに使用される DSCP IP の分類を        |
|                 | 表示します。                                |
| セキュリティモー        | 電話機に設定されているセキュリティ モードを表示しま            |
| ۲               | す。                                    |
| Web アクセス可能      | 電話機でWebアクセスが有効になっているか(Yes)無効          |
|                 | になっているか ( No ) を示します。                 |
| PC ポートへのスパ      | ネットワーク ポートで送受信されるパケットをアクセス            |
| ン(7911Gの場合の     | ポートに転送するかどうかを表示します。                   |
| み)              |                                       |
| PC VLAN 7911G ወ | PC に送信されたパケットでの 802.1P/Q タグの識別、削除     |
| 場合のみ)           | に使用する VLAN。                           |

## ネットワーク統計

電話機の Web ページ上にある次の [ ネットワーク統計 ] エリアは、電話機上の ネットワーク トラフィックに関する情報を示します。

- [イーサネット情報]エリア:イーサネット トラフィックに関する情報を表示します。このエリアに表示される項目については、表 8-3 を参照してください。
- [アクセス]エリア:電話機の PC ポートとの間のネットワーク トラフィックに関する情報が表示されます。このエリアに表示される項目については、表 8-4 を参照してください。
- [ネットワーク]エリア:電話機のネットワークポートとの間のネットワークトラフィックに関する情報が表示されます。このエリアに表示される項目については、表 8-4を参照してください。

[ネットワーク統計]エリアを表示するには、P.8-2の「IP Phone の Web ページ へのアクセス」の説明に従って、電話機の Web ページにアクセスしてから、[イー サネット情報][アクセス] または[ネットワーク]ハイパーリンクをクリッ クします。

| 表 8-3 | ۲I | ーサネッ | ト情報 | 1エリ) | アの項目 |
|-------|----|------|-----|------|------|
|-------|----|------|-----|------|------|

| 項目            | 説明                                |
|---------------|-----------------------------------|
| Tx Frames     | 電話機から送信されたパケットの総数                 |
| Tx broadcast  | 電話機から送信されたブロードキャスト パケットの総数        |
| Tx multicast  | 電話機から送信されたマルチキャスト パケットの総数         |
| Tx unicast    | 電話機から送信されたユニキャスト パケットの総数          |
| Rx Frames     | 電話機が受信したパケットの総数                   |
| Rx broadcast  | 電話機が受信したブロードキャスト パケットの総数          |
| Rx multicast  | 電話機が受信したマルチキャスト パケットの総数           |
| Rx unicast    | 電話機が受信したユニキャスト パケットの総数            |
| RxPacketNoDes | DMA 記述子が欠落していたために廃棄されたパケットの<br>総数 |

| 表 8-4 | [アクセス] | ] エリアおよび | [ネットワーク] | ] エリアの項目 |
|-------|--------|----------|----------|----------|
|       |        |          |          |          |

| 項目                | 説明                                 |
|-------------------|------------------------------------|
| Rx totalPkt       | 電話機が受信したパケットの総数                    |
| Rx crcErr         | CRC が失敗した、受信されたパケットの総数             |
| Rx alignErr       | FCS が無効であり、長さが 64 ~ 1522 バイトの受信したパ |
|                   | ケットの総数                             |
| Rx multicast      | 電話機が受信したマルチキャスト パケットの総数            |
| Rx broadcast      | 電話機が受信したブロードキャスト パケットの総数           |
| Rx unicast        | 電話機が受信したユニキャスト パケットの総数             |
| Rx shortErr       | サイズが 64 バイトより小さい、受信した FCS エラー パ    |
|                   | ケットまたは Align エラー パケットの総数           |
| Rx shortGood      | サイズが 64 バイトより小さい、受信した有効なパケットの      |
|                   | 総数                                 |
| Rx longGood       | サイズが 1522 バイトより大きい、受信した有効なパケット     |
|                   | の総数                                |
| Rx longErr        | サイズが 1522 バイトより大きい、受信した FCS エラー パ  |
|                   | ケットまたは Align エラー パケットの総数           |
| Rx size64         | 無効なパケットを含め、サイズが 0 ~ 64 バイトまでの受信    |
|                   | したパケットの総数                          |
| Rx size65to127    | 無効なパケットを含め、サイズが 65 ~ 127 バイトまでの受   |
|                   | 信したパケットの総数                         |
| Rx size128to255   | 無効なパケットを含め、サイズが 128 ~ 255 バイトまでの   |
|                   | 受信したパケットの総数                        |
| Rx size256to511   | 無効なパケットを含め、サイズが 256 ~ 511 バイトまでの   |
|                   | 受信したパケットの総数                        |
| Rx size512to1023  | 無効なパケットを含め、サイズが 512~ 1023 バイトまでの   |
|                   | 受信したパケットの総数                        |
| Rx size1024to1518 | 無効なパケットを含め、サイズが 1024 ~ 1518 バイトまで  |
|                   | の受信したパケットの総数                       |
| Rx tokenDrop      | リソース不足 ( FIFO オーバーフローなど ) が原因でドロッ  |
|                   | プされたパケットの総数                        |

#### Cisco Unified IP Phone 7906G/7911G アドミニストレーション ガイド for Cisco Unified CallManager 5.0 (SCCP) OL-10458-01-J

| 項目               | 説明                              |
|------------------|---------------------------------|
| Tx excessDefer   | メディアが使用中だったために送信が遅れたパケットの総      |
|                  | 数                               |
| Tx lateCollision | パケット転送の開始後 512 ビット時間過ぎてから衝突が起   |
|                  | こった回数                           |
| Tx totalGoodPkt  | IP Phone が受信した有効なパケット(マルチキャスト、ブ |
|                  | ロードキャスト、ユニキャスト)の総数              |
| Tx Collisions    | パケットの送信中に生じた衝突の合計回数             |
| Tx excessLength  | パケットの転送が 16 回試行されたために送信されなかっ    |
|                  | たパケットの総数                        |
| Tx broadcast     | 電話機から送信されたブロードキャスト パケットの総数      |
| Tx multicast     | 電話機から送信されたマルチキャスト パケットの総数       |
| 近接デバイス ID        | 当該のポートに接続されたデバイスの ID            |
| 近接 IP アドレス       | 近接デバイスの IP アドレス                 |
| 近接ポート            | 電話機が接続されている近接デバイス ポート           |

表 8-4 [アクセス]エリアおよび[ネットワーク]エリアの項目(続き)

# デバイスログ

電話機の Web ページ上の [ デバイスログ ] エリアには、電話機のモニタとトラ ブルシューティングのサポートに利用できる情報が示されます。

- コンソールログ:個別のログファイルへのハイパーリンクが含まれます。コンソールログファイルには、電話機が受信したデバッグメッセージとエラーメッセージが含まれます。
- コアダンプ:個別のダンプファイルへのハイパーリンクが含まれます。
- [ステータスメッセージ]エリア:電話機に前回電源が投入されてから生成された最近のステータスメッセージが最高10件まで表示されます。この情報は、電話機の[ステータスメッセージ]画面からも確認できます。表示されるステータスメッセージについては、P.7-11の表7-4を参照してください。
   [ステータスメッセージ]エリアを表示するには、P.8-2の「IP Phone の Webページへのアクセス」の説明に従って、電話機のWebページにアクセスしてから、「ステータスメッセージ1ハイパーリンクをクリックします。
- [デバッグの表示]エリア:トラブルシューティングのサポートを依頼する 際に、Cisco TAC に有用なデバッグメッセージを提供します。

# ストリームの統計

Cisco Unified IP Phone は、3 つ以下のデバイスとの間で、同時に情報をストリー ミングできます。通話中、あるいは音声またはデータを送受信するサービスの実 行中の電話機のストリーム情報です。

電話機の Web ページにある [ストリームの統計] エリアでは、関与するデバイス、データストリームに含まれるパケット、および音声品質メトリックに関する情報を確認できます。ほとんどのコールは1つのストリーム([ストリーム1])だけを使用しますが、2つまたは3つのストリームを使用するコールもあります。たとえば、割り込まれたコールはストリーム11と[ストリーム2]を使用します。

[ストリームの統計]エリアの項目については、表 8-5 で説明されています。

[ストリームの統計]エリアを表示するには、P.8-2の「IP Phone の Web ページ へのアクセス」の説明に従って、電話機の Web ページにアクセスしてから、[ス トリーム1][ストリーム2] または[ストリーム3]ハイパーリンクをクリッ クします。

| 項目        | 説明                                                                |
|-----------|-------------------------------------------------------------------|
| ドメイン      | 電話機のドメイン。                                                         |
| リモートアドレス  | ストリームの宛先の IP アドレス。                                                |
| ローカルアドレス  | 電話機の IP アドレス。                                                     |
| 送信者の参加    | 電話機がストリームの送信を開始した回数。                                              |
| 受信者の参加    | 電話機がストリームの受信を開始した回数。                                              |
| Вуе       | 電話機がストリームの送信を停止した回数。                                              |
| 開始時間      | Cisco Unified CallManager が電話機のパケット送信の開<br>始を要求した時刻を示す内部のタイムスタンプ。 |
| 行のステータス   | 電話機がストリーミング中かどうかを示します。                                            |
| ホスト名      | 電話機のホスト名。                                                         |
| 送信者のパケット  | 電話機が送信したパケットの総数。                                                  |
| 送信者のオクテット | 電話機が送信したオクテットの総数。                                                 |
| 送信者のツール   | ストリームに利用される音声符号化の種類。                                              |

表 8-5 「ストリームの統計1エリアの項目

Cisco Unified IP Phone 7906G/7911G アドミニストレーションガイド for Cisco Unified CallManager 5.0 (SCCP)

| 表 8-5 | [ストリームの統計]エリアの項目(# | 読き ) |
|-------|--------------------|------|
|-------|--------------------|------|

| 項目         | 説明                                            |
|------------|-----------------------------------------------|
| 送信者レポート    | Web ページからこのストリーミング統計のレポートにア                   |
|            | クセスがあった回数(電話機のリセット時にリセットさ                     |
|            | れる)。                                          |
| 送信者レポート時間  | 当該のストリーミング統計のレポートが生成された時刻                     |
|            | を示す内部のタイム スタンプ。                               |
| 送信者開始時間    | ストリームの開始時刻。                                   |
| 受信者が失ったパ   | 失われたパケットの総数。                                  |
| ケット        |                                               |
| 受信ジッタ      | ストリームの最大ジッタ。                                  |
| 受信ツール      | ストリームに利用される音声符号化の種類。                          |
| 受信者レポート    | Web ページからこのストリーミング統計のレポートにア                   |
|            | クセスがあった回数(電話機のリセット時にリセットさ                     |
|            | れる)。                                          |
| 受信者レポート時間  | 当該のストリーミング統計のレポートが生成された時刻                     |
|            | を示す内部のタイム スタンプ。                               |
| 受信者のパケット   | 電話機が受信したパケットの総数。                              |
| 受信者のオクテット  | 電話機が受信したオクテットの総数。                             |
| 受信者開始時間    | Cisco Unified CallManager が電話機のパケット受信の開       |
|            | 始を要求した時刻を示す内部のタイムスタンプ。                        |
| MOS LQK    | Mean Opinion Score( MOS; 平均オピニオン評点 )Listening |
|            | Quality (LQK; リスニング品質)は、最初の8秒間のイン             |
|            | ターバルにおいて、1つのボイスストリーム中に1秒ご                     |
|            | とに更新される秘匿フレームに基づいて昇出される人コ                     |
|            | У С 9 <sub>°</sub>                            |
|            |                                               |
|            | (注) MOS LQK は、通常は 5 未満の数値になります。               |
|            | この値は、Cisco Unified IP Phone が使用するコー           |
|            |                                               |
| 平均 MOS LQK | ボイス ストリームに対する MOS LQK の平均スコア。                 |

| 項目          | 説明                             |
|-------------|--------------------------------|
| 最小 MOS LQK  | ボイス ストリーム中の音声品質に対する MOS LQK の最 |
|             | 小スコア。                          |
| 最大 MOS LQK  | ボイス ストリーム中の音声品質に対する MOS LQK の最 |
|             | 大スコア。                          |
| MOS LQK のバー | スコアの算出に使用される、シスコ独自のアルゴリズム      |
| ジョン         | のバージョン。                        |
| 累積秘匿率       | ボイス ストリーム中の総フレーム数に対する、総秘匿フ     |
|             | レーム数の比率。                       |
| 間隔秘匿率       | 最終の3秒インターバルでの総フレーム数に対する、3秒     |
|             | インターバル中の秘匿フレーム数の比率。            |
| 最大秘匿率       | ボイス ストリームの総フレーム数に対する、秘匿フレー     |
|             | ム数の最大比率。                       |
| 秒数を秘匿       | ボイス ストリームに対して秘匿フレームが存在する秒      |
|             | 数。                             |
| 厳密に秒数を秘匿    | ボイス ストリームに対して 5% 超の秘匿フレームが存在   |
|             | する秒数。                          |

表 8-5 [ストリームの統計]エリアの項目(続き)

### 関連項目

- 機能、テンプレート、サービス、およびユーザの設定(P.5-1)
- **コールの**統計画面(P.7-21)
- コールの音声品質のモニタリング(P.9-21)

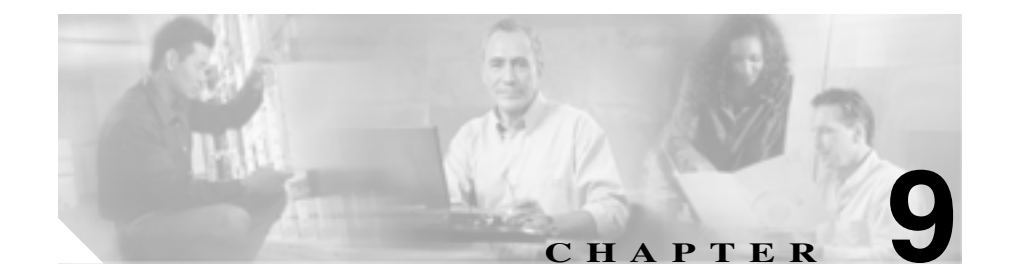

# トラブルシューティングとメン テナンス

この章では、Cisco Unified IP Phone 7906G/7911G の問題、またはシスコ ユニファ イド コミュニケーション ネットワークの問題のトラブルシューティングに役立 つ情報を提供します。また、電話機のクリーニングとメンテナンスについても説 明します。

トラブルシューティングの詳細については、<sup>®</sup> Using the 79xx Status Information For Troubleshooting 』のテクニカル ノートを参照してください。このマニュアルは、 Cisco.com に登録済みのお客様には次の URL でご利用いただけます。

http://www.cisco.com/warp/customer/788/AVVID/telecaster\_trouble.html

この章は、次の項で構成されています。

- 起動時の問題の解決(P.9-2)
- Cisco Unified IP Phone が突然リセットされる(P.9-9)
- Cisco Unified IP Phone のセキュリティのトラブルシューティング (P.9-13)
- 一般的なトラブルシューティングのヒント(P.9-14)
- Cisco Unified IP Phone のリセットまたは復元 (P.9-17)
- Quality Report Tool の利用(P.9-20)
- コールの音声品質のモニタリング(P.9-21)
- トラブルシューティングの詳細情報の入手先(P.9-24)
- Cisco Unified IP Phone  $\mathcal{O}\mathcal{P}\mathcal{I} \mathcal{I}\mathcal{V}\mathcal{I}$  (P.9-24)

# 起動時の問題の解決

P.3-18の「電話機の起動プロセスの確認」で説明されているように、Cisco Unified IP Phone をネットワークに設置し、それを Cisco Unified CallManager に追加する と、電話機が起動します。電話機が正しく起動しない場合は、以下の項でトラブ ルシューティングの情報を参照してください。

- 症状: Cisco Unified IP Phone が通常の起動プロセスを実行しない(P.9-2)
- 症状: Cisco Unified IP Phone が Cisco Unified CallManager に登録されない (P.9-3)

## 症状: Cisco Unified IP Phone が通常の起動プロセスを実行しない

Cisco Unified IP Phone をネットワーク ポートに接続すると、電話機は通常の起動 プロセスを実行し、LCD スクリーンに情報が表示されるはずです。電話機が起 動プロセスを実行しない場合は、ケーブルの不具合、接続不良、ネットワークの 停電、電力不足などの原因が考えられます。そうでなければ、電話機が機能して いない可能性があります。

電話機が機能しているかどうかを判断するには、次の方法に従って、他の問題の 可能性を体系的に排除します。

- 1. ネットワーク ポートが機能していることを確認します。
  - イーサネット ケーブルを、動作確認済みのケーブルに交換します。
  - 機能している Cisco Unified IP Phone を別のポートから取り外し、それを 当該のネットワーク ポートに接続して、ポートが有効であることを確認 します。
  - 有効であることが分かっている別のネットワーク ポートに、起動しない Cisco Unified IP Phone を接続します。
  - 起動しない Cisco Unified IP Phone をスイッチ上のポートに直接接続し、 オフィス内のパッチパネル接続を経由しないようにします。
- 2. 電話機が電源の供給を受けていることを確認します。
  - 外部電源を使用している場合は、電気のコンセントが機能していること を確認します。
  - インラインパワーを利用している場合は、その代わりに外部電源装置を 使用します。

- 外部電源装置を使用している場合は、機能していることが分かっている 装置に切り替えます。
- 3. それでも電話機が正しく起動しない場合は、受話器を外して電源を投入しま す。この方法で電話機に電源を投入すると、バックアップ ソフトウェア イ メージの起動が試みられます。
- 4. それでも電話機が正しく起動しない場合は、出荷時の状態に戻すリセットを 実行します。手順については、P.9-18の「出荷時の状態へのリセット」を参 照してください。

上記の解決策を試みた後、5分以上たっても Cisco Unified IP Phone の LCD スク リーンに文字が表示されない場合は、シスコのテクニカル サポート担当者にご 相談ください。

## 症状 : Cisco Unified IP Phone が Cisco Unified CallManager に登録され ない

電話機が起動プロセスの第1段階を通り過ぎても(LEDボタンが点滅する)LCD スクリーンに繰り返しメッセージが表示される場合は、電話機は正常に起動して いません。イーサネットネットワークに接続され、Cisco Unified CallManager サー バへの登録が完了していなければ、電話機は正常に起動できません。

次の項は、電話機が正常に起動できない原因を判断するうえで役立ちます。

- エラー メッセージの特定 (P.9-4)
- Cisco Unified CallManager への電話機の登録(P.9-4)
- ネットワーク接続の確認(P.9-4)
- TFTP サーバの設定の確認(P.9-5)
- IP アドレッシングとルーティングの確認(P.9-5)
- DNS の設定の確認 (P.9-6)
- Cisco Unified CallManager の設定の確認 (P.9-6)
- Cisco Unified CallManager と TFTP のサービスが動作していない (P.9-6)
- 新しい設定ファイルの作成 (P.9-7)

## エラー メッセージの特定

IP Phone が起動プロセスを繰り返すときは、問題の原因に関する情報を提供する ステータス メッセージにアクセスすることができます。ステータス メッセージ へのアクセスに関する説明、およびエラーの可能性とその説明、解決策の一覧に ついては、P.7-10の「ステータスメッセージ画面」を参照してください。

### Cisco Unified CallManager への電話機の登録

Cisco Unified IP Phone が Cisco Unified CallManager サーバに登録できるのは、電 話機がすでにサーバに追加されている場合、または自動登録が有効になっている 場合に限ります。P.2-12 の「Cisco Unified CallManager データベースへの電話機 の追加」の情報と手順を見直して、電話機が Cisco Unified CallManager データベー スに追加されたことを確認します。

電話機が Cisco Unified CallManager データベースに含まれることを確認するに は、Cisco Unified CallManager の管理ページから[デバイス]>[検索]の順に選 択し、MAC アドレスに基づいて電話機を検索します。MAC アドレスの確認方法 については、P.2-19の「Cisco Unified IP Phone の MAC アドレスの確認」を参照 してください。

電話機が Cisco Unified CallManager のデータベースにすでに含まれている場合 は、その設定ファイルは破損している可能性があります。サポートについては、 P.9-7 の「新しい設定ファイルの作成」を参照してください。

## ネットワーク接続の確認

電話機と TFTP サーバまたは Cisco Unified CallManager との間でネットワークが ダウンしている場合は、電話機は正常に起動できません。ネットワークが稼動中 であることを確認してください。

### TFTP サーバの設定の確認

電話機で使用される TFTP サーバの IP アドレスを調べるには、電話機のアプリ ケーション メニュー ボタンを押し、[設定]>[ネットワークの設定]>[TFTP サーバ1]を選択します。

電話機にスタティック IP アドレスを割り当てた場合は、[TFTP サーバ 1]オプ ションの設定を手作業で入力する必要があります。P.4-9の「ネットワークの設 定メニュー」を参照してください。

DHCP を使用している場合は、電話機は DHCP サーバから TFTP サーバ用のアド レスを取得します。オプション 150 に設定されている IP アドレスを確認します。 http://www.cisco.com/warp/customer/788/AVVID/win2000\_dhcp.html で入手できる *Configuring Windows 2000 DHCP Server for Cisco Unified CallManager*』を参照し てください。

電話機が代替の TFTP サーバを利用できるようにすることも可能です。そのよう な設定が特に有用なのは、電話機の設置場所が変わったばかりのときです。詳細 については、P.4-9 の「ネットワークの設定メニュー」を参照してください。

### IP アドレッシングとルーティングの確認

電話機の IP アドレッシングとルーティングの設定を確認する必要があります。 DHCP サーバを使用している場合は、DHCP サーバからこれらの値が提供される はずです。電話機にスタティック IP アドレスを割り当てた場合は、これらの値 を手作業で入力する必要があります。

Cisco Unified IP Phone のアプリケーション メニュー ボタンを押して、[設定]> [ネットワークの設定]を選択し、次のオプションを確認します。

- DHCP サーバ:電話機にスタティック IP アドレスを割り当てた場合は、 [DHCP サーバ]オプションの値を入力する必要はありません。ただし、DHCP サーバを使用している場合は、このオプションに値が入力されている必要が あります。値が入力されていない場合は、IP ルーティングと VLAN の設定 を確認してください。http://www.cisco.com/warp/customer/473/53.shtml で入手 できる『Troubleshooting Switch Port Problems』を参照してください。
- IP アドレス、サブネットマスク、デフォルトルータ:電話機にスタティック IP アドレスを割り当てた場合は、これらのオプションの設定を手作業で入力 する必要があります。詳細については、P.4-9の「ネットワークの設定メ ニュー」を参照してください。

DHCP を使用している場合は、DHCP サーバから配布された IP アドレスを確認 します。http://www.cisco.com/warp/customer/473/100.html#41 で入手できる 『Understanding and Troubleshooting DHCP in Catalyst Switch or Enterprise Networks』 を参照してください。

#### DNS の設定の確認

DNS を利用して TFTP サーバまたは Cisco Unified CallManager を参照している場合は、DNS サーバを指定してあることを確認する必要があります。この設定を確認するには、アプリケーション メニュー ボタンを押し、[設定]>[ネットワークの設定]>[DNS サーバ1]を選択します。また、DNS サーバに TFTP サーバ用および Cisco Unified CallManager システム用の CNAME エントリがあることも確認する必要があります。

さらに、DNS が逆ルックアップを実行するように設定されていることも確認す る必要があります。Windows 2000 のデフォルト設定では、順方向のルックアッ プのみを実行します。

## Cisco Unified CallManager の設定の確認

Cisco Unified IP Phone で、アプリケーション メニュー ボタンを押し、[設定]> [ネットワークの設定]> CallManager 1–5 を選択します。Cisco Unified IP Phone は、割り当てられている Cisco Unified CallManager グループ内のすべての Cisco Unified CallManager サーバに TCP 接続を開始しようとします。これらのオプショ ンのいずれにも IP アドレス、あるいは[アクティブ]状態または[スタンバイ] 状態の表示が含まれない場合は、電話機は Cisco Unified CallManager に正しく登 録されていません。この問題を解決する際のヒントについては、P.9-4 の「Cisco Unified CallManager への電話機の登録」を参照してください。

## Cisco Unified CallManager と TFTP のサービスが動作していない

Cisco Unified CallManager または TFTP のサービスが動作していない場合、電話 機が正常に起動できないことがあります。そのような場合は、システム全体に障 害が起きていて、他の電話機やデバイスも正常に起動できないことがあります。 Cisco Unified CallManager のサービスが動作していない場合は、コールの発信に このサービスを利用するネットワーク上のすべてのデバイスが影響を受けるこ とになります。TFTP サービスが動作していない場合は、多数のデバイスが正常 に起動できません。

サービスを開始するには、次の手順を実行します。

#### 手順

- ステップ1 Cisco Unified CallManager の管理ページから、[アプリケーション]> Cisco Unified CallManager Serviceability の順に選択します。
- **ステップ2** Tools > Control Center の順に選択します。
- ステップ3 Servers 列からプライマリ Cisco Unified CallManager サーバを選択します。

選択したサーバのサービス名、サービスの状況、およびサービスの停止と開始を 行うためのサービス コントロール パネルが表示されます。

ステップ4 サービスが停止している場合は、Start ボタンをクリックします。

Service Status 記号が四角形から矢印に変わります。

## 新しい設定ファイルの作成

この章の他の方法でも解決できない問題が特定の電話機で続く場合は、設定ファ イルが破損している可能性があります。新しい設定ファイルを作成するには、次 の手順を実行します。

#### 手順

**ステップ1** Cisco Unified CallManager で、[デバイス]>[電話]>[検索]の順に選択して、 問題のある電話機を特定します。

- **ステップ2** [削除]を選択して、Cisco Unified CallManager データベースから当該の電話機を 削除します。
- **ステップ3** 当該の電話機を Cisco Unified CallManager データベースに再び追加します。詳細 については、P.2-12の「Cisco Unified CallManager データベースへの電話機の追 加」を参照してください。
- ステップ4 電話機の電源投入サイクルを実行します。

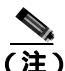

- Cisco Unified CallManager データベースから電話機を削除すると、その設定 ファイルは Cisco Unified CallManager TFTP サーバから削除されます。その電 話機の電話番号は Cisco Unified CallManager データベースに残ります。これ は「割り当てられていない電話番号」と呼ばれ、他のデバイスに利用するこ とができます。割り当てられていない電話番号が他のデバイスに利用するこ とができます。割り当てられていない電話番号が他のデバイスに利用されな い場合は、Cisco Unified CallManager データベースからその番号を削除しま す。ルート プラン レポートを利用して、割り当てられていない参照番号を 表示し、削除することができます。詳細については、『Cisco Unified CallManager アドミニストレーション ガイド』を参照してください。
  - 電話ボタン テンプレート上のボタンを変更するか、別の電話ボタン テンプレートを電話機に割り当てると、その電話機から電話番号にアクセスできなくなることがあります。Cisco Unified CallManager のデータベースでは電話番号は依然としてその電話機に割り当てられていますが、コールに応答するのに使う電話機上にはボタンはありません。それらの電話番号を電話機から消去し、必要に応じて削除してください。

## Cisco Unified IP Phone が突然リセットされる

電話機がコール中または使用していないときにリセットされるという報告を ユーザから受けた場合は、その原因を調査する必要があります。ネットワーク接 続と Cisco Unified CallManager の接続が安定している場合は、Cisco Unified IP Phone が単独でリセットされることはありません。

一般的に、電話機がリセットされるのは、イーサネットネットワークへの接続、 または Cisco Unified CallManager への接続に問題がある場合です。次の項は、ネッ トワーク内における電話機のリセットの原因を特定するのに役立ちます。

- 物理的な接続の確認(P.9-9)
- 断続的なネットワークの停止の特定 (P.9-9)
- DHCPの設定の確認(P.9-10)
- スタティック IP アドレスの設定の確認(P.9-10)
- ボイス VLAN の設定の確認 (P.9-10)
- 電話機が意図的にリセットされていないことの確認(P.9-11)
- DNS またはその他の接続エラーの解決(P.9-11)

## 物理的な接続の確認

Cisco Unified IP Phone が接続されているイーサネット接続が稼動していることを 確認します。たとえば、電話機が接続されている特定のポートまたはスイッチが ダウンしているかどうかを調べてください。

## 断続的なネットワークの停止の特定

断続的なネットワークの停止は、データ トラフィックと音声トラフィックに異 なる影響を及ぼします。ネットワークでは、断続的な停止が検出されないまま発 生していることがあります。そのような場合、データ トラフィックは、失われ たパケットを再び送信し、パケットの送受信を確認することができます。一方、 音声トラフィックは失われたパケットを取り戻すことはできません。電話機は、 失われたネットワーク接続を再送信するのではなく、リセットし再びネットワー ク接続を試みます。 音声ネットワークに問題が発生している場合は、単に既存の問題が表面化してい るだけなのかどうかを調べる必要があります。

## DHCP の設定の確認

以下の方法は、DHCPを利用するために電話機が正しく設定されているかどうか を判断するのに役立ちます。

- DHCP を使用するために電話機が正しく設定されていることを確認します。 詳細については、P.4-9の「ネットワークの設定メニュー」を参照してくだ さい。
- 2. DHCP サーバが正しく設定されていることを確認します。
- 3. DHCP のリース期間を確認します。リース期間を8日に設定することをお勧めします。

Cisco Unified IP Phone は、DHCP アドレス リースを更新するために、要求タ イプ 151 のメッセージを送信します。DHCP サーバが要求タイプ 150 のメッ セージを必要とする場合、リースは拒否され、電話機は強制的に再起動さ れ、DHCP サーバに新しい IP アドレスを要求するように強制されます。

## スタティック IP アドレスの設定の確認

電話機にスタティック IP アドレスが割り当てられている場合は、正しい設定値 が入力されているかどうかを確認します。詳細については、P.4-9の「ネットワー クの設定メニュー」を参照してください。

## ボイス VLAN の設定の確認

ネットワーク使用量が多いとき(たとえば、電話機と同じスイッチに接続されて いるコンピュータ上で過度の Web サーフィンを行ったときなど )に Cisco Unified IP Phone がリセットされるように思われる場合は、ボイス VLAN が設定されて いない可能性があります。電話機を別の補助 VLAN 上に分離すると、音声トラ フィックの質が向上します。

## 電話機が意図的にリセットされていないことの確認

Cisco Unified CallManager へのアクセス権を持つシステム管理者が他にもいる場合は、他のシステム管理者が電話機を意図的にリセットしていないかどうかを確認してください。

電話機上のアプリケーション メニュー ボタンを押して、[設定]>[ステータス] >[ネットワーク統計]の順に選択すると、Cisco Unified IP Phone が Cisco Unified CallManager からリセット コマンドを受信したかどうかを確認することができま す。電話機が最近リセットされた場合は、次のメッセージのいずれかが表示され ます。

- Reset-Reset: Cisco Unified CallManager の管理ページから Reset/Reset を受信 したため、電話機が終了したことを示します。
- Reset-Restart: Cisco Unified CallManager の管理ページから Reset/Restart を受信したため、電話機が終了したことを示します。

## DNS またはその他の接続エラーの解決

電話機がリセットし続ける場合は、次の手順を実行して DNS またはその他の接 続エラーを解決します。

- ステップ1 [削除]ソフトキーを使用して、電話機の設定をデフォルト値にリセットします。 詳細については、P.9-17の「Cisco Unified IP Phone のリセットまたは復元」を参照してください。
- ステップ2 DHCP および IP の設定を変更します。
  - a. DHCP を無効にします。詳細については、P.4-9の「ネットワークの設定メ ニュー」を参照してください。
  - b. スタティック IP 値を電話機に割り当てます。詳細については、P.4-9 の「ネットワークの設定メニュー」を参照してください。機能している他の Cisco Unified IP Phone と同じデフォルト ルータ設定を使用します。
  - c. TFTP サーバを割り当てます。詳細については、P.4-9の「ネットワークの設 定メニュー」を参照してください。機能している他の Cisco Unified IP Phone と同じデフォルト TFTP サーバを利用します。

- **ステップ3** Cisco Unified CallManager サーバ上のローカル ホスト ファイルで、正しい Cisco Unified CallManager サーバ名が正しい IP アドレスにマップされていることを確認します。http://www.cisco.com/warp/customer/788/AVVID/cm\_hosts\_file.html で入手できる『Configuring The IP Hosts File on a Windows 2000 CallManager Server』を参照してください。
- **ステップ4** Cisco Unified CallManager で、[システム]>[サーバ]の順に選択し、サーバが DNS 名ではなく、IP アドレスによって参照されていることを確認します。
- ステップ5 Cisco Unified CallManager で、[ デバイス JL 電話 Jの順に選択し、この Cisco Unified IP Phone に正しい MAC アドレスが割り当てられていることを確認します。 MAC アドレスの確認方法については、P.2-19の「Cisco Unified IP Phone の MAC アドレスの確認」を参照してください。
- ステップ6 電話機の電源投入サイクルを実行します。

# Cisco Unified IP Phone のセキュリティのトラブルシュー ティング

表9-1 は、Cisco Unified IP Phone のセキュリティ機能のためのトラブルシューティング情報を示します。これらの問題の解決策に関する情報、およびセキュリティに関するトラブルシューティングの詳細については、『*Cisco Unified CallManager* セキュリティガイド』を参照してください。

| 問題                                         | 考えられる原因                                                                                                    |
|--------------------------------------------|----------------------------------------------------------------------------------------------------|
| デバイス認証エラー。                                 | CTL ファイルに Cisco Unified CallManager<br>証明書がない、または証明書が不適切で<br>す。                                                                  |
| 電話機が CTL ファイルを認証でき<br>ない。                  | 最新の CTL ファイルに署名したセキュリ<br>ティ トークンが、電話機の CTL ファイル<br>に存在しません。                                                                      |
| 電話機がCTLファイル以外の設定<br>ファイルを認証できない。           | TFTP レコードが不適切です。                                                                                                    |
| 電話機が TFTP の認証の失敗を報<br>告する。                 | • CTL ファイルに電話機の TFTP アドレ<br>スがありません。                                                                                             |
|                                            | <ul> <li>新しい TFTP レコードを含む新しい<br/>CTL ファイルを作成した場合は、電話<br/>機上の既存の CTL ファイルには新し<br/>い TFTP サーバ用のレコードが含まれ<br/>ない可能性があります。</li> </ul> |
| 電話機が Cisco Unified CallManager<br>に登録されない。 | CTL ファイルに Cisco Unified CallManager<br>サーバ用の正しい情報が含まれていませ<br>ん。                                                                  |
| 電話機が署名済みの設定ファイル<br>を要求しない。                 | 証明書付きの TFTP エントリが CTL ファ<br>イルに含まれていません。                                                                                         |
|                                            |                                                                                                    |

#### 表 9-1 Cisco Unified IP Phone のセキュリティのトラブルシューティング

# 一般的なトラブルシューティングのヒント

ここでは、Cisco Unified IP Phone で起こる可能性がある一般的な問題のトラブル シューティング情報を示します。

表 9-2 は、Cisco Unified IP Phone の一般的なトラブルシューティングの情報を示 します。

#### 表 9-2 Cisco Unified IP Phone のトラブルシューティング

| 問題                                               | 説明                                                                                                    |
|--------------------------------------------------|----------------------------------------------------------------------------------------------------|
| IP Phone のデイジーチェーン接続。                            | アクセス ポートを介して、IP Phone を別の IP Phone に接続しな<br>いでください。各 IP Phone をスイッチ ポートに直接接続する必<br>要があります。複数の IP Phone を 1 列に接続(デイジーチェー<br>ン接続)すると、1 台の IP Phone の問題が、同じ列内の後続のす<br>べての IP Phone に影響を与える可能性があります。また、同じ<br>列内のすべての IP Phone は帯域幅も共有することになります。 |
| G.729 プロトコルを使用してデジタ<br>ル携帯電話と通話するときの音声<br>品質が悪い。 | Cisco Unified CallManager では、G.729 プロトコルを使用するようにネットワークを設定できます(デフォルトはG.711)。G.729を使用すると、IP Phone とデジタル携帯電話の間のコールの音声品質が悪くなります。必要不可欠な場合に限り、G.729を使用してください。                                                                                     |
| 継続的なブロードキャスト ストー<br>ムにより、IP Phone が再登録され<br>る。   | ボイス VLAN 上に継続的なブロードキャスト ストーム ( 数分間<br>続く ) があると、IP Phone が別の Cisco Unified CallManager サー<br>バに再登録されます。                                                                                                    |

Cisco Unified IP Phone 7906G/7911G アドミニストレーション ガイド for Cisco Unified CallManager 5.0 (SCCP)

## 表 9-2 Cisco Unified IP Phone のトラブルシューティング(続き)

| 問題                                | 説明                                                                                                    |  |
|-----------------------------------|----------------------------------------------------------------------------------------------------|--|
| 電話機からワークステーションに<br>ネットワーク接続を移行する。 | ネットワーク接続を介して電話機に電源を供給している場合<br>は、電話機のネットワーク接続を取り外し、ケーブルをデスク<br>トップコンピュータに差し込む際に、注意が必要です。                                                                                         |  |
|                                   | ♪ ♪ ♪ ♪ ♪ ♪ ♪ ♪ ♪ ♪ ♪ ♪ ♪ ♪ ♪ ♪ ♪ ♪ ♪                                                                                                    |  |
| 電話機の設定を変更する。                      | ユーザがネットワーク接続に影響を及ぼし得る変更を加えない<br>ようにするために、デフォルトでは、ネットワーク設定オプショ<br>ンはロックされています。システム管理者は、ネットワーク設<br>定オプションを設定する前に、ロックを解除する必要がありま<br>す。詳細については、P.4-4の「オプションのロックとロック解<br>除」を参照してください。 |  |
| 電話機がリセットされる。                      | 電話機は、Cisco Unified CallManager ソフトウェアとの接続が途<br>切れるとリセットされます。接続が途切れた原因として、ケー<br>ブルの破損、スイッチの停止、スイッチのリブートなど、何ら<br>かのネットワーク接続の中断が考えられます。                                             |  |
| LCD スクリーンの問題。                     | 画面に線の歪みや起伏があるように見える場合は、建物内にあ<br>る特定のタイプの旧式蛍光灯の影響を受けている可能性があり<br>ます。電話機をその蛍光灯から離すか、蛍光灯を交換すれば、問<br>題が解決するはずです。                                                                     |  |
| デュアルトーン複数周波数<br>(DTMF)の遅延。        | キーパッド入力が必要な通話時に、キーを押すのが速すぎると、<br>入力の一部が認識されない場合があります。                                                                                                    |  |

■ 一般的なトラブルシューティングのヒント

#### 表 9-2 Cisco Unified IP Phone のトラブルシューティング (続き)

| 問題        | 説明                                                                                           |
|-----------|----------------------------------------------------------------------------------------------|
| ループバック状態。 | 次の条件を満たす場合に、ループバック状態が発生することが<br>あります。                                                        |
|           | <ul> <li>電話機の[ネットワークの設定]メニューの[SW ポート設定]オプションが 10 Half<br/>(10-BaseT/半二重)に設定されている。</li> </ul> |
|           | <ul> <li>外部電源装置から電話機に電力を供給している。</li> </ul>                                                   |
|           | <ul> <li>電話機の電源が入っていない(電源装置が接続されていない)。</li> </ul>                                            |
|           | この場合、電話機のスイッチ ポートが無効になる可能性があり、<br>次のメッセージがスイッチのコンソール ログに表示されます。                              |
|           | HALF_DUX_COLLISION_EXCEED_THRESHOLD                                                          |
|           | この問題を解決するには、スイッチからポートを再度有効にし<br>ます。                                                          |

Cisco Unified IP Phone 7906G/7911G アドミニストレーション ガイド for Cisco Unified CallManager 5.0 (SCCP)

# Cisco Unified IP Phone のリセットまたは復元

Cisco Unified IP Phone をリセットまたは復元するには、次の2つの方法があります。

- 基本リセットの実行(P.9-17)
- 出荷時の状態へのリセット (P.9-18)

## 基本リセットの実行

Cisco Unified IP Phone の基本リセットは、電話機に障害が発生した場合に復旧する方法、およびさまざまな構成やセキュリティの設定をリセットまたは復元する方法です。

表 9-3 では、基本リセットの実行方法について説明しています。電話機が起動した後、それらの手順を使用して、いつでも電話機をリセットすることができます。状況に応じた操作を選択します。

表 9-3 基本リセットの方法

| 操作       | 手順                    | 説明                 |
|----------|-----------------------|--------------------|
| 電話機をリセット | 任意の画面で(ただし、電話機がアイ     | 変更を加えたがまだフラッシュ メモリ |
| します。     | ドル状態でないときに) **#** を押し | に書き込まれていないユーザおよび   |
|          | ます。                   | ネットワークの設定を、過去に保存さ  |
|          |                       | れた設定にリセットします。その後、電 |
|          |                       | 話機を再起動します。         |

#### 表 9-3 基本リセットの方法 (続き)

| 操作        | 手順                            | 説明                    |
|-----------|-------------------------------|-----------------------|
| [削除]ソフトキー | [ 設定 ] メニューで、電話機のオプショ         | ユーザとネットワークの構成の設定を     |
|           | ンのロックを解除します ( P.4-4 の「オ       | デフォルト値にリセットし、電話機か     |
|           | プションのロックとロック解除」を参             | ら CTL ファイルを削除します。その後、 |
|           | 照 <b>)。[ 削除 ]</b> ソフトキーを押します。 | 電話機を再起動します。           |
|           | [ ネットワークの設定 ] メニューで、電         | ネットワーク設定の設定値をデフォル     |
|           | 話機のオプションのロックを解除しま             | ト値にリセットし、電話機をリセット     |
|           | す ( P.4-4 の「オプションのロックと        | します(リセットすることで、DHCPが   |
|           | ロック解除」を参照)。 <b>[削除]</b> ソフト   | 電話機の IP アドレスを再設定します)。 |
|           | キーを押します。                      |                       |
|           | [ セキュリティ設定 ] メニューで、電話         | 電話機から CTL ファイルを削除して電  |
|           | 機のオプションのロックを解除します             | 話機を再起動します。            |
|           | (P.4-4 の「オプションのロックとロッ         |                       |
|           | ク解除」を参照 )。[ <b>削除]</b> ソフトキー  |                       |
|           | を押します。                        |                       |

## 出荷時の状態へのリセット

Cisco Unified IP Phone を出荷時の状態にリセットすると、以下の情報が消去されるか、またはデフォルト値にリセットされます。

- CTL ファイル: 消去されます。
- ユーザ構成の設定:デフォルト値にリセットされます。
- ネットワークの設定値:デフォルト値にリセットされます。
- 通話履歴:消去されます。
- ロケール情報:デフォルト値にリセットされます。
- 電話機のアプリケーション:削除(電話機は、term11.default.loads ファイル をロードして復旧されます)。

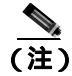

次の手順を実行する前に、この電話機を DHCP 対応のネットワークに設定する 必要があります。 電話機を出荷時の状態にリセットするには、次の手順を実行します。

#### 手順

**ステップ1** 電話機から電源ケーブルを抜いた後、再び差し込みます。

電話機は電源投入サイクルを開始します。

**ステップ2** 電話機の電源を投入し、アプリケーション メニュー ボタンが点滅する前に、# を押したままにします。

受話器のメッセージ LED が赤く点滅し続けるまで、#を押し続けます。

ステップ3 #を離し、123456789\*0#を押します。

番号を押し間違えたときは、任意のキーを続けて2回押します。この場合、出荷 時の状態にリセットしません。

123456789\*0# とキーを押すと、受話器の赤いメッセージ LED の点滅が速くなり、 電話機で出荷時の状態へのリセット プロセスが実行されます。

出荷時の状態へのリセット プロセスが完了し、メイン画面が表示されるまで、電話機の電源を切断しないでください。

# Quality Report Tool の利用

Quality Report Tool (QRT)は、Cisco Unified IP Phone の音声品質と一般的な問題 を報告するツールです。QRT 機能は、Cisco Unified CallManager のインストール の一部としてインストールされます。

Cisco Unified IP Phone は、QRT と連係して機能するように設定できます。この設定により、ユーザは[品質]ソフトキーを押すことによって、電話機のコールの問題を報告できるようになります。[品質]ソフトキーが利用できるのは、Cisco Unified IP Phone の状態が「接続」、「会議への接続」、「接続転送」、「オンフック」のときだけです。

ユーザが[品質]ソフトキーを押すと、問題のカテゴリのリストが表示されま す。ここでユーザが適切な問題のカテゴリを選択すると、XML ファイルにフィー ドバックが記録されます。実際に記録される情報は、ユーザがどのカテゴリを選 択したか、また送信先のデバイスが Cisco Unified IP Phone かどうかによって異な ります。

QRT に関する詳細については、『Cisco Unified CallManager Serviceability アドミニ ストレーション ガイド』および『Cisco Unified CallManager Serviceability システ ム ガイド』を参照してください。

## コールの音声品質のモニタリング

ネットワーク内で送受信されるコールの音声品質を測定するために、Cisco Unified IP Phone は、秘匿イベントに基づく次の統計メトリックを使用します。 DSP は秘匿フレームを処理して音声パケット ストリーム内のフレーム損失をマ スクします。

- 秘匿率のメトリック:音声フレームの総数に対する秘匿フレームの比率を示します。間隔秘匿率は3秒おきに計算されます。
- 秘匿された秒数のメトリック:損失フレームに応じて、DSP が秘匿フレーム を処理する秒数を示します。厳密に「秘匿された秒数」とは、DSP が 5% 超の秘匿フレームを処理した場合の秒数です。
- MOS-LQKのメトリック:数値スコアを使用して、相対的な音声リスニング 品質を評価します。Cisco Unified IP Phone は、先行の 8 秒間でのフレーム損 失に起因する音声秘匿イベントに基づいて、Listening Quality (LQK; リスニ ング品質)に対する Mean Opinion Score (MOS; 平均オピニオン評点)を算 出し、コーデック タイプやフレーム サイズなどの知覚的な重み係数を設定 します。

MOS LQK のスコアは、ITU の予備標準である P.VTQ を実装した、シスコ独 自のアルゴリズムによって生成されます。

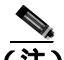

(注) 秘匿率および秘匿秒数は、フレーム損失に基づく主要な測定手段です。これに対して、MOS LQK のスコアは、リスニング品質を5(非常に良い)から1(非常に悪い)までの5段階で評価し、「人間の判断」によって同じ測定情報を提供します。

リスニング品質のスコア(MOS LQK)は、受信された音声シグナルの明瞭度や 音質に関連しています。通話品質のスコア(G.107 などの MOS CQ)には、ス ムーズな会話の流れを妨げる障害要因(遅延など)が含まれます。

音声品質メトリックにアクセスするには、Cisco Unified IP Phone で[コールの統計]画面(P.7-21の「コールの統計画面」を参照)を使用するか、またはリモートで[ストリームの統計](「Cisco Unified IP Phone のリモート モニタ」を参照)を使用します。

音声品質をモニタするためのメトリックを使用する場合は、パケット損失ゼロの 正常な状態における標準的なスコアに注意し、そのメトリックを比較のベースラ インとして使用します。

メトリックのランダムな変化の中から有意な変化を識別することが重要です。有 意な変化とは、30秒を超えて続くコールに対して、0.2 MOS以上の範囲で持続 的に変動するスコアのことです。秘匿率が変化している場合は、3%超のフレー ム損失が発生しているはずです。

MOS LQK のスコアは、Cisco Unified IP Phone が使用するコーデックによって異なる場合があります。次の各コーデックについて、パケット損失ゼロの正常な状態における MOS LQK の最大スコアを示します。

- G.711 コーデック: 4.5
- G.719A/ AB : 3.7

秘匿率がゼロの場合、IP ネットワーク内のフレームとパケットには遅延も損失 も発生していません。

有意で持続的なメトリックの変化を観測した場合は、表 9-4 で一般的なトラブル シューティングの情報を参照してください。

#### 表 9-4 音声品質メトリックの変化

| メトリックの変化                     | 状態                                                                                  |
|------------------------------|-------------------------------------------------------------------------------------|
| MOS LQK のスコアの有意な<br>低下が見られる。 | パケット損失または高ジッタによるネットワーク障害:                                                           |
|                              | <ul> <li>全体の MOS LQK が低下した場合は、障害が広範囲にわたって均<br/>一的に発生している可能性があります。</li> </ul>        |
|                              | • 個別の MOS LQK が低下した場合は、障害が集中的に発生しています。                                              |
|                              | パケット損失およびジッタの有無を調べるには、秘匿率と秘匿秒数を<br>照合します。                                           |
| MOS LQK のスコアの有意な<br>低下が見られる。 | <ul> <li>想定されるコーデック(RxType およびTxType)以外のコーデック<br/>が電話機で使用されているかどうかを調べます。</li> </ul> |
|                              | <ul> <li>MOS LQK のバージョンがファームウェアのアップグレード後に<br/>変更されたかどうかを調べます。</li> </ul>            |

Cisco Unified IP Phone 7906G/7911G アドミニストレーションガイド for Cisco Unified CallManager 5.0 (SCCP)
## 表 9-4 音声品質メトリックの変化(続き)

| メトリックの変化                                 | 状態                                                                                        |
|------------------------------------------|-------------------------------------------------------------------------------------------|
| 秘匿率と秘匿秒数の有意な<br>増加が見られる。                 | <ul> <li>パケット損失または高ジッタによるネットワーク障害。</li> </ul>                                             |
| 秘匿率がゼロかそれに近い<br>値であるにもかかわらず、音<br>声品質が悪い。 | <ul> <li>         ・ 音声チャネル内の雑音や歪み(エコーレベルやオーディオレベル<br/>など)。     </li> </ul>                |
|                                          | <ul> <li>複数のエンコード / デコードが発生するタンデム コール(セルラー<br/>ネットワークやテレホン カード ネットワークへのコールなど)。</li> </ul> |
|                                          | <ul> <li>スピーカフォン、ハンズフリー携帯電話、またはワイヤレス ヘッ<br/>ドセットが原因の音響上の問題。</li> </ul>                    |
|                                          | パケット送信カウンタ(TxCnt)およびパケット受信カウンタ(RxCnt)<br>を調べて、音声パケットが流れていることを確認します。                       |

(注)

音声品質メトリックから判断できるのはフレーム損失だけで、雑音や歪みについては判断できません。

トラブルシューティングの詳細情報の入手先

# トラブルシューティングの詳細情報の入手先

Cisco Unified IP Phone のトラブルシューティングに関してさらに不明点がある場合は、次の Cisco.com Web サイトから詳細なヒントを入手できます。

- Cisco Unified IP Phone トラブルシューティングのリソース http://www.cisco.com/en/US/products/hw/phones/ps379/tsd\_products\_support\_series\_home.html
- シスコの製品とサービス(テクニカル サポートおよびマニュアル)

http://www.cisco.com/en/US/products/sw/voicesw/tsd\_products\_support\_category\_ home.html

# Cisco Unified IP Phone のクリーニング

Cisco Unified IP Phone をクリーニングする際は、乾いた柔らかい布を使用して、 本体のスクリーンを拭いてください。液体や粉末を電話機に直接つけないでくだ さい。他の非耐候性の電子機器と同様、液体や粉末は部品を傷め、故障の原因に なる可能性があります。

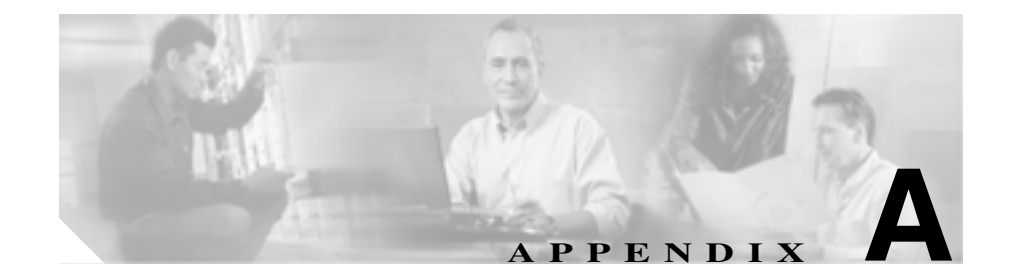

# ユーザへの情報提供

システム管理者は、多くの場合、自分が管理するネットワークや社内の Cisco Unified IP Phone ユーザから質問を受ける立場にあります。最新でしかも完全な 情報をエンド ユーザに提供することが重要です。

Cisco Unified IP Phone に関する重要な情報は、社内のサポート サイトに Web ページを作成して、エンド ユーザに提供することをお勧めします。

このサイトには、次のような情報を追加することを検討してください。

- Cisco Unified IP Phone のサポートを受ける方法 (P.A-2)
- Cisco Unified IP Phone のマニュアルを入手する方法 (P.A-2)
- サービスへの登録方法と電話機能の設定方法 (P.A-3)
- ボイス メッセージ システムにアクセスする方法 (P.A-4)
- 個人ディレクトリのエントリを設定する方法 (P.A-5)

## Cisco Unified IP Phone のサポートを受ける方法

Cisco Unified IP Phone の機能(短縮ダイヤル、サービス、ボイス メッセージ シ ステムのオプションなど)を正しく使用するために、ユーザは、システム管理者 またはそのネットワーク チームから情報を受け取ることや、システム管理者に 連絡してサポートを依頼できることが必要です。サポートを誰に、どのような方 法で依頼するかについての情報を必ずエンド ユーザに提供してください。

# Cisco Unified IP Phone のマニュアルを入手する方法

システム管理者は、Cisco Unified IP Phone のユーザ マニュアルにエンド ユーザ がアクセスできるようにする必要があります。『Cisco Unified IP Phone 7911G Guide』では、電話機の主要な機能の使用方法が詳しく説明されています。

Cisco Unified IP Phone には複数のモデルがあるため、ユーザがシスコの Web サイトで目的のマニュアルを見つけやすいように、最新のマニュアルへのリンクを用意することをお勧めします。ただし、ユーザをシスコの Web サイトにアクセスさせない場合やアクセスを提供できない場合は、システム管理者が PDF ファイルをダウンロードし、社内の Web サイトでエンド ユーザに提供することをお勧めします。

入手可能なマニュアルについては、次の URL の Cisco Unified IP Phone Web サイトを参照してください。

http://www.cisco.com/univercd/cc/td/doc/product/voice/c\_ipphon/index.htm

マニュアルの表示方法や注文方法については、P.xviiの「技術情報の入手方法」 を参照してください。

# サービスへの登録方法と電話機能の設定方法

エンド ユーザは、Cisco Unified CallManager のユーザ オプション Web ページを 使用して、さまざまな操作を実行できます。たとえば、各種サービスへの登録、 短縮ダイヤル番号やコール転送番号の設定、呼び出し音の設定、個人アドレス帳 の作成などの操作を行うことができます。ただし、Web サイトを使用した電話 機の設定に、エンド ユーザが慣れていないことを考慮してください。エンド ユー ザがユーザ オプション Web ページに正しくアクセスして利用するには、できる だけ多くの情報を提供する必要があります。

ユーザ オプション Web ページに関する次の情報は、必ずエンド ユーザに提供してください。

- このアプリケーションへのアクセスに必要な URL。次の URL を使用します。 http://server\_name/CCMUser。ここで、server\_name は、Web サーバがインス トールされているホストです。
- アプリケーションへのアクセスに必要なユーザ ID とデフォルト パスワード。

これらの設定値は、ユーザを Cisco Unified CallManager に追加したときに入 力した値と同じです (P.5-17の「Cisco Unified CallManager へのユーザの追 加」を参照)。

- Web ベースの GUI アプリケーションの簡単な説明、および Web ブラウザを 使用してこのアプリケーションにアクセスする方法。
- この Web ページを使用してユーザが実行できるタスクの概要。

# ボイス メッセージ システムにアクセスする方法

Cisco Unified CallManager では、Cisco Unity ボイス メッセージ システムなど、さ まざまなボイスメール メッセージ システムを統合することができます。ただし、 多数の異なるシステムと統合できるため、特定のシステムの使用方法に関する情 報をユーザに提供する必要があります。

次の情報を各ユーザに提供してください。

- ボイスメール メッセージ システム アカウントへのアクセス方法 Cisco Unified CallManager を使用して、メッセージ メニューや[メッセージ] ソフトキーを設定しておく必要があります。
- ボイス メッセージ システムにアクセスするための初期パスワード すべてのユーザに対して、ボイス メッセージ システムのデフォルト パス ワードを設定しておく必要があります。
- 電話機でボイス メッセージの受信を知らせる方法

Cisco Unified CallManager を使用して、メッセージ受信インジケータ(MWI) を設定しておく必要があります。

# 個人ディレクトリのエントリを設定する方法

ユーザは、Cisco Unified IP Phone で個人ディレクトリのエントリを設定できます。 個人ディレクトリを設定するために、ユーザは次の機能にアクセスできる必要が あります。

• ユーザ オプション ページ

ユーザ オプション ページへのアクセス方法をユーザに知らせてください。 詳細については、P.A-3の「サービスへの登録方法と電話機能の設定方法」 を参照してください。

Cisco Unified IP Phone Address Book Synchronizer

このアプリケーションのインストーラをユーザに提供してください。このイ ンストーラを入手するには、Cisco Unified CallManager で[アプリケーショ ン]>[プラグイン]の順に選択し、Cisco Unified IP Phone Address Book Synchronizer をクリックします。

次に示す Cisco IP Phone Address Book Synchronizer のインストール手順を ユーザに伝えてください。

## Cisco IP Phone Address Book Synchronizer の適用

このツールは、Microsoft Windows、Microsoft Outlook、または Microsoft Outlook Express のアドレス帳に保存されているデータを、Cisco CallManager ディレクト リおよび個人アドレス帳サービスと同期させるために使用します。

インストールおよび設定については、次の手順を参照してください。

Synchronizer のインストール

- **ステップ1** システム管理者から Cisco IP Phone Address Book Synchronizer のインストーラ ファイルを入手します。
- **ステップ2** システム管理者から入手した TabSyncInstall.exe ファイルをダブルクリックします。

Welcome to Cisco IP Phone Address Book Synchronizer ウィンドウが表示されます。

**ステップ3** Next をクリックします。

License Agreement ウィンドウが表示されます。

ステップ4 使用許諾契約の内容を読み、Yes をクリックして同意します。

Choose Destination Location ウィンドウが表示されます。

**ステップ**5 アプリケーションをインストールするディレクトリを選択し、Next をクリック します。

Start Copying Files ウィンドウが表示されます。

ステップ6 選択したディレクトリが正しいことを確認し、Next をクリックします。

インストール ウィザードによって、アプリケーションがコンピュータにインス トールされます。インストールが完了すると、InstallShield Wizard Complete ウィ ンドウが表示されます。

- ステップ7 Finish をクリックします。
- ステップ8 プロセスを完了するために「Synchronizerの設定」の手順を実行します。

### Synchronizer の設定

ステップ1 Cisco IP Phone Address Book Synchronizer を開きます。

デフォルトのインストール ディレクトリを受け入れた場合は、[スタート]>[プ ログラム] > Cisco > IP Phone Address Synchronizer の順に選択してアプリケー ションを開くことができます。

ステップ2 ユーザ情報を設定するために Password ボタンをクリックします。

Cisco IP Phone User ウィンドウが表示されます。

- **ステップ3** Cisco IP Phone のユーザ名とパスワードを入力し、OK をクリックします。
- **ステップ4** 同期規則を設定するために Rules Options ボタンをクリックします。
- **ステップ5** 使用する同期方式を選択し、OK をクリックします。
- **ステップ6** Cisco CallManager の情報を設定するために CCM Server ボタンをクリックします。

Configure Cisco CallManager Web Server ウィンドウが表示されます。

**ステップ7** Cisco CallManager の IP アドレスまたはホスト名を入力し、OK をクリックします。

これらの情報がわからない場合は、システム管理者に問い合せてください。

**ステップ8** Password ボタンをクリックします。

Cisco IP Phone User ウィンドウが表示されます。

- **ステップ9** Cisco IP Phone User Options アプリケーションのユーザ ID とパスワードを入力します。
- **ステップ10** ディレクトリの同期プロセスを開始するために Synchronize ボタンをクリックします。

Synchronization Status ウィンドウには、アドレス帳の同期のステータスに関する 情報が表示されます。重複エントリ規則に対してユーザが介入する方法を選択し た場合、アドレス帳エントリが重複しているときは、Duplicate Selection ウィンド ウが表示されます。個人アドレス帳に含めるエントリを選択し、OK をクリック します。

同期が完了したら、Exit をクリックして Cisco IP Phone Address Book Synchronizer を閉じます。

■ 個人ディレクトリのエントリを設定する方法

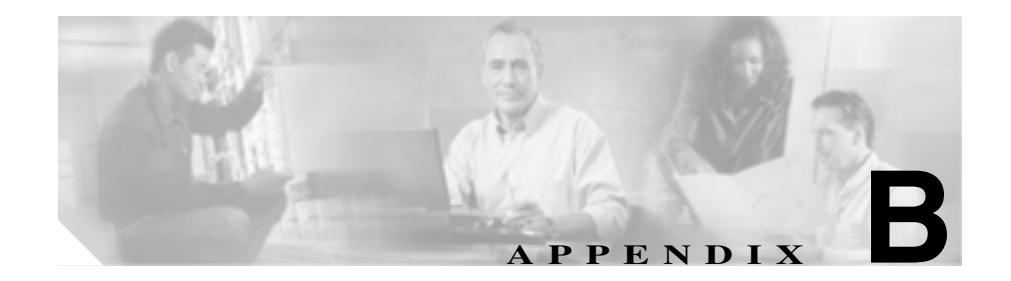

# 各言語ユーザのサポート

Cisco Unified IP Phone には、さまざまな言語に翻訳およびローカライズされた バージョンが用意されています。

英語以外のロケールで Cisco Unified IP Phone を使用する場合は、Cisco Unified Communications Locale Installer を、クラスタ内のすべての Cisco Unified CallManager サーバにインストールする必要があります。この Locale Installer をインストール すると、Cisco Unified IP Phone で使用する最新版の翻訳テキスト、ユーザとネットワークのロケール、および各国の電話トーンを確実に使用できます。詳細につ いては、次の URL で『Using the Cisco Unified Communications Locale Installer』を 参照してください。

http://www.cisco.com/univercd/cc/td/doc/product/voice/

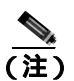

ただし、すべての言語のボタン シールがすぐに入手できるとは限りません。前 記の Web サイトの更新を随時確認してください。

■ Cisco Unified IP Phone 7906G/7911G アドミニストレーションガイド for Cisco Unified CallManager 5.0 (SCCP)

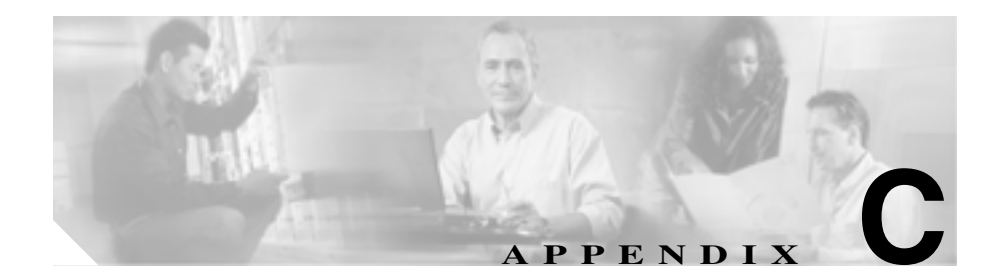

# 技術仕様

この項では、Cisco Unified IP Phone 7906G および 7911G モデルの技術仕様につい て説明します。

- 物理仕様と動作環境仕様 (P.C-2)
- ケーブル仕様 (P.C-2)
- ネットワーク ポートとアクセス ポートのピン割り当て (P.C-3)

# 物理仕様と動作環境仕様

表 C-1 は、Cisco Unified IP Phone の物理仕様と動作環境仕様を示しています。

表 C-1 物理仕様と動作環境仕様

| 仕様       | 値または範囲                                                                                         |
|----------|------------------------------------------------------------------------------------------------|
| 動作時の温度   | 0 ~ 40 ° C ( 32 ~ 104 ° F )                                                                    |
| 動作時の相対湿度 | 10 ~ 95%(結露しないこと)                                                                              |
| 保管時の温度   | -10 ~ 60 ° C ( 14 ~ 140 ° F )                                                                  |
| 高さ       | 20.3 cm ( 6.5 インチ )                                                                            |
| 幅        | 17.67 cm (7インチ)                                                                                |
| 奥行き      | 15.2 cm (6インチ)                                                                                 |
| 重量       | 0.9 kg (1.9 ポンド)                                                                               |
| 電源       | <ul> <li>100 ~ 240 VAC、50 ~ 60 Hz、0.5 A: AC アダプタの使用時</li> </ul>                                |
|          | <ul> <li>48 VDC、0.2 A:ネットワーク ケーブルを介したインライン パワーの使用時</li> </ul>                                  |
| ケーブル     | 10 Mbps ケーブルの場合は カテゴリ 3 を 2 ペア<br>100 Mbps ケーブルの場合は カテゴリ 5 を 2 ペア                              |
| 距離要件     | イーサネット仕様でサポートされているとおり、ほとん<br>どの Cisco Unified IP Phone は、電話配線室から 100 m<br>( 330 フィート ) 以内にあること |

# ケーブル仕様

- 受話器およびヘッドセット接続用の RJ-9 ジャック(4 コンダクタ)。
- LAN 10/100BaseT 接続用の RJ-45 ジャック (10/100 SW のラベル付き)。
- アクセス ポート 10/100BaseT 接続用の RJ-45 ジャック(10/100 PC のラベル 付き)。
- 48 ボルト電源コネクタ。

# ネットワーク ポートとアクセス ポートのピン割り当て

ネットワーク ポートとアクセス ポートはどちらもネットワーク接続に使用され ますが、使用の目的が異なります。また、ポートのピン割り当ても異なります。

#### ネットワーク ポート コネクタ

表 C-2 では、ネットワーク ポート コネクタのピン割り当てについて説明します。

表 C-2 ネットワーク ポート コネクタのピン割り当て

| ピン番号 | 機能                       |
|------|--------------------------|
| 1    | TD+                      |
| 2    | TD-                      |
| 3    | RD+                      |
| 4    | +48 ボルト戻り <sup>1</sup>   |
| 5    | +48 ボルト戻り <sup>1</sup>   |
| 6    | RD-                      |
| 7    | +48 ボルトの供給源 <sup>1</sup> |
| 8    | +48 ボルトの供給源 <sup>1</sup> |

1. Cisco Catalyst スイッチのインライン パワー カードから電力の供給を受けるのに使用される 場合

## アクセス ポート コネクタ

表 C-3 では、アクセス ポート コネクタのピン割り当てについて説明します。

## 表 C-3 アクセス ポート コネクタのピン割り当て

| ピン番号 | 機能  |
|------|-----|
| 1    | RD+ |
| 2    | RD- |
| 3    | TD+ |
| 4    | 未使用 |
| 5    | 未使用 |

| ピン番号 | <b>機能</b> |
|------|-----------|
| 6    | TD-       |
| 7    | 未使用       |
| 8    | 未使用       |

表 C-3 アクセス ポート コネクタのピン割り当て (続き)

Cisco Unified IP Phone 7906G/7911G アドミニストレーションガイド for Cisco Unified CallManager 5.0 (SCCP)

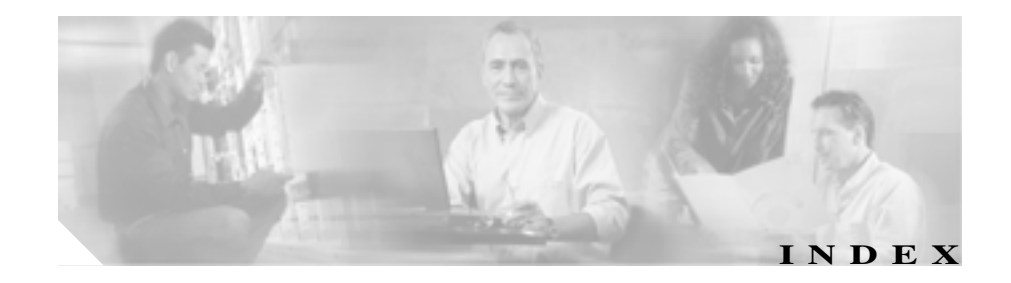

## Numerics

10/100 PC ポート 3-6 「アクセス ポート」も参照 10/100 SW ポート 3-6 「ネットワーク ポート」も参照 10/100/1000 PC ポート 3-6

## А

AC アダプタ、接続 3-12 Admin.VLAN ID 4-13

## В

BAT (Bulk Administration Tool) 2-16 BootP 1-5 BOOTPサーバ 4-9

## С

Call-Forward Alternate Party (CFAP) 5-9 CallManager 1 ~ 5 4-17 CallManager の設定メニュー 4-17 CAPF (Certificate Authority Proxy Function) 3-20 Cisco Call Back 5-6

Cisco Unified CallManager Cisco Unified IP Phone の要件 3-3 設定の確認 9-6 相互対話 2-2 データベースへの電話機の追加 2-12 Cisco Unified CallManager の管理ページ テレフォニー機能の追加 5-2 雷話機の追加 2-15 Cisco Unified IP Phone Cisco Unified CallManager への追加 2-12 Cisco Unified CallManager への登録 2-13 2-14. 2-16 LDAP ディレクトリの利用 5-13 Web ページ 8-1 技術什様 C-1 機能 1-2 **クリーニング** 9-24 サポートされるネットワーキング プロトコル 1-5 义 1 - 2設置手順 3-11 設置の概要 1-18 設置の要件 1-18 設定要件 1-18 手作業による Cisco Unified CallManager への追 加 2 - 15電源 2-5

電話ボタン テンプレートの変更 5 - 14**啓**録 2-12 トラブルシューティング 9-1 壁面への取り付け 3-17 ユーザ サービスの設定 5-16 リヤット 9-17 Cisco Unified IP Phone 7906G 义 3-15 Cisco Unified IP Phone による LDAP ディレクトリの 利用 5-13 Cisco Unified IP Phone のクリーニング 9-24 Cisco Unified IP Phone へのプラグイン 3-11 Client Matter Codes 5-6 .cnf.xml 設定ファイル 2 - 8CTLファイル 電話機からの削除 9-18 ~のロック解除 7-5 要求 2 - 10

## D

DHCP 説明

1-5 トラブルシューティング 9-10 DHCP サーバ 4-9 DHCP を使う 4-14 DHCP アドレスを開放する 4-14 DNS サーバ 設定の確認 9-6 トラブルシューティング 9-11 DNS サーバ1~5 4-13 DNS(ドメイン ネーム システム) 4-10 DNS(ドメイン ネーム システム)サーバ

F Forced Authorization Codes 5-7 G GARPを使う 4-23 H HTTP 説明 1-6 HTTPの設定メニュー オプション URLのアイドル時間 4-20

アイドル URL 4-20 サービス URL 4-19 情報 URL 4-19 ディレクトリ URL 4-19 認証 URL 4-20 プロキシサーバの URL 4-20 メッセージ URL 4-19 説明 4-19

Ι

IP アドレス トラブルシューティング 9-5 割り当て 4-10

OL-10458-01-J

L

4-13

List.xml ファイル 6-6

Cisco Unified IP Phone 7906G/7911G アドミニストレーション ガイド for Cisco Unified CallManager 5.0 (SCCP)

| Locale Installer B-1                            | 通話制御の DSCP 4-24<br>説明 4-24                          |
|-------------------------------------------------|-----------------------------------------------------|
| Μ                                               | Quality Reporting Tool (QRT) 5-10, 9-20             |
| MAC アドレス 4-9<br>Meet-Me 会議 5-8                  | R                                                   |
| MIC 1-14, 7-8                                   | RingList.xml のファイル形式 6-3                            |
| Multilevel Precedence and Preemption (MLPP) 5-9 |                                                     |
|                                                 | S                                                   |
| 0                                               | SCCP                                                |
| Operational VLAN ID 4-13                        | 説明 1-7<br>SIP                                       |
| Ρ                                               | 説明 1-7<br>SW ポート設定 4-15                             |
| PC VLAN 4-16                                    |                                                     |
| PC、電話機への接続 3-6                                  | т                                                   |
| PC ポート設定 4-16                                   |                                                     |
| PCM ファイルの要件、カスタム呼び出し音の種類に<br>対する 6-4            | TAPS (Tool for Auto-Registered Phones Support) 2-14 |
| PC ポートへのスパン 4-22                                | TCP 1-7                                             |
| PC ポートを無効にする 4-23                               | TFTP                                                |
| PNG ファイル 6-6, 6-7                               | 説明 1-7                                              |
| PoE                                             | トラブルシューティング 9-5                                     |
| Power over Ethernet                             | TFTP サーバ 1 4-11                                     |
| 「PoE」を参照                                        | TFTP サーバ 2 4-12                                     |
|                                                 | Time-of-Day ルーティング 5-11                             |
| Q                                               | TLS 2-7                                             |
| QoS の設定メニュー<br>オプション                            | U                                                   |
| サービスの DSCP 4-24                                 | UDI 8-6                                             |
| 設定の DSCP 4-24                                   | UI の設定メニュー                                          |
|                                                 |                                                     |

オプション グループリッスン 4-21 説明 4-21 URLのアイドル時間 4-20

## ٧

VLAN 音声トラフィック用の補助 VLAN 2-3 音声ネットワーク用の設定 2-3 確認 9-10 設定 4-13 データトラフィック用のネイティブ VLAN 2-4

## W

Webページ アクセス 8-2, 8-3, 8-12 アクセスの防止 8-4 アクセスの無効化 8-4 イーサネット情報 8-3.8-12 コアダンプ 8-3 コンソールログ 8-3 ステータスメッセージ 8-3.8-15 ストリーム0 8-16 ストリーム 1 8-3.8-16 ストリーム 2 8-3.8-16 ストリーム 3 8-3, 8-16 説明 8-1 デバイス情報 8-3.8-5 デバッグの表示 8-3.8-15 ネットワーク 8-3.8-12

ネットワークの設定 8-7 ネットワークの設定 Web ページ 8-3 Web アクセス可能 4-24

## Х

XmlDefault.cnf.xml 2-7

## あ

アイコン 鍵 1-16 盾 1-16 1-16 ロック アイドルURL 4-20 アイドル時の表示 XMLサービス 4-20 タイムアウト 4-20 アクセス Web ページ 8-3. 8-12 アクヤス、電話機の設定 3-21.4-3 アクセス ポート 10/100 PC 3-6 10/100/1000 PC 3-6 接続 3-12 設定 4-16 パケットの転送 4-22 無効化 4-23 暗号化 1-11 メディア 1-14 安全性の警告 3-3

11

イーサネット情報 Web ページ 8-3, 8-12 イーサネットの設定メニュー オプション PC ポートへのスパン 4-22 説明 4-22 イメージ認証 1-13 インターネットプロトコル(IP) 1-6

## え

エクステンション モビリティ 5-7

## お

音声 VLAN 2-3

## か

会議 5-6 解除ソフトキー 7-6 外線コールの外部転送禁止 5-3 鍵のアイコン 1-16, 4-4 確認 記動プロセス 3-18 ファームウェアのバージョン 7-20 カスタム呼び出し音 PCM ファイルの要件 6-4 作成 6-3, 6-5, 6-8 説明 6-3 干涉、携帯電話 1-1

## き

技術什様、Cisco Unified IP Phone  $C_{-1}$ 記動時の問題 9-2 記動プロセス Cisco Unified CallManager との交信 2-11 CTLファイルの要求 2 - 10IPアドレスの取得 2 - 10TFTP サーバへのアクセス 2 - 10VLAN の設定 2-9 概要 2-9 確認 3-18 設定ファイルの要求 2-11 雷源の確保 2-9 保存されている電話イメージのロード 2-9機能 Cisco Unified CallManager による設定、概要 1-9 電話機上での設定、概要 1 - 10ユーザへの情報提供 1 - 10

## <

クリア ソフトキー 7-10,7-18 グループ コール ピックアップ 5-7 グループ リッスン モード 3-7 グループリッスン 4-21

## け

携帯電話の干渉 1-1

こ

コアダンプ Web ページ 8-3 コール 認証された 1-16 コールパーク 5-4 コール ピックアップ 5-5 コール待機 5-5 コール転送の表示の設定 5-6 コールの統計画面 7-1 コールの表示制限 5-4 個人アドレス帳 Synchronizer のインストール A-5 個人のディレクトリ 5-14 固定短縮ダイヤル 5-2 コンソールログ Web ページ 8-3

## さ

サービス 加入 5-16 説明 5-10 ユーザ向けの設定 5-16 サービス URL 4-19 サービスの DSCP 4-24 削除ソフトキー 9-18 サブネット マスク 4-10 参加 5-8

## し

シグナリングの認証 1-14時刻、電話機に表示される 3-2

シスコ検出プロトコル 「CDP」を参昭 白動応答 5-3 自動転送 5-4 自動登録 TAPS での利用 2 - 14利用 2 - 13受話器 ライト ストリップ 1-4 受話器、接続 3-11 情報 URL 4-19 証明書信頼リスト ファイル 「CTLファイル」を参照 資料 補足 xvi 信頼リスト画面 7-6

## す

## 义

Cisco Unified IP Phone の機能 1-2 ステータス メッセージ 7-3 7-4 ステータス メニュー 7-1.7-9 ステータスメッセージ Web ページ 8-3.8-15 ステータスメッセージ画面 7-10 ストリーム 0 Web ページ 8-16 ストリーム 1 Web ページ 8-3.8-16 ストリーム 2 Web ページ 8-3, 8-16 ストリーム 3 Web ページ 8-3.8-16 ストリームの統計 8-16 スピーカ 説明 3-7

OL-10458-01-J

無効化 3-7

**スピーカを使う** 4-22

## せ

製造元でインストールされる証明書(MIC) 1-14 ヤキュア リアルタイム転送プロトコル 「RTP」を参昭 ヤキュリティ CAPF (Certificate Authority Proxy Function) 3-20 イメージ認証 1-13 シグナリングの認証 1-14 デバイスの認証 1-14 雷話機上の設定 3-20 ファイルの認証 1-14 メディアの暗号化 1-14 ローカルで有効な証明書(LSC) 3-20 セキュリティ設定画面 7-1 ヤキュリティ設定メニュー オプション GARP を使う 4-23 PC ポートを無効にする 4-23 Web アクセス可能 4-24 セキュリティモード 4-24 ボイス VLAN を使う 4-23 ログの表示 4-24 説明 4-23 セキュリティモード 4-24 接続 ACアダプタ 3-12 コンピュータ 3-12 受話器 3-11

ネットワーク 3-12 設署 Cisco Unified CallManager の設定 3-3 安全性の警告 3-3 進備 2-12 手順 3-11 ネットワーク要件 3-2 要件の概要 1-18 設置のためのネットワーク要件 3-2 設定 Cisco Unified IP Phone から 4-4 LDAP ディレクトリ 5-13 概要 1-18 記動時のネットワークの設定 3-19 個人のディレクトリ 5-14 ソフトキー テンプレート 5-15 電話ボタン テンプレート 5-14 ユーザ機能 5-17 設定可能なコール転送の表示 5-6 設定値の編集 4-5 設定の DSCP 4-24 設定ファイル cnf xml 2 - 8XmlDefault.cnf.xml 2-7 概要 2-7 作成 9-7 設定メニューへのアクセス 3-21, 4-3

## そ

即時転送 5-8 ソフトキー テンプレートの設定 5-15 た

対象読者、このマニュアルの xiv 代替 TFTP 4-14 ダイナミック ホスト コンフィギュレーション プロ トコル 「DHCP」を参照 タッチスクリーン 「LCD スクリーン」も参照 盾のアイコン 1-16 短縮ダイヤル 5-2, 5-11

## ち

直接転送 5-7

## つ

## 追加

BAT による Cisco Unified IP Phone の ~ 2-16 Cisco Unified CallManager へのユーザの ~ 5-17 TAPS での自動登録による Cisco Unified IP Phone の ~ 2-14 自動登録による Cisco Unified IP Phone の ~ 2-13 手作業による Cisco Unified IP Phone の ~ 2-15 通話制御の DSCP 4-24 通話制御プロトコル 7-9

## τ

デイジーチェーン接続 9-14

ディレクトリ URL 4-19 データ VLAN 2-4 手作業による電話番号の割り当て 2 - 15デバイス情報 Web ページ 8-3 8-5 デバイス設定メニュー 値の編集 4-5 概要 4-2 サブメニュー 4-17 表示 4-3 デバイスの認証 1-14 デバッグの表示 Web ページ 8-3.8-15 デフォルトルータ1~5 4-12テレフォニー機能 Cisco Call Back 5-6 Client Matter Codes 5-6 Forced Authorization Codes 5-7 Meet-Me 会議 5-8 Multilevel Precedence and Preemption (MLPP) 5-9 Time-of-Dav ルーティング 5-11 エクステンション モビリティ 5-7 会議 5-6 外線コールの外部転送禁止 5-3 グループ コール ピックアップ 5-7 コールパーク 5-4 コールピックアップ 5-5 コール待機 5-5 コールの表示制限 5-4 固定短縮ダイヤル 5-2 サービス 5 - 10参加 5-8 自動応答 5-3 自動転送 5-4

OL-10458-01-J

Cisco Unified IP Phone 7906G/7911G アドミニストレーションガイド for Cisco Unified CallManager 5.0 (SCCP)

設定可能なコール転送の表示 5-6 即時転送 5-8 短縮ダイヤル 5-11 直接転送 5-7 転送 5-11 発信者 ID 5-5 プライバシー 5-10 ボイス メッセージ システム 5-11 保留 5-8 保留音 5-9 米惑呼の発信者 ID (MCID) 5-8 呼び出し音の設定 5-10 リダイヤル 5-10 割り込み 1-17.5-3

### 電源

PoE 2-5,2-6 外部電源 2-5,2-6 説明 2-5 転送 5-11 伝送制御プロトコル

「TCP」を参照

## 電力

Cisco Unified IP Phone への供給 2-5 電話機 設定のチェックリスト(表) 1-19 電話機の設定へのアクセス 4-2 電話ボタン テンプレートの変更 5-14

## と

ー ね 統計 ストリーミング 8-16 ネイティブ VLAN 2-4

**ネットワーク** 7-18.8-12 ドメイン名 4-10 トラブルシューティング Cisco Unified CallManager のサービス 9-6 Cisco Unified CallManager の設定 9-6 Cisco Unified IP Phone 9-1 DHCP 9-10 DNS 9-11 DNS の設定 9-6 IP アドレッシングとルーティング 9-5 TFTP の設定 9-5 VLANの設定 9-10 雷話機のリセット 9-11 ネットワーク接続 9-4 ネットワークの停止 9\_9 物理的な接続 9\_9 トラブルシューティングに利用されるエラー メッ ヤージ 9-4 トランスポート層セキュリティ 「TLS」を参照 トリビアル ファイル転送プロトコル 「TFTP」を参照

## に

認証 1-11,3-20 認証 URL 4-20 認証されたコール 1-16 ネットワーキング プロトコル BootP 1-5 CDP 1-5 DHCP 1-5 HTTP 1-6 IP 1-6 RTP 1-6 SCCP 1-7 SIP 1-7 SRTP 1-6 TCP 1-7 TFTP 1-7 TLS 1-7 UDP 1-7 ネットワーキング プロトコル、サポート対象 1-5 ネットワーク Web ページ 8-3.8-12 ネットワーク ポート 10/100 SW 3-6 接続 3-12 設定 4-15 ネットワーク接続の確認 9-4 ネットワーク統計画面 7-18 ネットワークの設定 Web ページ 8-3.8-7 ネットワークの設定、起動の設定 3-19 ネットワークの設定メニュー 値の編集 4-4.4-5 オプション Admin.VLAN ID 4-13 BOOTPサーバ 4-9 DHCP サーバ 4-9 DHCP を使う 4-14 DHCP アドレスを開放する 4-14

DNS  $\forall - 1/1 \sim 5$  4-13 IPアドレス 4-10 MACアドレス 4-9 Operational VLAN ID 4-13 PC VLAN 4-16 PC ポート設定 4-16 SW ポート設定 4-15 TFTP サーバ 1 4-11 TETPサーバ2 4-12 サブネット マスク 4-10 代替 TFTP 4-14 デフォルトルータ1~5 4-12 ドメイン名 4-10 ホスト名 4-9 オプションのロック 4-4 オプションのロック解除 4-4 概要 4-2 説明 4-9 表示 4-3 ネットワークの停止の特定 9\_9 ネットワークの統計 7-18, 8-12 ネットワークロケール 説明 4-21 バージョン 4-21

## は

背景イメージ List.xml ファイル 6-6 PNG ファイル 6-6, 6-7 カスタム 6-6 作成 6-6 設定 6-8 要件 6-8 発信者 ID 5-5

## ひ

ビデオ サポート 5-12 モード 5-12 品質ソフトキー 5-10,9-20

## ï۲

ファームウェア バージョンの確認 7-20 ファームウェアのバージョン画面 7-20 ファイル形式 List xml 6-6 RingList.xml 6-3 ファイルの認証 1-14 ブートストラップ プロトコル (BootP) 1-5 フットスタンド、取り付け 3-13. 3-14 物理的な接続、確認 9\_9 プライバシー 5-10 プロキシサーバの URL 4-20

## $\overline{}$

壁面への取り付け 3-17 ヘッドセット ポート 3-11

## ほ

ボイス メッセージ システム 5-11 ボイス メッセージ システムへのアクセス A-4 ボイス VLAN を使う 4-23 補助 VLAN 2-3 ホスト名 4-9 保留 5-8 保留音 5-9

## め

迷惑呼の発信者 ID (MCID) 5-8 メッセージ URL 4-19 メッセージ (ステータス) 7-10 メッセージ受信 5-9 メディアの暗号化 1-14 メディアの設定メニュー オプション スピーカを使う 4-22 説明 4-22

## も

モデル情報画面 7-1 モニタモード 3-7

## Þ

ユーザ Cisco Unified CallManager への追加 5-17 個人のディレクトリの設定 A-5 サービスへの加入 A-3

Cisco Unified IP Phone 7906G/7911G アドミニストレーションガイド for Cisco Unified CallManager 5.0 (SCCP) OL-10458-01-J

サポートの提供 Δ\_2 ユーザへの情報提供 A-1 コーザ用マニュアル A-2 コーザオプション Web ページ 表示されるオプションの指定 5-18 ~ へのコーザによるアクセスの許可 5-18 ユーザ データグラム プロトコル 「UDP」を参照 コーザロケール 説明 4-21 バージョン 4-21

## 3

ローカリゼーション Cisco Unified Communications Locale Installer  $\mathcal{O}$ インストール **B-1** ローカルで有効な証明書(LSC) 3-20.7-9 ロケールの設定メニュー オプション ネットワークロケール 4-21 ネットワークロケールバージョン 4-21 ユーザロケール 4-21 ユーザロケール文字ヤット 4-21 説明 4-20 **ロック アイコン** 1-16

## よ

呼び出し音の設定 5-10

文字セット 4-21

## IJ

リアルタイム転送プロトコル 「RTP」を参照
リセット
Cisco Unified IP Phone 9-17
意図的なリセット 9-11
基本リセット 9-17
継続的なリセット 9-9
方法 9-17
リセット出荷時の状態への 9-18
リダイヤル 5-10

## わ

割り込み 1-17, 5-3